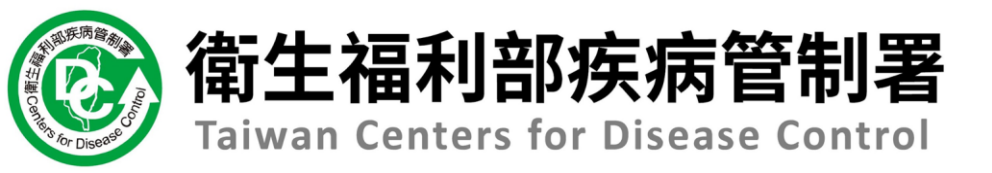

## 112年第3次 傳染病通報系統教育訓練

## 第1場次 醫療院所

#### 日期:112/9/26 報告人:精誠科技陳思錡

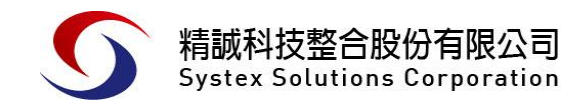

## Agenda

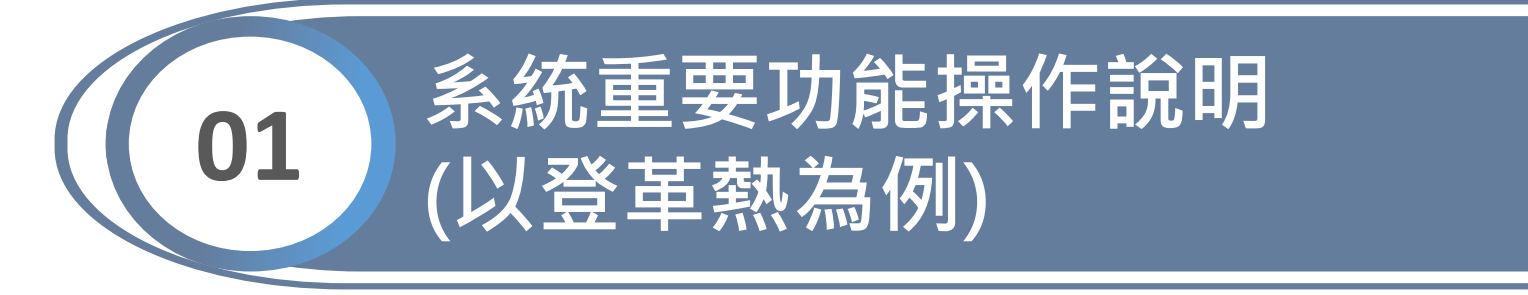

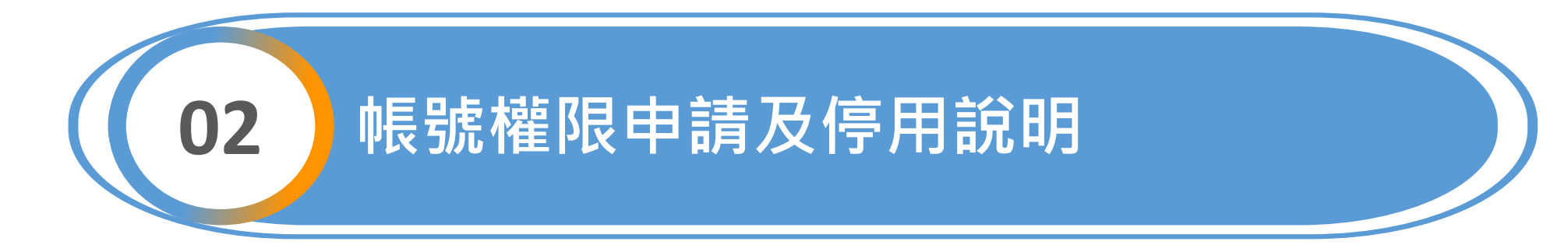

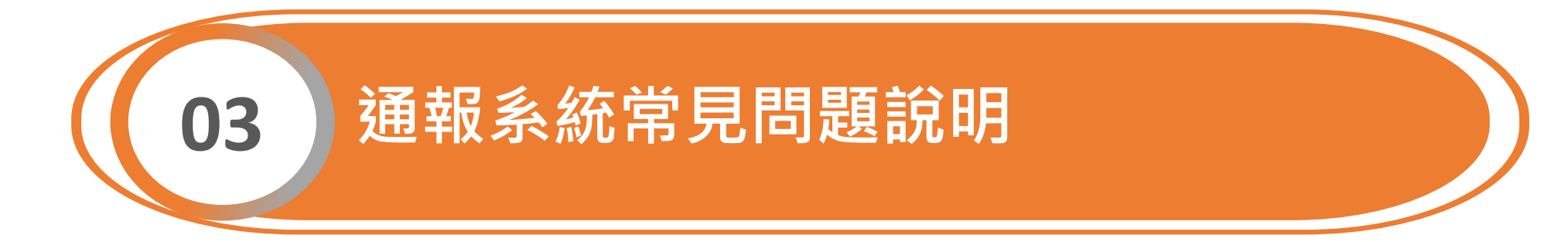

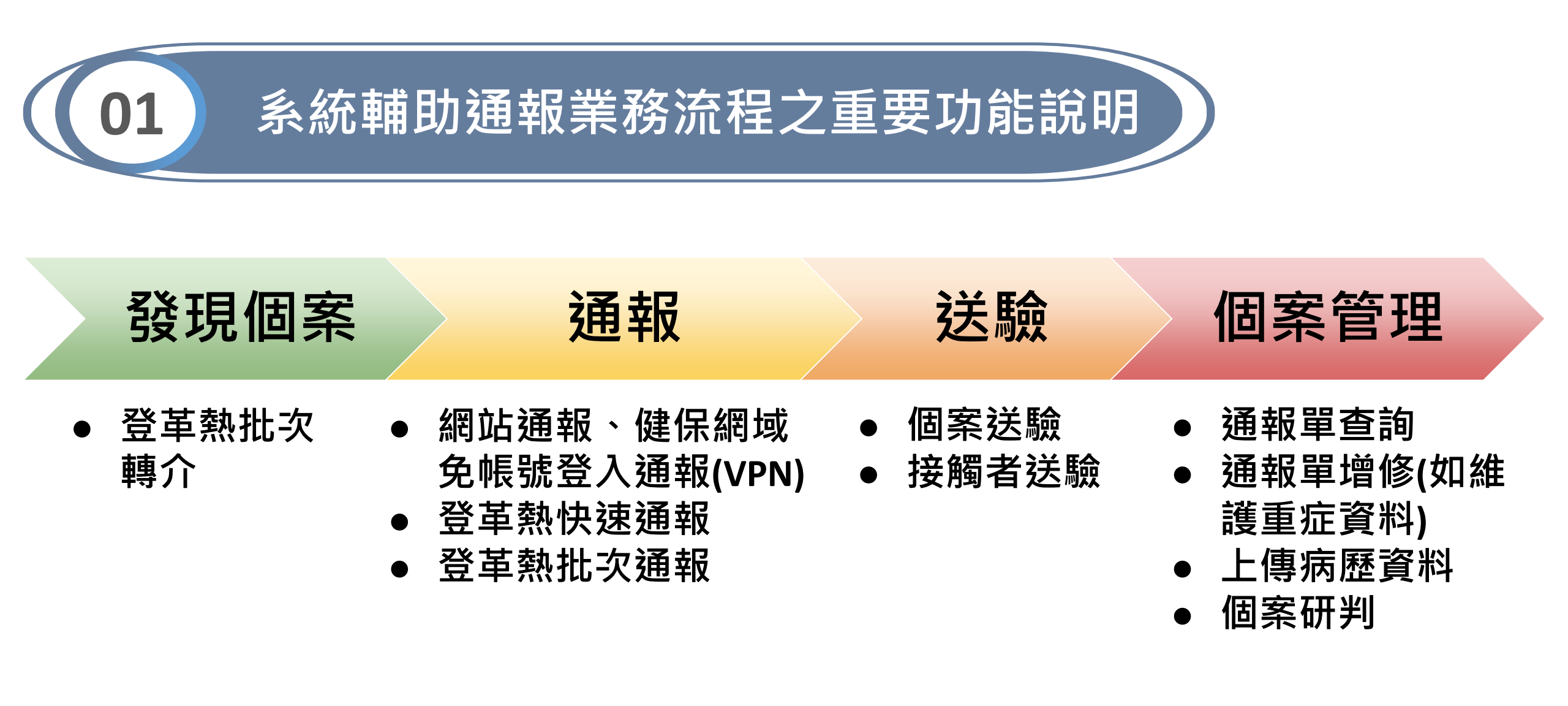

#### 發現個案

#### 個案管理

## 登革熱批次轉介(NEW!!)

通報

業務情境:

因應登革熱疫情升溫,醫療院所診治病人時,欲確認是否該案已為登革熱通報 個案及NS1抗原快速檢驗結果,可避免重複通報,亦可提供醫師判斷是否有需 再次採血送驗,期減輕院端人員作業負荷

系統輔助功能:

9/19起提供「登革熱批次轉介」功能,醫療院所可自行上傳病患ID,如系統判 斷該案<u>近30日內</u>已為登革熱通報病例,則會自動將該通報單轉介至醫院使用

## 第一步、請點選左側「登革熱批次轉介」,進行通報單 轉介作業

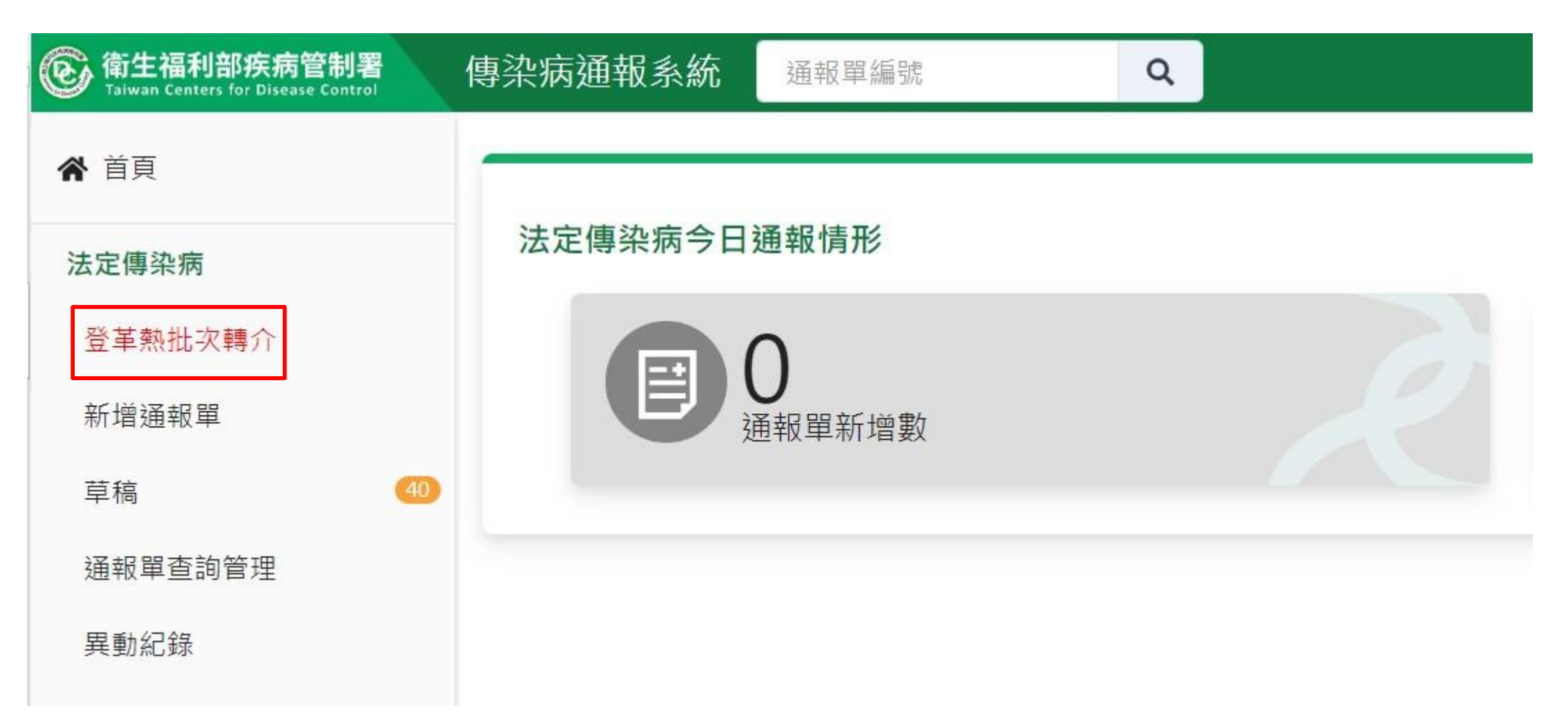

## 第二步、請點選「≧」下載批次轉介範本excel檔

| 衛生福利部疾病管制署     Taiwan Centers for Disease Control | 傳染病通報系統 <sub>通報單編號</sub> Q                           |
|---------------------------------------------------|------------------------------------------------------|
| ☆ 首頁                                              |                                                      |
| 法定傳染病                                             | 下載登革熱批次轉介範本                                          |
| 登革熱批次轉介                                           | 請再次確認個案證號是否輸入正確·單次檔案上傳筆數以200筆為限·轉介範圍為衛生局收到日30天內之通報單。 |
| 新增通報單                                             | 上唐授安                                                 |
| 草稿 (40                                            |                                                      |
| 通報單查詢管理                                           |                                                      |
| 異動紀錄                                              |                                                      |

- 為確保批次轉介功能正常運作,筆數過多可能造成異常,每次
   上傳請以200筆為限
- 基於系統效能考量,如個案已為貴院通報或已轉介至貴院之個 案,請勿再使用批次轉介功能,避免耗用系統資源

## 第三步、請依excel範本中「填寫說明」,將需維護之 資料填入「sheet1」:

- **個案證號: 必填**, 請填入10碼(含)以內英數, 一筆僅可填入一組證號
- 重要提醒:
- ① 本功能僅以證號比對·請再次確認證號是否正確
- ② 如個案已為貴院通報或已轉介至貴院之個案,請勿再使用批次轉介

|    |            |        |    |    |    | 通報   | 単批次轉介格: |
|----|------------|--------|----|----|----|------|---------|
| 檔案 | 常用         | 插入     | 版面 | 配置 | 公司 | ば 資料 | 校閱      |
|    | <i>چ</i> . | ر»     | Ŧ  |    |    |      |         |
|    |            | А      |    | В  |    | С    | D       |
| 1  | 個調         | 案證號    |    |    |    |      |         |
| 2  |            |        |    |    |    |      |         |
| 3  |            |        |    |    |    |      |         |
| 4  |            |        |    |    |    |      |         |
| 5  |            |        |    |    |    |      |         |
| 6  |            |        |    |    |    |      |         |
| 7  |            |        |    |    |    |      |         |
| 8  |            |        |    |    |    |      |         |
| 9  |            |        |    |    |    |      |         |
| 10 |            |        |    |    |    |      |         |
| 11 |            |        | _  |    |    |      |         |
| -  | - F        | Sheet1 | 填寫 | 說明 | (  | +    |         |
| 就緒 |            |        |    |    |    |      |         |

|   | А             | В                                                                                                    |
|---|---------------|----------------------------------------------------------------------------------------------------|
| 1 | 欄位            | 個案證號                                                                                                    |
| 2 | 必填/非必填/相依性必填  | 必填                                                                                                    |
| 3 | 填寫說明          | <ul> <li>請輸入10字內之文字。</li> <li>請依以下序位提供,以提高自動轉介成功率:</li> <li>1. 身分證字號</li> <li>2. 居留證號</li> <li>3. 護照號碼</li> <li>4. 其他證號</li> </ul> |
| 4 |               |                                                                                                    |
| 5 |               |                                                                                                    |
| - | ↓ Sheet1 填寫說明 | ۹ 6                                                                                                    |

## 第四步、請存檔後點選「 上傳檔案 」,上傳excel檔案

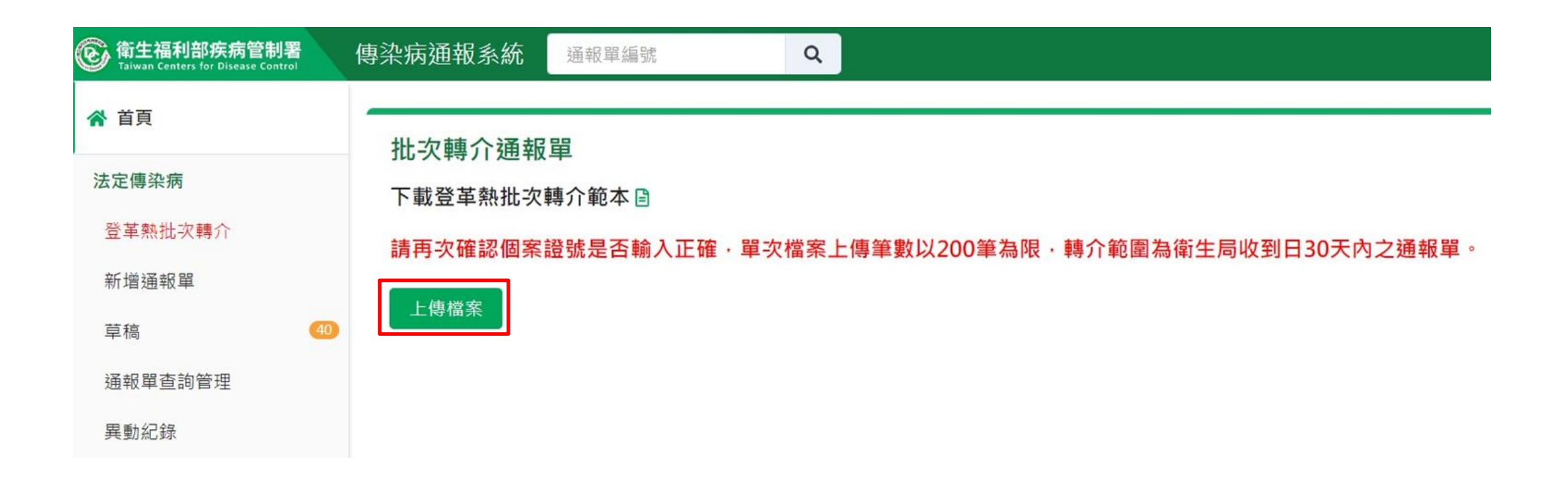

## 第五步、系統初步檢核

1) 檢核項目:「資料筆數」 「證號長度」及「資料是 否重複填寫」等樣態,檢 核結果將呈現於書面上 2) 如檢核不通過, 會整批失 **敗不會處理**,請依「初步 檢核原因」及「欄位不通 過原因」修正資料後,再 次上傳

#### 批次轉介通報單

下載登革熱批次轉介範本

請再次確認個案證號是否輸入正確,單次檔案上傳筆數以200筆為限,轉介範圍為衛生局收到日30天內之通報單。

#### 上傳檔案

格式檢核不通過,此批檔案不處理,請重新修正後上傳

每頁顯示 50 > 筆

|        |             |                          | 第1-1筆/共1筆                            |
|--------|-------------|--------------------------|--------------------------------------|
| 列<br>數 | 檢核結果        | 初步檢核原因                   | 欄位不通過原因                              |
| 99     | 不通過         |                          | • '個案證號' 必須小於或等於10個字符。您輸入了14個字<br>符。 |
|        | 不<br>通<br>過 | 個案證號重複填寫,請確認後重傳:RR123123 |                                      |
|        | 不通過         | 為確保資料品質,不允許一次轉介超過200筆通報單 |                                      |

### 如初步檢核通過,將出現成功上傳之訊息視窗,系統每5分鐘批次處理 轉介,並將轉介結果以電子郵件及附檔寄送至您於NIDRS註冊的email中

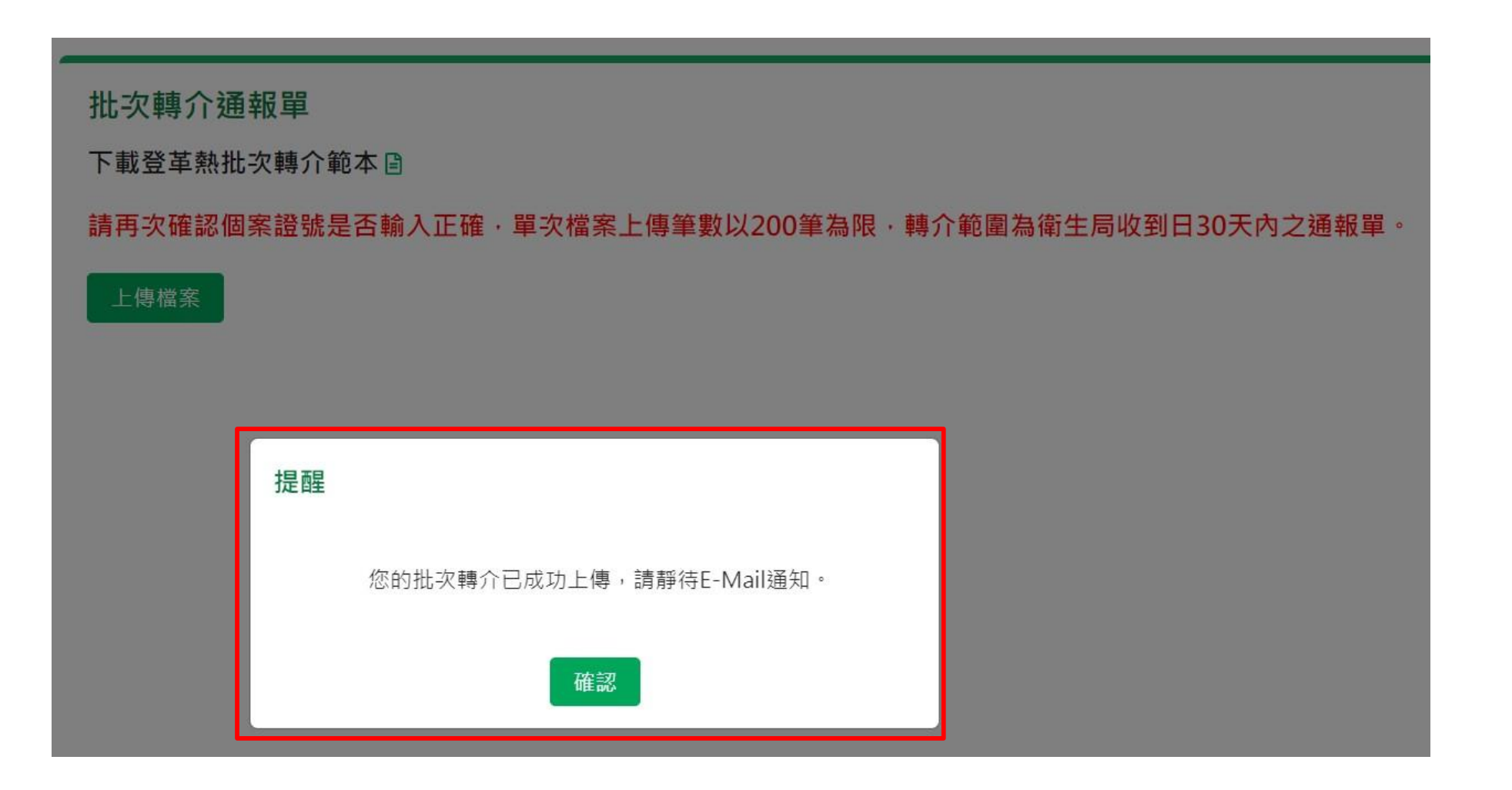

### 由「傳染病通報系統(NIDRS)」寄發信件(信件主旨:登革熱批次轉介處理結 果:YYYY-MM-DD+時間編號),信件中說明成功、已有轉介紀錄及失敗筆數, 詳細資料如該信件附件(請以身份證字號解壓縮後開啟)

| 浴革執批次轉介處理結果·2023-09-18 10·00·46 咖喱 √                                                                                                    | 11550f041320489880243f58ab8a405c癌理結果(1).zip - WinKAK(評価版)<br>編案(D) 指令(C) 工具(C) 分析品種(O) 避預(N) 設明(H) |         |         |
|----------------------------------------------------------------------------------------------------|----------------------------------------------------------------------------------------------------|---------|---------|
| ④ 平 元(10) 八 時 1 / 2023 0 / 10 10.00.40 (10) 0 / 10 / 10 / 10 / 10 / 10 / 10 / 10                                                                                                    |                                                                                                    |         |         |
| 司加久 *                                                                                                    | 11550f041320489880243f58ab8a405c處理結果 (1).zip - ZIP64 壓縮檔, 未封裝大小 8,579 位元組                          |         |         |
| 敬啟者,                                                                                                    | 名稱 ^ · · · · · · · · · · · · · · · · · ·                                                           | 日期      | CRC32   |
| 登革熱批次轉介已處理完成<br>處理結果:<br>總數:9<br>成功:5<br>不需轉介:1<br>失敗:3                                                                                                    |                                                                                                    | /24 09: | 4C55880 |
| 詳細處理情形請參考附件:(解壓縮密碼為身份證字號)<br>成功或不需轉介之通報單號,記錄於處理結果描述欄位                                                                                                    | □ 顯示密碼(S)                                                                                          |         |         |
| 轉介處置說明:<br>以個案證號比對衛生局收到日30日內之通報單號進行轉介<br>同一個案可能有多筆通報單,將一併轉介                                                                                                    | · 適用於所有壓縮檔(A)<br>整理密碼(O)                                                                           |         |         |
| <ul> <li>  時介結果與處理說明:  <ul> <li>  成功:完成轉介  </li> <li>  不需轉介:  </li> <li>  こ是通報醫療院所  </li> <li>  こ居通報地或管理地  </li> <li>  こ有轉介紀錄  </li> <li>  、失敗:轉介日期區間內弯無此ID 之诵報單或有其他異常問題  </li> </ul></li></ul> |                                                                                                    |         |         |
|                                                                                                    | □ □ □ □ □ □ □ □ □ □ □ □ □ □ □ □ □ □ □                                                              |         |         |

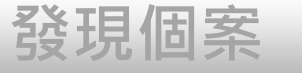

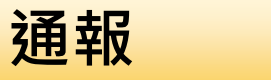

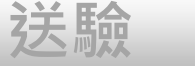

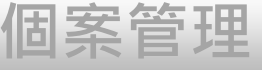

## 個案通報

- 1、帳號登入NIDRS網站通報
- 2、健保網域免帳號(VPN)登入網站通報
- 3、登革熱快速通報(視疫情規模啟用)
- 4、登革熱批次通報(視疫情規模啟用)

## 第一步:新增通報單

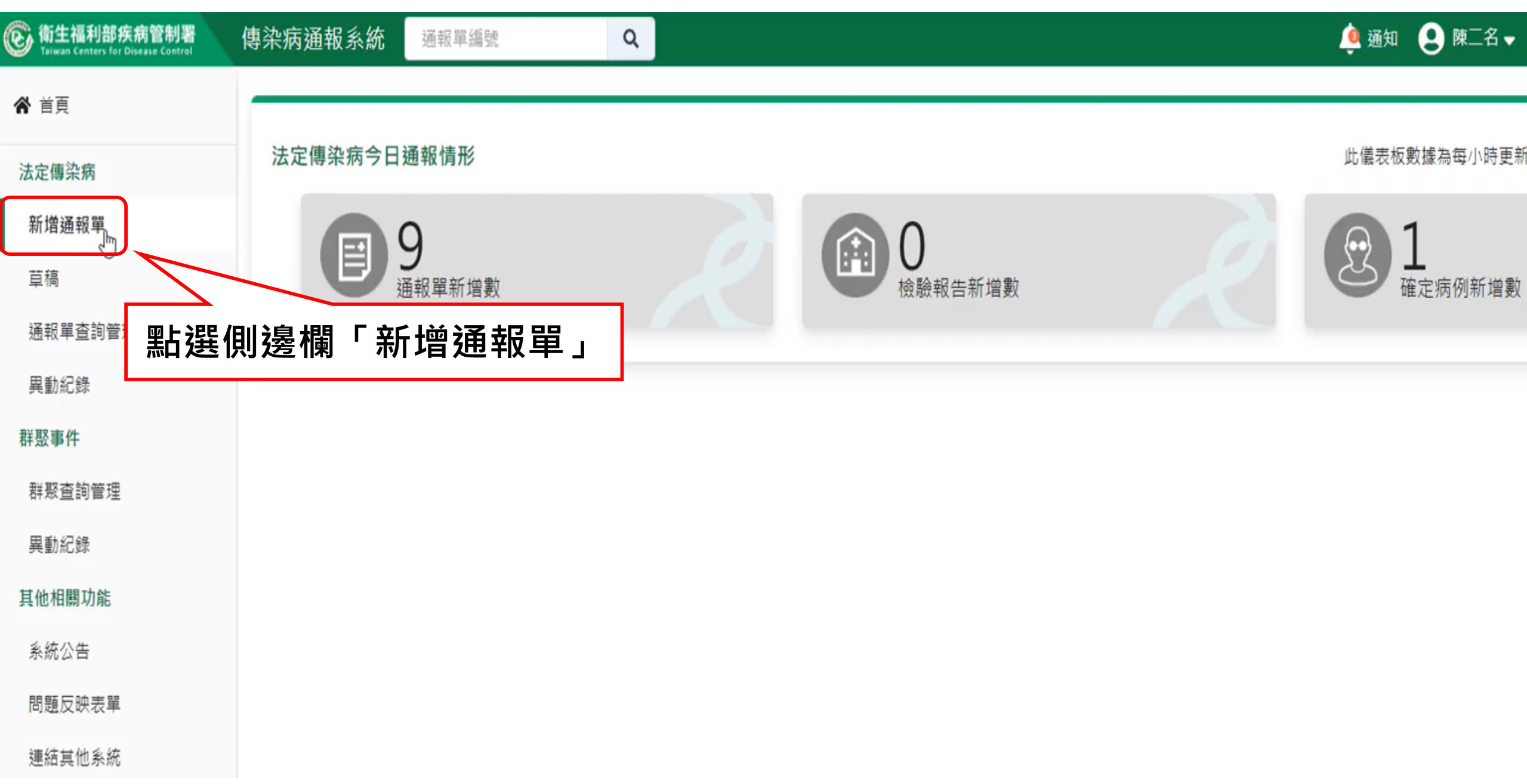

## 第二步:填寫通報單資料

| 通報單位資料♥                                                     |                                                   | 個案資料① 通報疾病資料〇                                                                                     |
|-------------------------------------------------------------|---------------------------------------------------|---------------------------------------------------------------------------------------------------|
| 通報單位資料<br>通報單位名稱* 通報單                                       | <sup>国</sup> 分三大區塊                                | 通報單位地址 *                                                                                          |
| 臺北市立聯合醫院陽明院區                                                |                                                   | <b>Q</b> 雨聲街105號                                                                                  |
| 通報單登錄者姓名 *                                                  |                                                   | 通報者聯絡電話 * 7 7 7 7 7 7 7 7 7 7 7 7 7 7 7 7 7 7                                                     |
| CDC使用者一                                                     |                                                   | <sup>02-22222222</sup> 1「*」號欄位為必填欄位                                                               |
| 診斷醫師 *                                                      |                                                   |                                                                                                   |
| 47                                                          |                                                   |                                                                                                   |
| 個案資料<br>身分證統一編號/外來人口之居留證統一證號、護照號                            | ·請優先輸入身分證統一編<br>張碼*①··新生兒出生日期距報告日<br>·本國人士且無法得知身分 | 號,如無法得知,始可輸入居留證統一證號或護照號碼<br>期小於6個月時,得先輸入「AA+醫事機構代碼後5碼+流水編號3碼」<br>證統一編號時,得先輸入「BB+醫事機構代碼後5碼+流水編號3碼」 |
| 2023092501                                                  | ·外國人士且無法得知居留                                      | 2證統一證號或護照號碼時,得先輸入「CC+醫事機構代碼後5碼+流水編號3碼」<br>工門天                                                     |
| 性別 出生日期*                                                    | 國籍                                                | 國家 1 • 查無國家名稱時,請輸入其他,並填寫其他國家欄位                                                                    |
| <ul><li>○ 男 ○ 女</li><li>○ 第三性別</li><li>民國54/09/01</li></ul> | <ul><li>○ 本國籍</li><li>○ 非本國籍</li></ul>            | 請輸入中文或英文代碼 · 輸入內容                                                                                 |
| 非本國籍居民身份                                                    |                                                   | 非本國籍居民身份說明                                                                                        |
| 請選擇                                                         |                                                   | ✔ 輸入內容                                                                                            |

# 第二步:填寫通報單資料-依據證號預判性別及國籍,請確認預判資料是否正確

| 通報單位資料♥                                                    |                                       | 個案資料!      | 通報疾病資料 <b>〇</b> |
|------------------------------------------------------------|---------------------------------------|------------|-----------------|
| 通報單位資料<br>通報單位名稱 *                                         | 1.輸入身                                 | ·分證號格式,系統  | 預判性別及國籍(本國籍)    |
| 台北市政府衛生局                                                   | 2. 輸入新                                | /舊居留證號格式,  | 系統預判性別及國籍(非本    |
| 通報單登錄者姓名 *                                                 |                                       |            |                 |
| CDC使用者一                                                    | 2 龄 λ 非                               | :自分諮號/足図諮問 | <b>赵</b> 式.     |
| 診斷醫師*                                                      |                                       | ·匀刀噬狐/伯田噬狐 | 追る記之のを店空        |
| 王醫師                                                        | <b>無</b> 法預升                          | 川土川(維付仝祖), | <b></b>         |
| 国案資料<br>身分證統一編號/外來人口之居留證統一證號、                              | 護照號碼 <b>★</b> ₽                       | 個案姓名 *     | 姓名羅馬拼音          |
| A123456789                                                 |                                       | 輸入內容       | 輸入內容            |
| 性別 出生日期*                                                   | 國籍                                    | 國家 🚯       | 其他國家            |
| <ul> <li>● 男 ○ 女</li> <li>年/月/日</li> <li>○ 第三性別</li> </ul> | <ul> <li>本國籍</li> <li>非本國籍</li> </ul> | 請輸入中文或英文代碼 | ▶ 輸入內容          |
| 非本國籍居民身份                                                   |                                       | 非本國籍居民身份說明 |                 |
| :<br>:::::::::::::::::::::::::::::::::::                   |                                       | ✔ 輸入內容     |                 |

## 第三步:選擇疾病後,按下一步

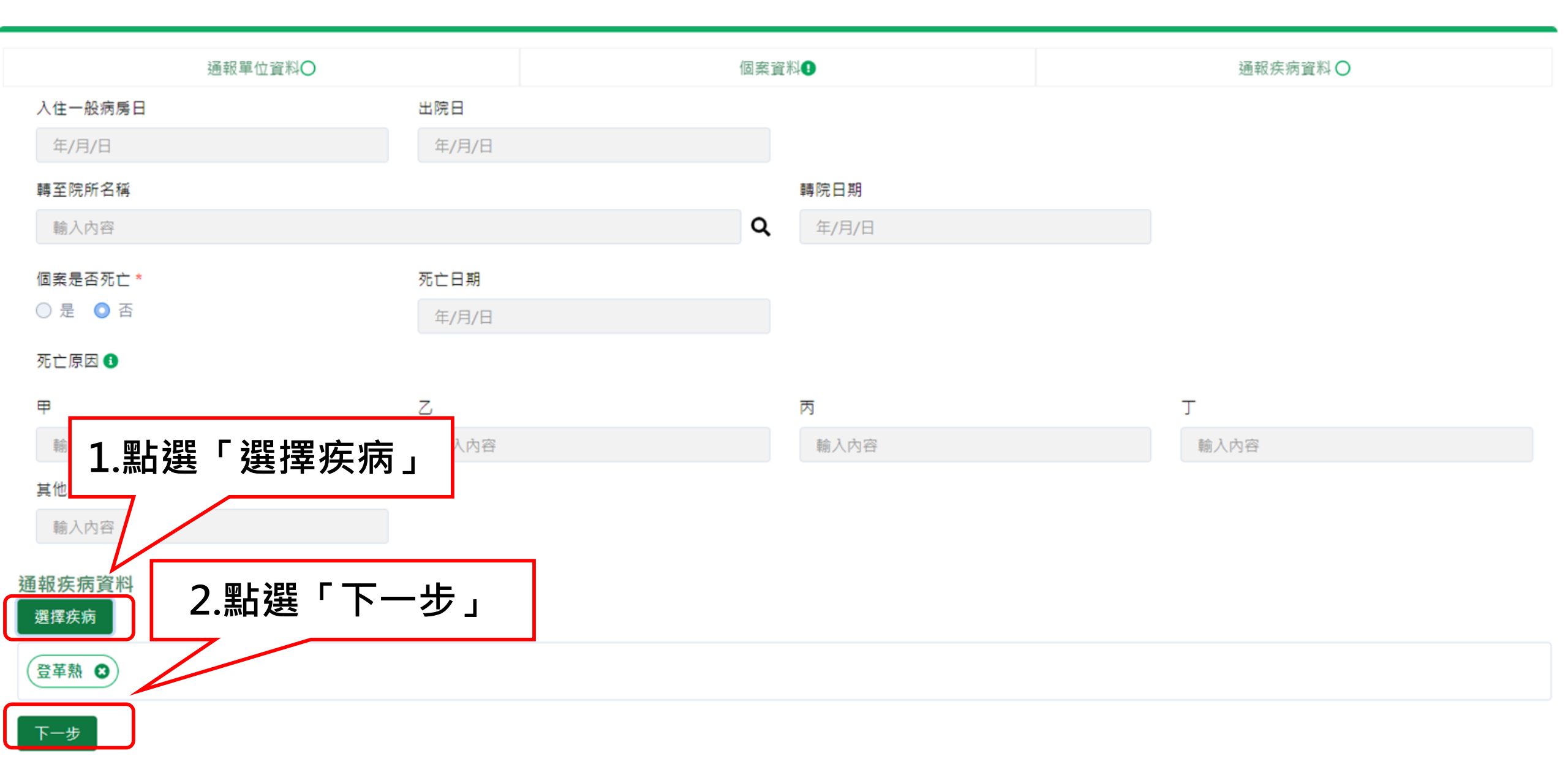

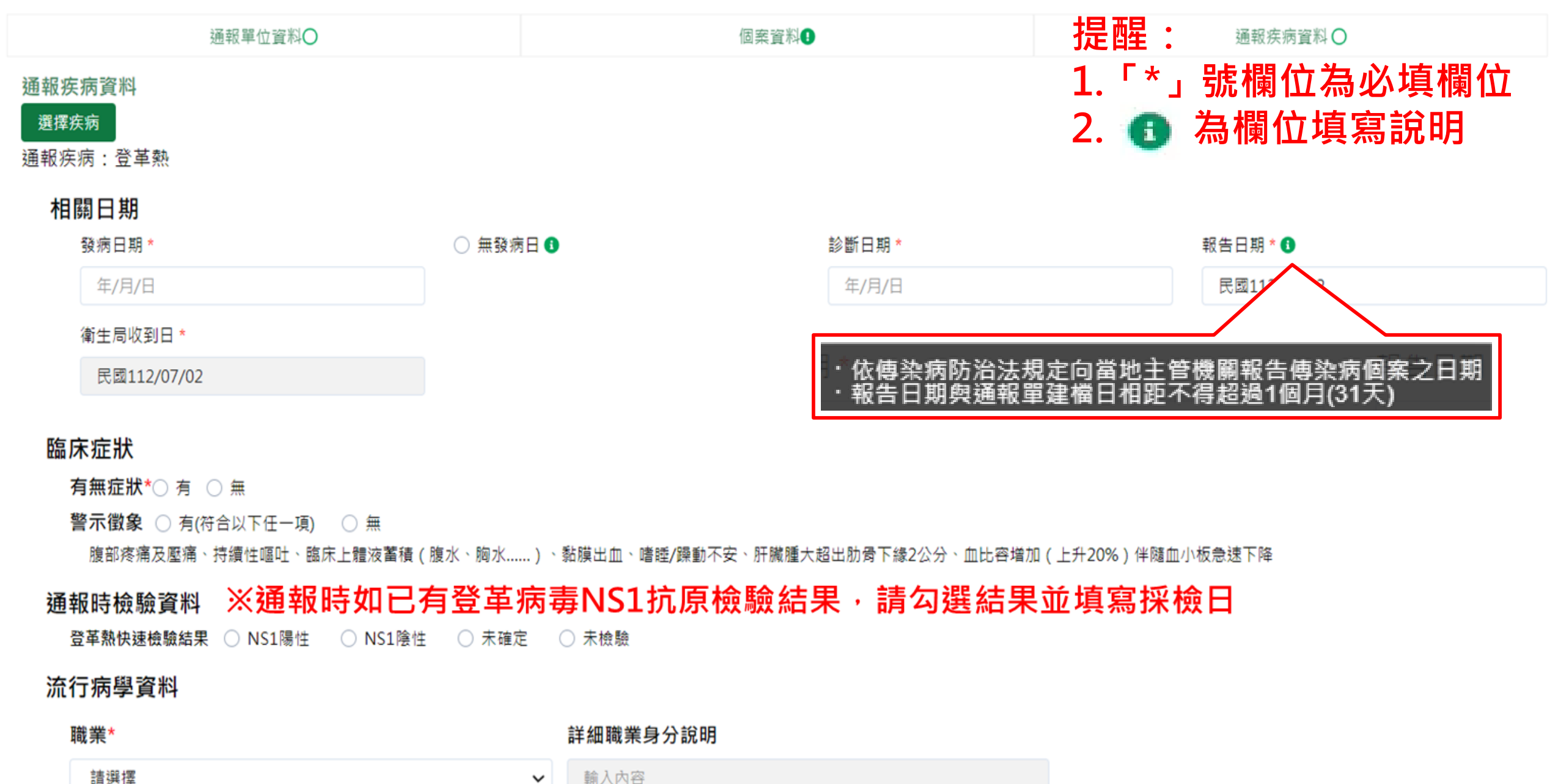

 $\sim$ 

輸入內容

## 資料填寫完畢後之操作說明

#### 流行病學資料

| 職業*                         | 詳細職業身分說明                               |
|-----------------------------|----------------------------------------|
| 船舶旅運服務人員                    | ▶ 輸入內容                                 |
| 旅遊史*○ 有 ○ 無                 |                                        |
| 接觸史                         | - 確定通報:填寫完確認無誤後請點此按紐通報 ·               |
| 動物接觸史 🔘 有 🛛                 | -預覽通報單:填寫完可先點「預覽通報單」確認通報               |
| ── 與確定/極可能/可能病例曾有接觸或暴露共同感染源 | 單的內容後再 <b>涌報。</b>                      |
| □ 具血體液接觸                    | -存成草稿:填寫通報單時若臨時需暫停手邊工作,可               |
| □ 具實驗室暴露史                   | 點「存成草稿」保留資料,後續可再接續填寫。                  |
| ☐ 曾食用受汙染的水或食物               | - <mark>清除重填</mark> :如需重新填寫通報單,請點此「清除重 |
| <b>前註</b> 輸入內容,限250字        | 填」。                                    |
|                             |                                        |
|                             | li li                                  |
| 確定通報 預覽通報單 存成草稿 清除重填        |                                        |

## 第五步:完成通報

| 傳染病通報系統 11                                                        | 100100010920 Q                            |                                                     | 🧕 通知 🙁 陳二名 🗸                              |
|-------------------------------------------------------------------|-------------------------------------------|-----------------------------------------------------|-------------------------------------------|
| 法定傳染病個案通                                                          | 報完成                                       | <b>〔</b> 一病一單號原則〕<br>確定通報後,系統會將-                    | -個疾病自動產生一個通報單號,                           |
| 通報單號: <u>1100100</u><br>通報單位資料                                    | 0010920 记複製 收合                            | 同時通報多種疾病,也會<br>統帶出通報完成頁。                            | <b>會產出多個通報單號</b> ,通報完後系                   |
| 通報單位名稱:國立台<br>通報單登錄者姓名:國<br>診斷醫師:醫師1<br><b>個案資料</b><br>身分證統一編號/外來 | ★ 若想查看完<br>素二名<br>請點擊通執<br>或可點選橋<br>複製通報單 | B整通報單資料,<br>g單單號,此為快速連結。<br>國色複製按紐,<br>國號後貼在查詢框快速查諾 | 單位地址:中山南路 7 號,常德街 1 號<br>者聯絡電話:0912345678 |
| 個案姓名:個案1<br>出生日期:民國97年4                                           | 4月17日                                     |                                                     | 姓名羅馬拼音:<br>性別:女                           |
| 國籍:非本國籍<br>手機:0911                                                |                                           |                                                     | 非本國籍居民身份:<br>聯絡電話(公司或個人住家):無              |

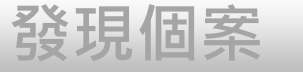

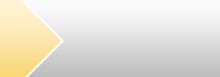

送驗

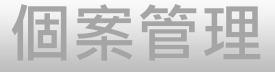

## 個案通報

- 1、帳號登入NIDRS網站通報
- 2、健保網域免帳號(VPN)登入網站通報

通報

- 3、登革熱快速通報(視疫情規模啟用)
- 4、登革熱批次通報(視疫情規模啟用)

### 第一步:以醫事人員憑證登入

健保網域(VPN)免帳號通報入口網址: <u>https://nidrsvpn.cdc.gov.tw/vpn\_login</u>

🔞 衛生福利部疾病管制署 傳染病通報系統

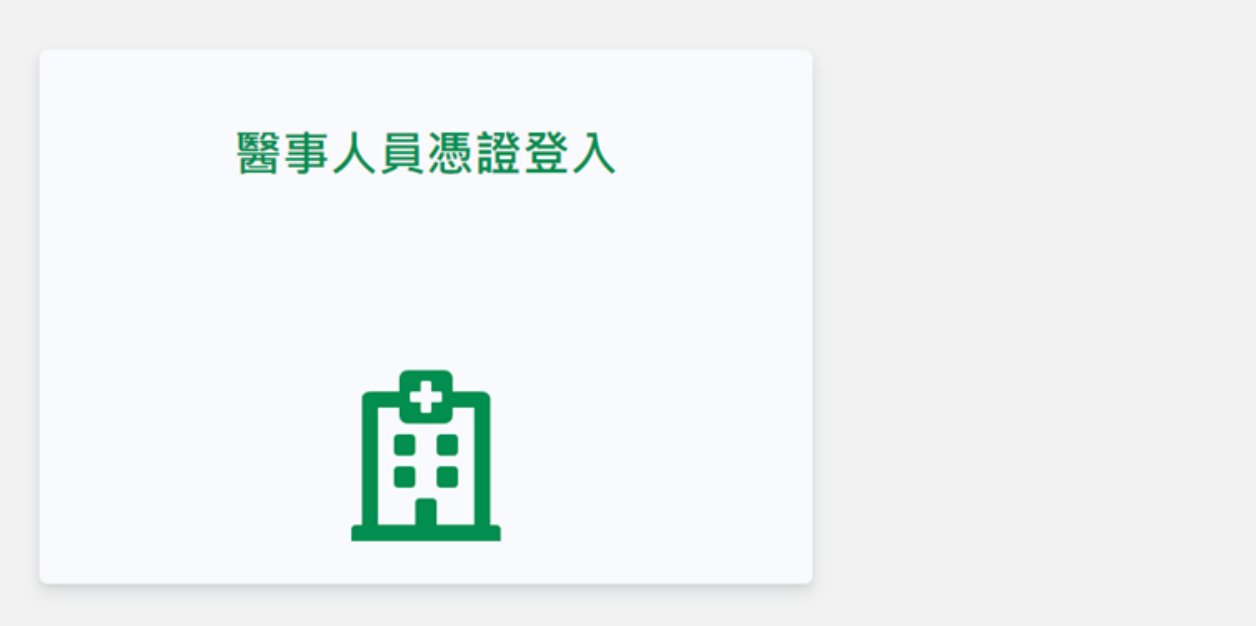

#### 傳染病個案通報系統窗口

電話:02-23959825分機3200 E-mail:cdcnidrs@cdc.gov.tw 或至「問題反映表單」提供建議,我們將竭誠為您服務, 感謝您的支持與配合! 系統環境偵測網頁 元件安裝及憑證插卡障礙排除 憑證IC卡登入錯誤代碼查詢

## 第一步:選擇醫療院所,並輸入憑證密碼

| 醫事人員憑證登入     ×       請輸入PIN碼       代表所屬醫療院所通報       請選擇所屬醫療院所                            | Selection (1999)                                              | 警事人具憑證登入 × 請輸入PIN碼 代表所屬醫療院所通報 改入           | 醫事人員憑證登入         ×           請翰入PIN碼                   |  |
|------------------------------------------------------------------------------------------|---------------------------------------------------------------|--------------------------------------------|--------------------------------------------------------|--|
| 請輸入PIN碼<br>代表所屬醫療院所通報<br>請選擇所屬醫療院所                                                       | 請輸入PIN碼<br>( た表所屬醫療院所通報<br>誘選擇所屬醫療院所<br>Q<br>忘記PIN碼怎麼辦?<br>登入 | 請輸入PIN碼<br>代表所屬醫療院所通報<br>請選擇所屬醫療院所<br>全人   | 請輸入PIN碼                                                |  |
| 代表所屬醫療院所通報<br>請選擇所屬醫療院所                                                                  | 代表所屬醫療院所通報<br>請選擇所屬醫療院所 Q<br>忘記PIN碼怎麼辦?                       | 代表所屬醫療院所通報<br>遠選擇所屬醫療院所 へ<br>忘記PIN碼怎麼辦? 登入 |                                                        |  |
| 請選擇所驅醫療院所 Q                                                                              | 請選擇所屬醫療院所                                                     | 請選擇所屬醫療院所<br>忘記PIN碼怎麼辦?<br>登入              | 代表所屬醫療院所通報                                             |  |
|                                                                                          | 忘記PIN碼怎麼辦?                                                    | 忘記PIN碼怎麼辦?<br>登入                           | 請選擇所屬醫療院所 Q                                            |  |
| 定于我们的意思,我们就是我们的意思,我们就是我们的问题,我们就是我们的意思。""你们,我们就是我们的问题,我们就是我们的问题,我们就是我们的问题,我们就能能能能能<br>第二章 |                                                               |                                            | 忘記PIN碼怎麼辦?<br>[1] 一一一一一一一一一一一一一一一一一一一一一一一一一一一一一一一一一一一一 |  |

#### 傳染病個案通報系統窗口

電話:02-23959825分機3200 E-mail:cdcnidrs@cdc.gov.tw 或至「問題反映表單」提供建議,我們將竭誠為您服務, 感謝您的支持與配合! 系統環境偵測網頁 元件安裝及憑證插卡障礙排除 憑證IC卡登入錯誤代碼查詢

### 第一步:新增通報單

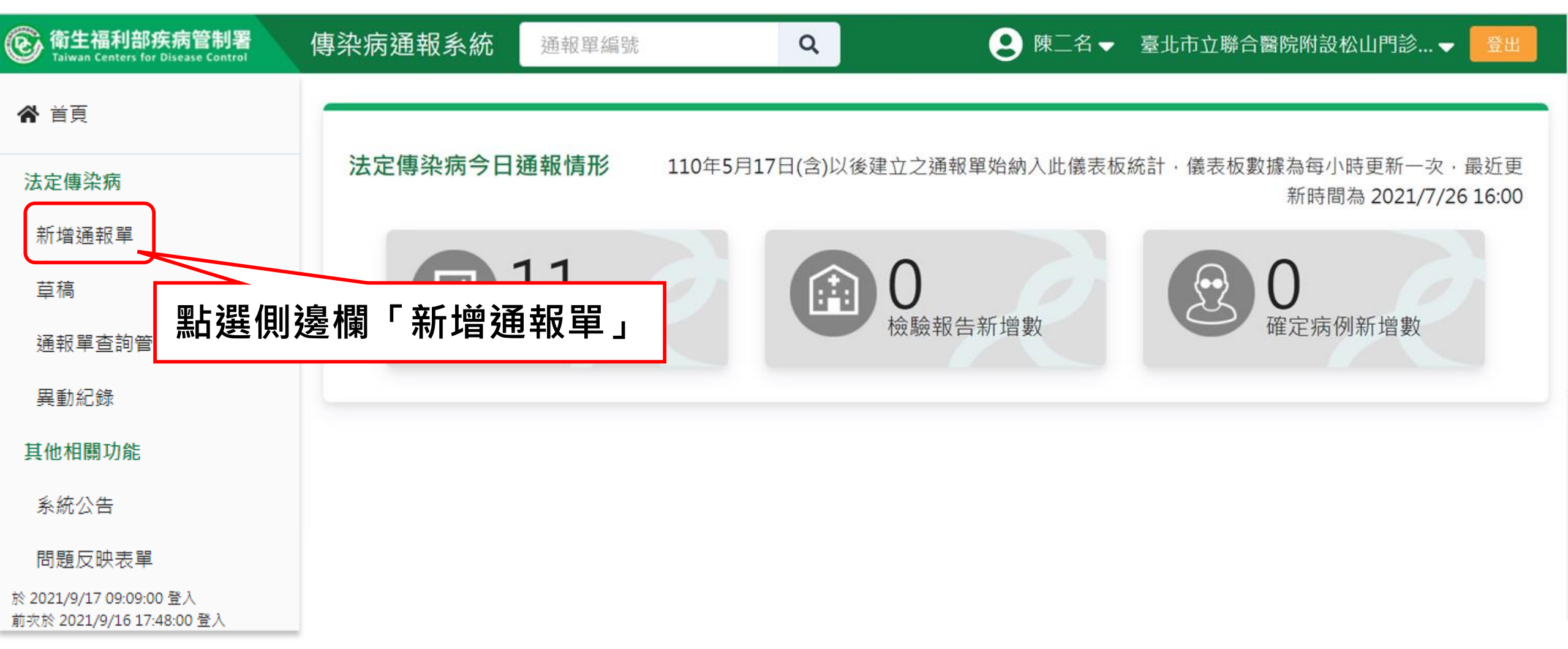

## 第二步:填寫通報單資料

| 通報單位資料♥                                                     |                                                   | 個案資料① 通報疾病資料〇                                                                                     |
|-------------------------------------------------------------|---------------------------------------------------|---------------------------------------------------------------------------------------------------|
| 通報單位資料<br>通報單位名稱* 通報單                                       | <sup>国</sup> 分三大區塊                                | 通報單位地址 *                                                                                          |
| 臺北市立聯合醫院陽明院區                                                |                                                   | <b>Q</b> 雨聲街105號                                                                                  |
| 通報單登錄者姓名 *                                                  |                                                   | 通報者聯絡電話 * 7 7 7 7 7 7 7 7 7 7 7 7 7 7 7 7 7 7                                                     |
| CDC使用者一                                                     |                                                   | 02-22222222 1「*」號欄位為必填欄位                                                                          |
| 診斷醫師 *                                                      |                                                   |                                                                                                   |
| 47                                                          |                                                   |                                                                                                   |
| 個案資料<br>身分證統一編號/外來人口之居留證統一證號、護照號                            | ·請優先輸入身分證統一編<br>張碼*①··新生兒出生日期距報告日<br>·本國人士且無法得知身分 | 號,如無法得知,始可輸入居留證統一證號或護照號碼<br>期小於6個月時,得先輸入「AA+醫事機構代碼後5碼+流水編號3碼」<br>證統一編號時,得先輸入「BB+醫事機構代碼後5碼+流水編號3碼」 |
| 2023092501                                                  | ·外國人士且無法得知居留                                      | 2證統一證號或護照號碼時,得先輸入「CC+醫事機構代碼後5碼+流水編號3碼」<br>工門天                                                     |
| 性別 出生日期*                                                    | 國籍                                                | 國家 1 • 查無國家名稱時,請輸入其他,並填寫其他國家欄位                                                                    |
| <ul><li>○ 男 ○ 女</li><li>○ 第三性別</li><li>民國54/09/01</li></ul> | <ul><li>○ 本國籍</li><li>○ 非本國籍</li></ul>            | 請輸入中文或英文代碼 · 輸入內容                                                                                 |
| 非本國籍居民身份                                                    |                                                   | 非本國籍居民身份說明                                                                                        |
| 請選擇                                                         |                                                   | ✔ 輸入內容                                                                                            |

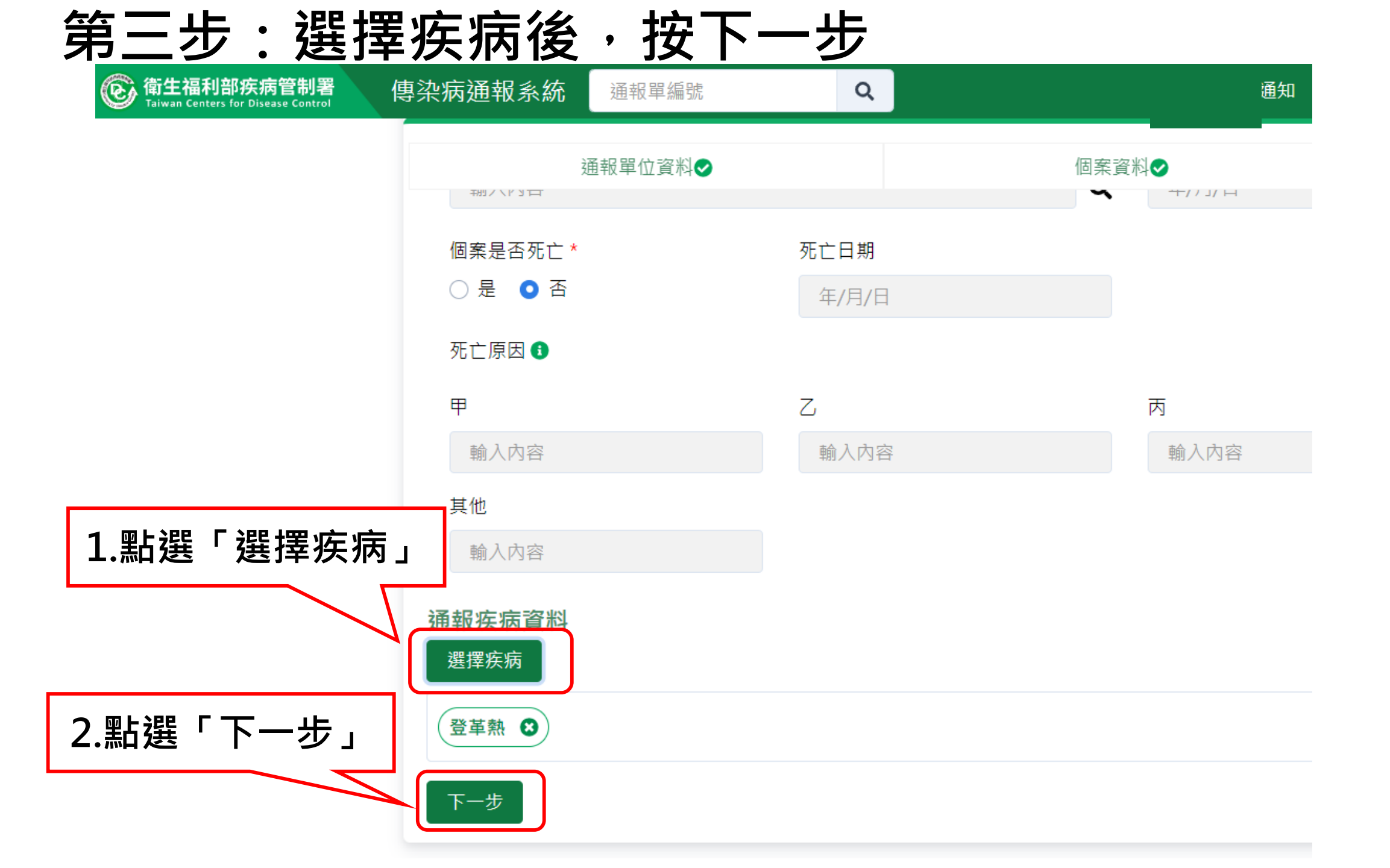

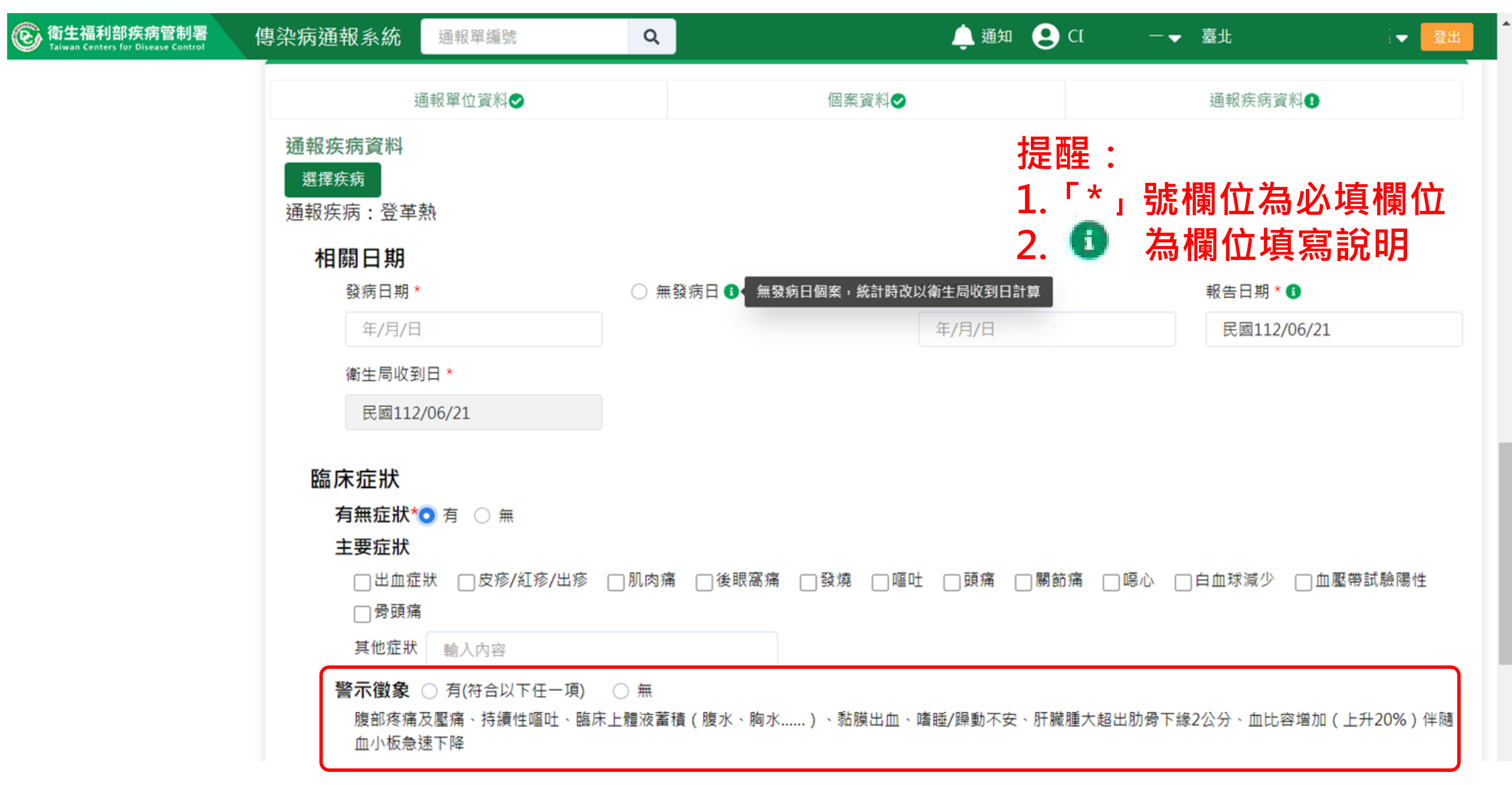

| ⑥ 衛生福利部疾病管制署<br>Taiwan Centers for Disease Control | 專染病通報系統                           | 通報單編號                                      | Q                      |                                             | 🌲 通知         | <b>9</b>     | 計 		 臺北   |                  |
|----------------------------------------------------|-----------------------------------|--------------------------------------------|------------------------|---------------------------------------------|--------------|--------------|-----------|------------------|
|                                                    | 3                                 | 通報單位資料❷                                    |                        | 個案資料♥                                       |              | <b>提西</b> 里報 | 了<br>陈病資料 | 小板急速下降           |
|                                                    | <b>通報時檢驗</b><br><sup>登革熱快速相</sup> | <b>資料 ※通報時如</b><br><sub>僉驗結果</sub> ○ NS1陽性 | 已有登革病毒NS1<br>○ NS1陰性 ○ | <mark>抗原檢驗結果・請勾選結果並</mark> 場<br>□未確定  ○ 未檢驗 | <b>滇寫採檢日</b> |              | ·<br>」號欄( | 立為必填欄位           |
|                                                    | 流行病學資                             | t料                                         |                        |                                             |              | 2. 💽         | 》         | <b>卫</b> 填 易 祝 明 |
|                                                    | 職業*                               |                                            |                        | 詳細職業身分說明                                    |              |              |           |                  |
|                                                    | 請選擇                               |                                            | ~                      | 輸入內容                                        |              |              |           |                  |
|                                                    | 旅遊史*〇                             | )有 〇 無                                     |                        |                                             |              |              |           |                  |
|                                                    | 接觸史                               |                                            |                        |                                             |              |              |           |                  |
|                                                    | 動物接觸                              | 史 🔾 有 i 🔾 無                                |                        |                                             |              |              |           |                  |
|                                                    | 🗌 與確定                             | E/極可能/可能病例曾有措                              | 妾觸或暴露共同感染源             |                                             |              |              |           |                  |
|                                                    | □ 具血影                             | 豐液接觸                                       |                        |                                             |              |              |           |                  |
|                                                    | □ 具實懸                             | 全露暴室                                       |                        |                                             |              |              |           |                  |
|                                                    | 🗌 曾食用                             | 月受汙染的水或食物                                  |                        |                                             |              |              |           |                  |
|                                                    | 🗌 醫源西                             | 2                                          |                        |                                             |              |              |           |                  |

| ⑥ 衛生福利部疾病管制署<br>Taiwan Centers for Disease Control | 傳染病通報系統                    | 通報單編號                                               | Q         |               | 🌲 通知 🧕 | C — <del>▼</del> 臺北 | <b>,</b> 登 |  |
|----------------------------------------------------|----------------------------|-----------------------------------------------------|-----------|---------------|--------|---------------------|------------|--|
|                                                    | 通報單位資料⊘                    |                                                     |           | 個案資料♥         |        | 通報疾病資料 <b>①</b>     |            |  |
|                                                    | □ 與確定/極可能/可能病例曾有接觸或暴露共同感染源 |                                                     |           |               |        |                     |            |  |
|                                                    | □ 具血影                      | 體液接觸                                                |           |               |        |                     |            |  |
|                                                    | □ 具實則                      | 驗室暴露史                                               |           |               |        |                     |            |  |
|                                                    | 🗌 曾食月                      | 用受汙染的水或食物                                           |           |               |        |                     |            |  |
|                                                    | □ 醫源型                      | 型                                                   |           |               |        |                     |            |  |
|                                                    | 個案生母資                      | <b>登</b> 料                                          |           |               |        |                     |            |  |
|                                                    | 生母姓名                       | 輸入內容                                                | 生母身分證統一編號 | /外來人口之居留證統一證號 | 輸入內容   |                     |            |  |
|                                                    |                            |                                                     |           |               |        | _                   |            |  |
|                                                    | 個案狀況維                      | 推護與補充資料                                             |           |               |        |                     |            |  |
|                                                    | 重症診斷條                      |                                                     |           |               |        |                     |            |  |
|                                                    |                            | 业级 <i>漆庸等</i> 以怀兄<br>血浆淡淀道动雕法荚痣及[                   | 瓜瓜菜油      |               |        |                     |            |  |
|                                                    |                            | 业级 <i>渗漏等坎痘</i> 放留俱次。                               | 吁吸君妃      |               |        |                     |            |  |
|                                                    | □ 殿里□                      | 山皿(田岡小西町町口)<br>翌台埠復                                 |           |               |        |                     |            |  |
|                                                    |                            | 端口19188<br>端(GOT或GPT>=1000 II                       | 1/1)      |               |        |                     |            |  |
|                                                    |                            | 編(8013,6112=1000 R<br>福油巡系統·音識受損                    | 57 27     |               |        |                     |            |  |
|                                                    |                            | 唐<br>[1] [1] [2] [2] [2] [2] [2] [2] [2] [2] [2] [2 |           |               |        |                     |            |  |
|                                                    |                            |                                                     |           |               |        |                     |            |  |
|                                                    | [] 具1                      | 他恭官損傷 翻入內谷                                          |           |               |        |                     |            |  |
|                                                    | 借註 論入內容                    | ∞,限250字                                             |           |               |        |                     |            |  |
|                                                    |                            | - , M230-                                           |           |               |        |                     |            |  |
|                                                    |                            |                                                     |           |               |        |                     |            |  |
|                                                    |                            |                                                     |           |               |        |                     | 6          |  |

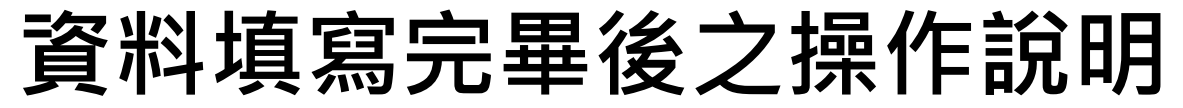

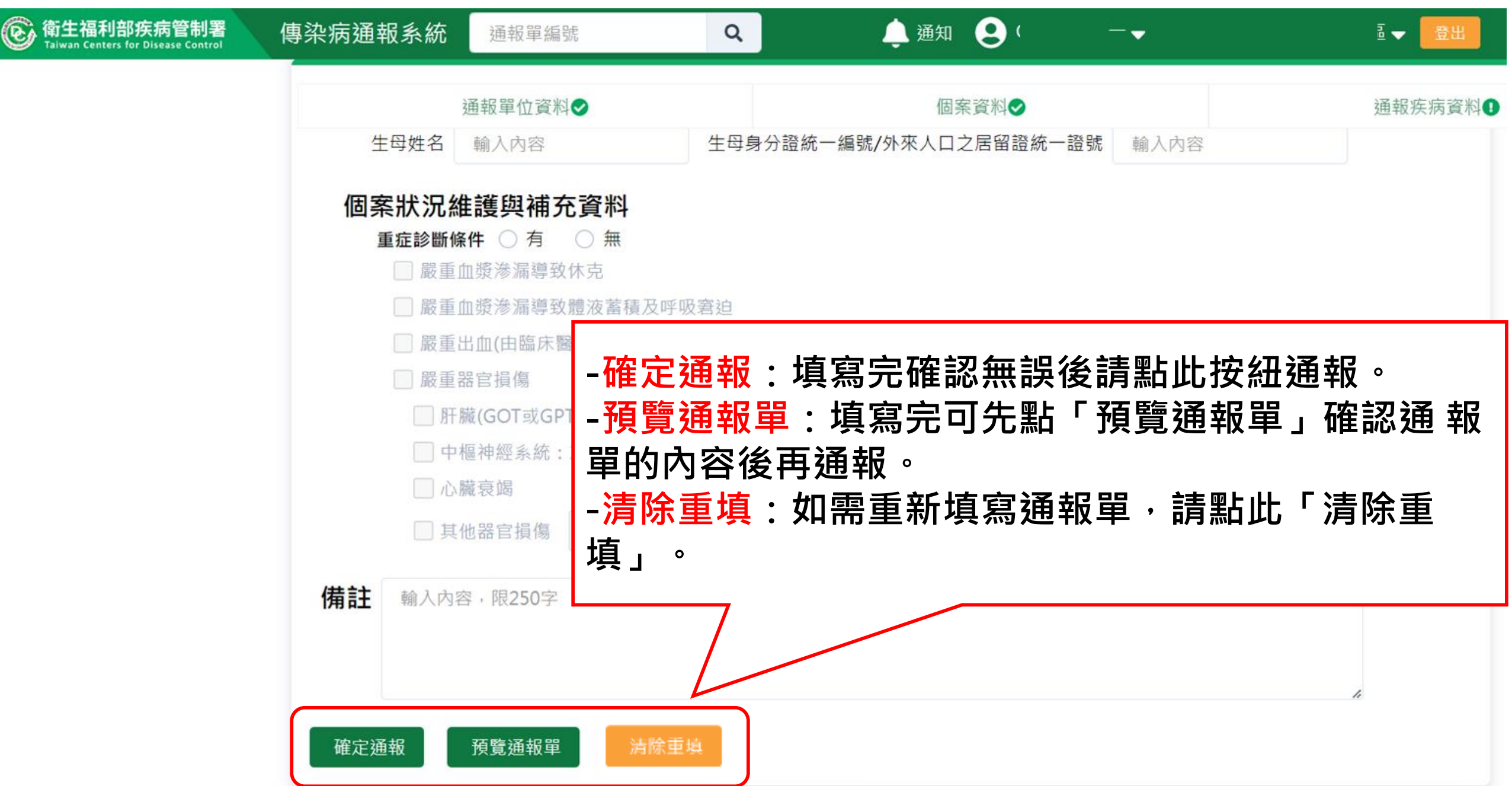

## 預覽通報單

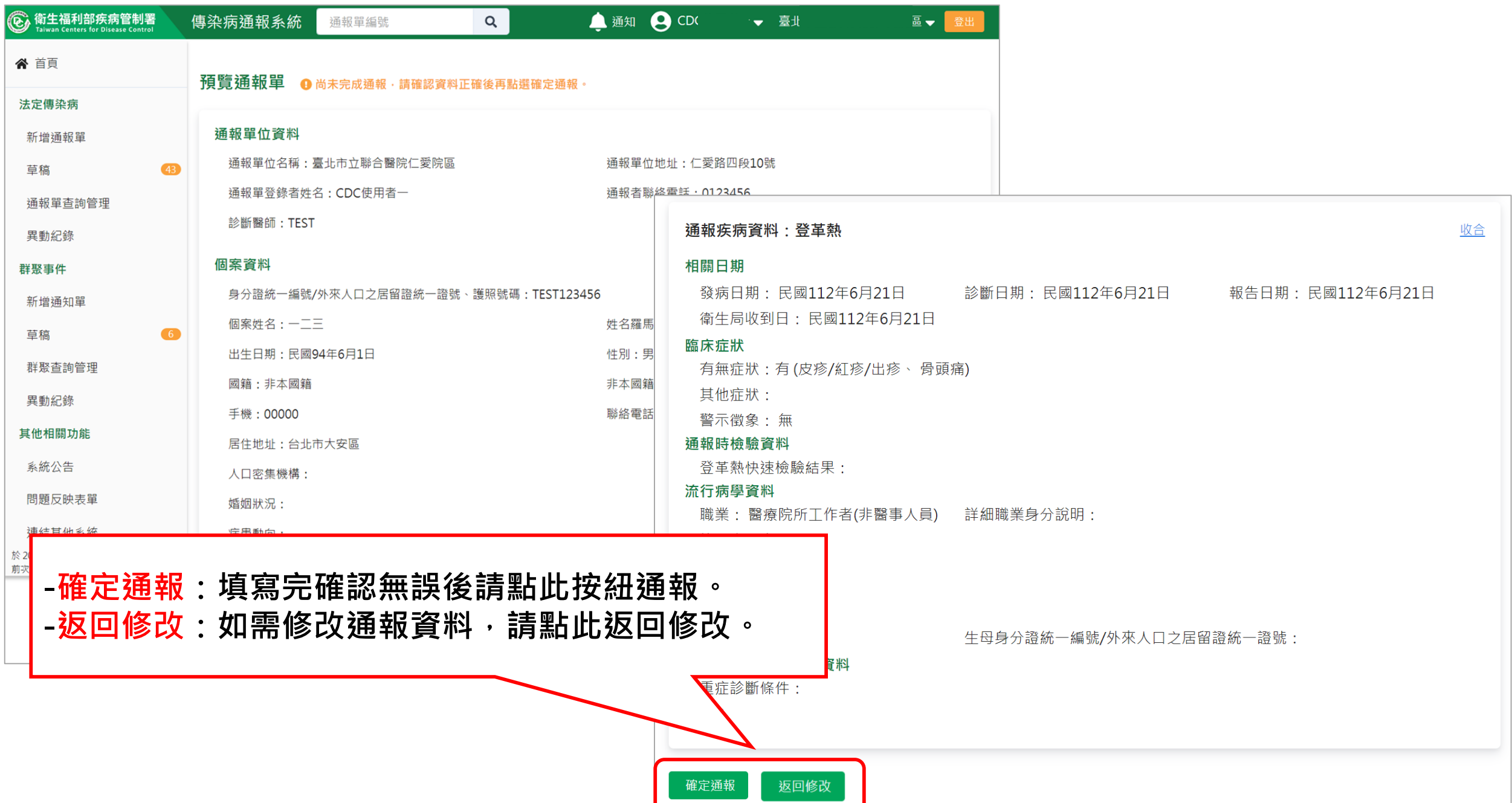

## 第五步:完成通報

| ⑥ 衛生福利部疾病管制署<br>Taiwan Centers for Disease Control | 傳染病通報系統          | 通報單編號                  | Q            | 🌲 通知         | <b>9</b> (          |                      | ≧ ✔ 🗮 🗮 |
|----------------------------------------------------|------------------|------------------------|--------------|--------------|---------------------|----------------------|---------|
| ☆ 首頁                                               | 法定傳染病個案          | 《通報完成                  |              | 確定通          | 服後・                 | 系統會將-                | -個疾病自動產 |
| 法定傳染病                                              |                  |                        |              | 生一個          | 通報單                 | 號;同時刻                | 通報多種疾病・ |
| 新增通報單                                              | 通報單號: <u>112</u> | <u>0100129138</u> C 登革 | <b>革熱</b> 收合 | 也會產出         | 出多個                 | 通報單號                 | ·通報完後系統 |
| 草稿 (43)                                            | 通報單位資料           |                        |              | 帶出通報         | 報完成                 | 頁。                   |         |
| 通報單查詢管理                                            | 通報單位名稱           | 醫院仁愛院區                 | 5            | 通報單          | <sup>圓</sup> 位地址:仁朝 | 愛路四段10號              |         |
| 異動紀錄                                               | <u> </u>         | ₽慗诵報留資                 | 彩江,          |              | 聯絡電話:(              | 0123456              |         |
| 群聚事件                                               | <b>詰點墼涌</b> 華    | 8里單號,此                 | 為快速運         | <b>車結</b> 。  |                     |                      |         |
| 新增通知單                                              | 或可點選相            | 潘色複製按紐     书           | ,            |              |                     |                      |         |
| 草稿                                                 | 複製通報單            | 閳號後貼在查                 | 詢框快翅         | <b>基</b> 查詢。 | 馬拼音・                |                      |         |
| 群聚查詢管理                                             | 出生日期・民國          | 93年6月29日               |              | 性別・          | 里                   |                      |         |
| 異動紀錄                                               | 國籍:非本國籍          | 55-673231              |              | 非本國          | 如<br>籍居民身份          | :                    |         |
| 其他相關功能                                             | 手機:121212        |                        |              | 聯絡電          | 讀話(公司或個             | 人住家) : <b>010101</b> |         |

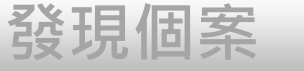

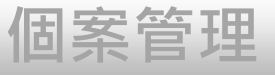

## 個案通報

- 1、帳號登入NIDRS網站通報
- 2、健保網域免帳號(VPN)登入網站通報

通報

3、登革熱快速通報(網站及EMR必填欄位減少,視疫情規模啟用)

送驗

4、登革熱批次通報(視疫情規模啟用)

### 第一步:新增通報單

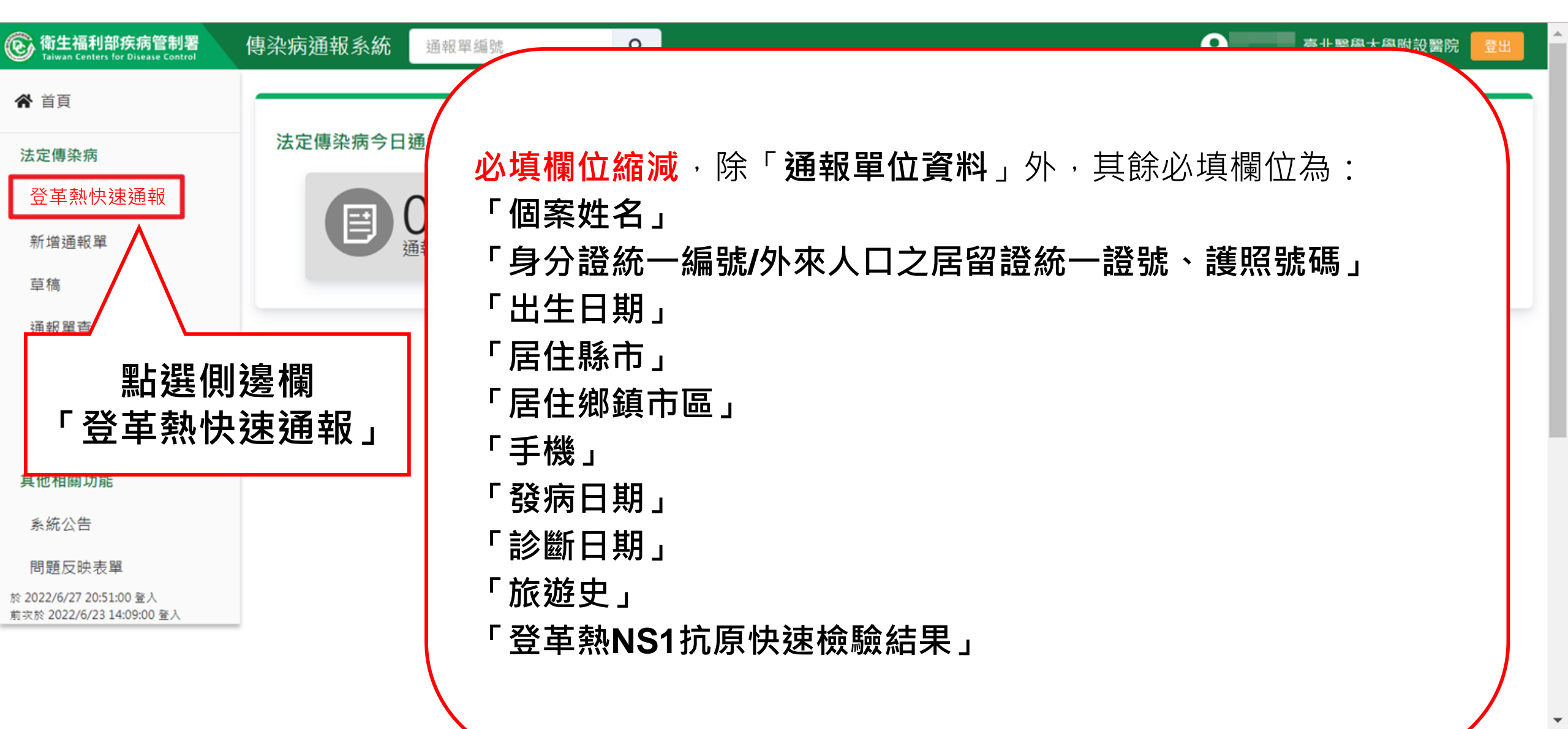

## 第二步:填寫通報單資料

## (必填欄位將用紅字標示)

|                                          | 通報單位資料♥           |                                                                                 | 個案資料                                                            |                                                               | 通報疾病資料O |
|------------------------------------------|-------------------|---------------------------------------------------------------------------------|-----------------------------------------------------------------|---------------------------------------------------------------|---------|
| 通報單位資料<br>通報單位名稱 *                       | 通報單分              | 三大區塊                                                                            | 通 <mark>報單位地址 *</mark>                                          |                                                               |         |
| 臺北市立聯合醫院陽明                               | 院區                |                                                                                 | <b>Q</b> 雨聲街105號                                                |                                                               |         |
| 通報單登錄者姓名 *                               |                   |                                                                                 | 通報者聯絡電話 *                                                       | 提醒・                                                           |         |
| CDC使用者一                                  |                   |                                                                                 | 02-22222222                                                     | 1 「*」號欄                                                       | 位為必埴欄位  |
| 診斷醫師 *                                   |                   |                                                                                 |                                                                 | 2. 6 為欄                                                       | 位填寫說明   |
| 47                                       |                   |                                                                                 |                                                                 |                                                               |         |
| 個案資料<br>身分證統一編號/外來人[                     | コ之居留證統一證號、護照號碼* 🚯 | <ul> <li>・請優先輸入身分證統一編號</li> <li>・新生兒出生日期距報告日期</li> <li>・本國人士且無法得知身分部</li> </ul> | 號,如無法得知,始可輸入居留證統一讀<br>明小於6個月時,得先輸入「AA+醫事機<br>營統一編號時,得先輸入「BB+醫事機 | 澄號或護照號碼<br>幾構代碼後5碼+流水編號3碼」<br>構代碼後5碼+流水編號3碼」<br>20. 開声機構化碼後5碼 |         |
| 2023092501                               |                   | • 外國人工且無法侍知居留調                                                                  | <sup>查統一</sup> 證號或護照號疇时,侍先輸入,C<br>工問天                           | 26+醫事機稱代噶役3噶+流水編號3碼。<br>朝八內谷                                  |         |
| 性別                                       | 出生日期 *            | 國籍                                                                              | 國家 🚺 · 查無國家名稱時                                                  | ,請輸入其他,並填寫其他國家欄位                                              |         |
| <ul><li>○ 男 ○ 女</li><li>○ 第三性別</li></ul> | 民國54/09/01        | <ul><li>○ 本國籍</li><li>○ 非本國籍</li></ul>                                          | 請輸入中文或英文代碼                                                      | ✓ 輸入內容                                                        |         |
| 非本國籍居民身份                                 |                   |                                                                                 | 非本國籍居民身份說明                                                      |                                                               |         |
| 請選擇                                      |                   |                                                                                 | ▶ 輸入內容                                                          |                                                               |         |

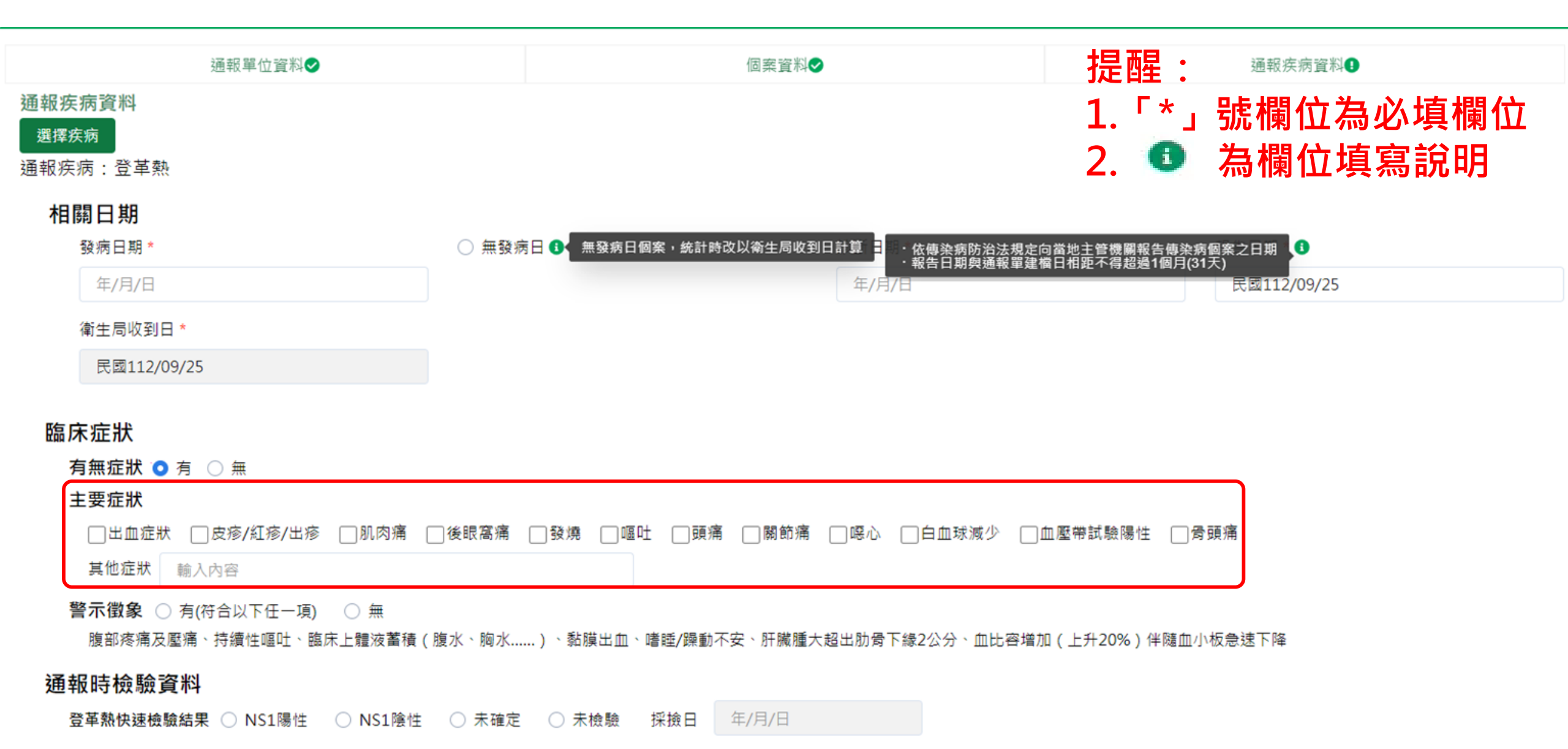

流行病學資料

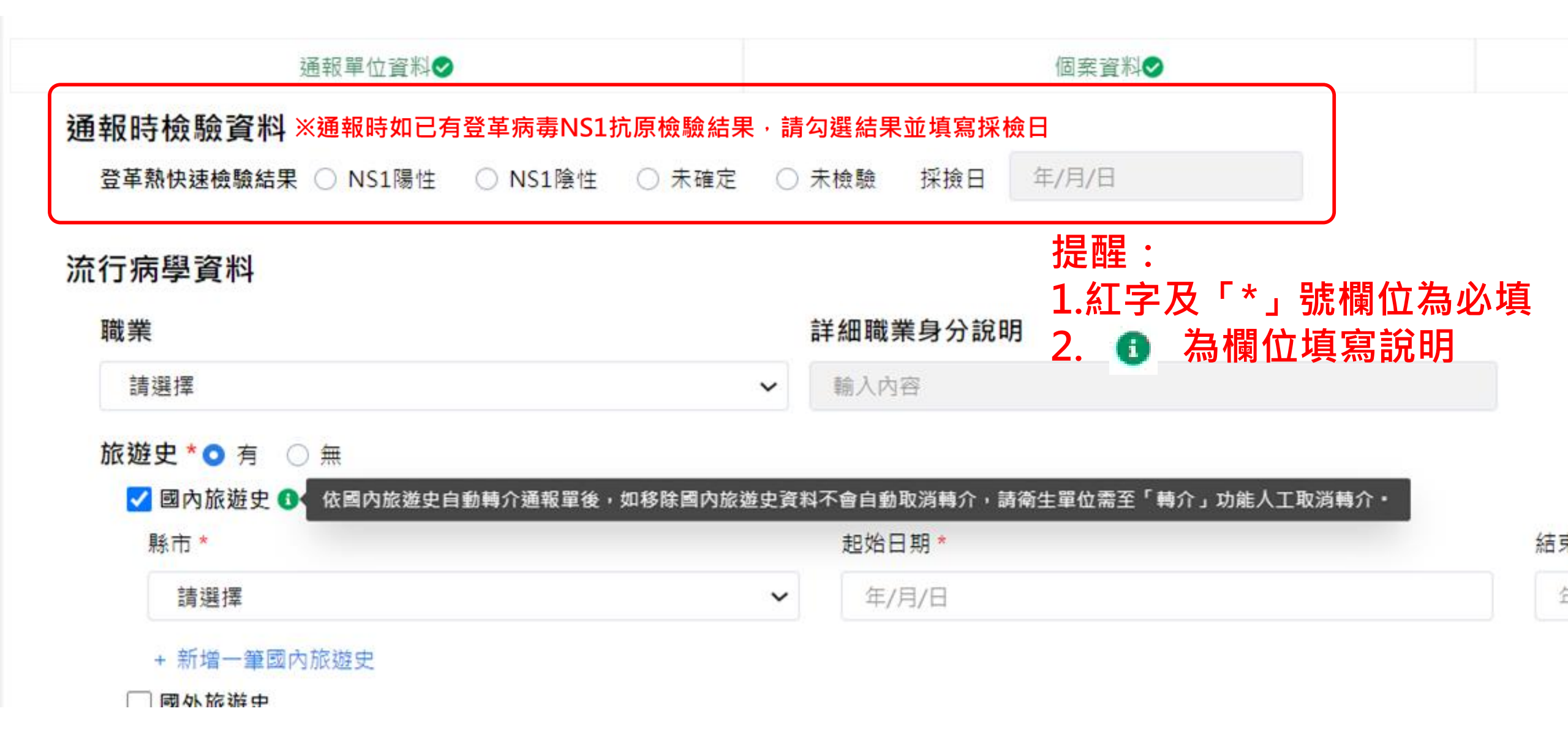
### 資料填寫完畢後之操作說明

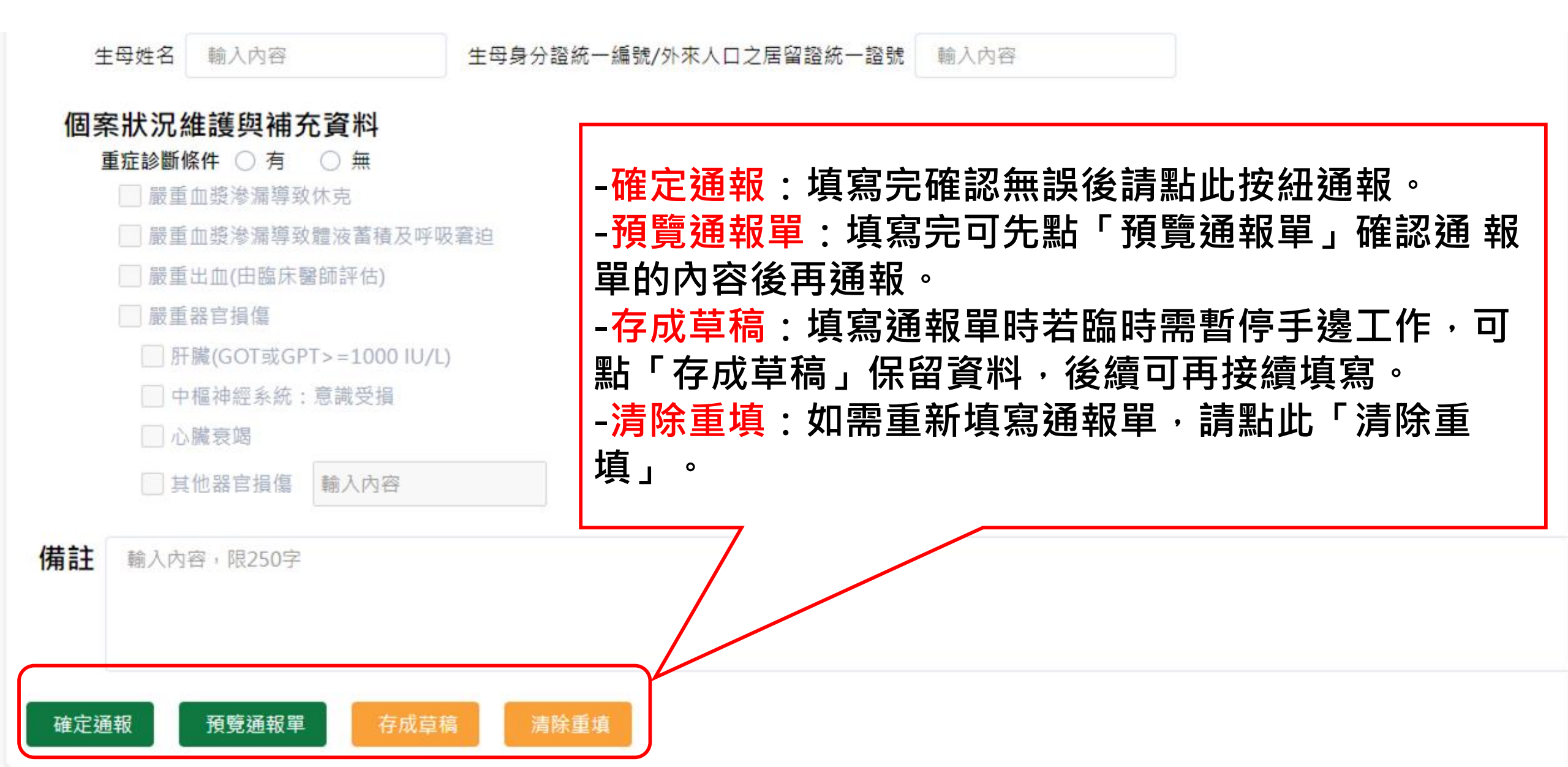

# 第五步:完成通報

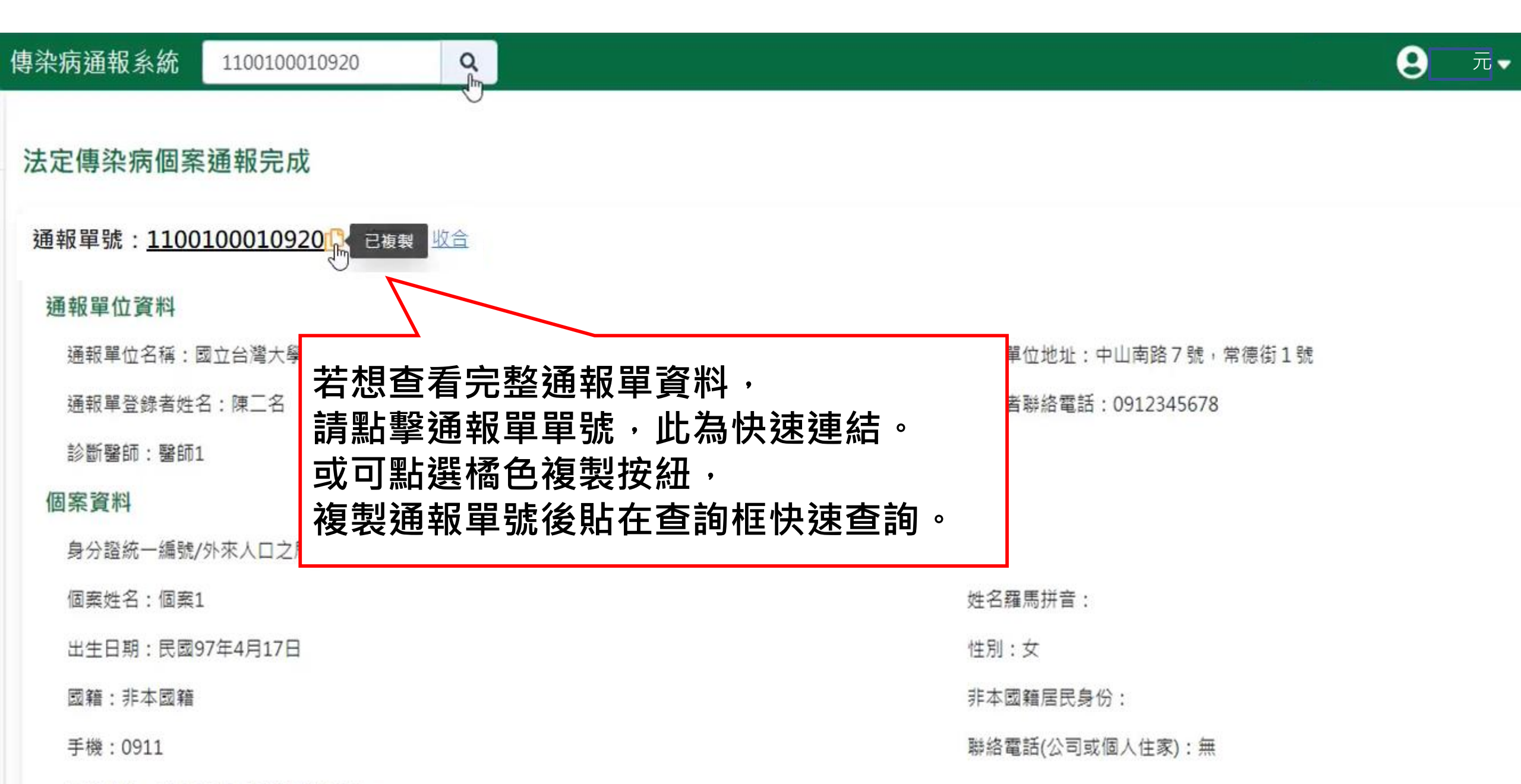

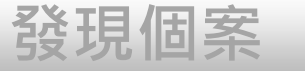

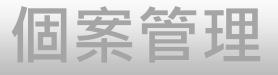

送驗

# 個案通報

- 1、帳號登入NIDRS網站通報
- 2、健保網域免帳號(VPN)登入網站通報

通報

- 3、登革熱快速通報(視疫情規模啟用)
- 4、登革熱批次通報(視疫情規模啟用)

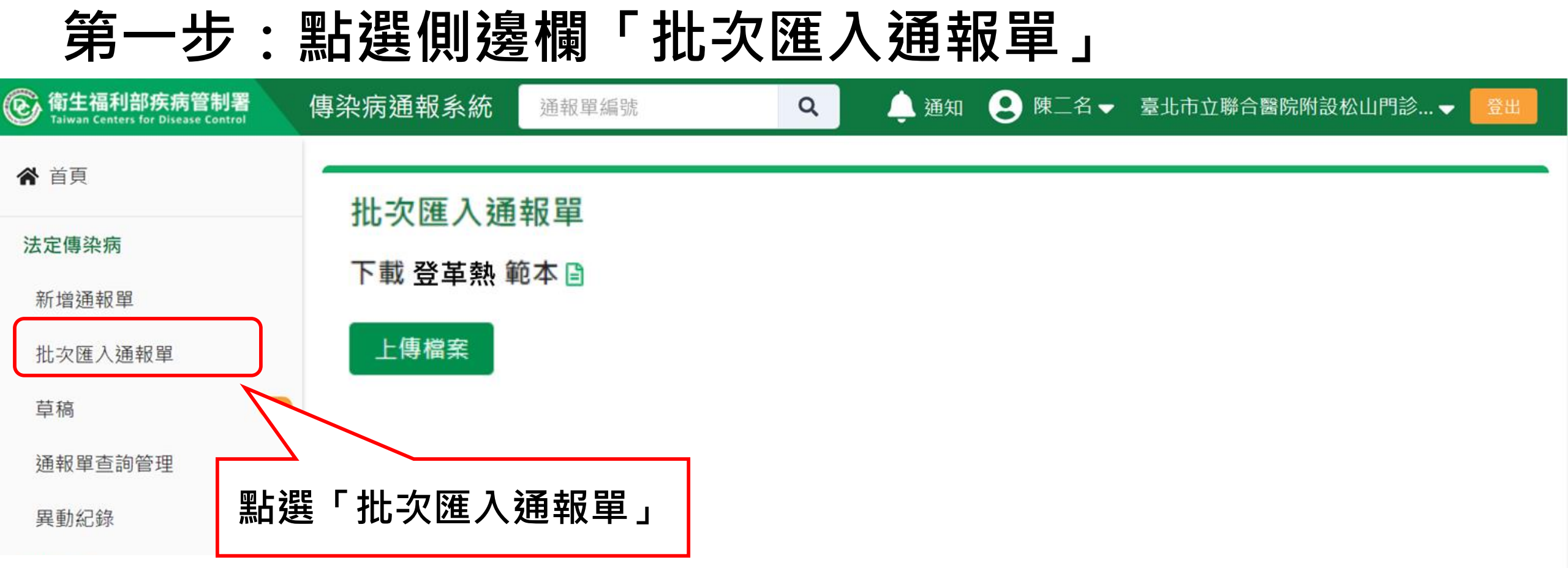

### 第二步:下載檔案

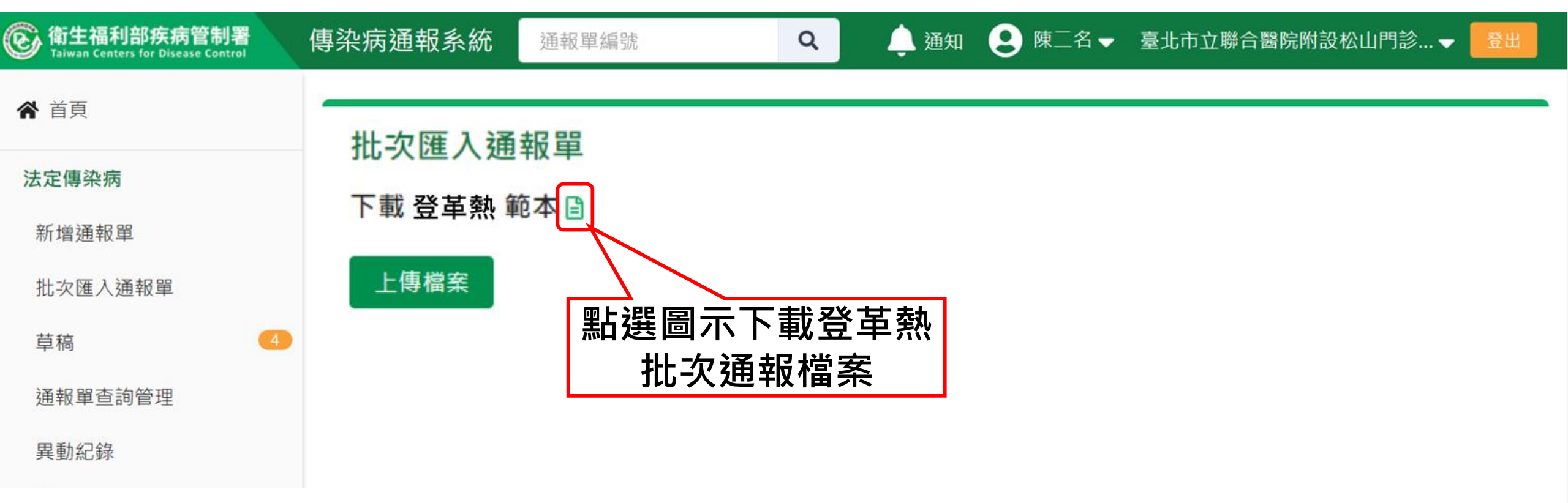

### 第三步:填寫批次通報資料

# 請參考「填寫說明」頁,需符合填寫規則才能正確通報

| - 4 | A      | B                                        | C                                    | D                       | E                                    | F                                     | G                                                                                                    | H                                                                 | I                       | J                                    | K                                                      | L                                                                                                    | N                                                                                            | Р                                                                                                    | Q                                                                            |       |
|-----|--------|------------------------------------------|--------------------------------------|-------------------------|--------------------------------------|---------------------------------------|----------------------------------------------------------------------------------------------------|-------------------------------------------------------------------|-------------------------|--------------------------------------|--------------------------------------------------------|----------------------------------------------------------------------------------------------------|----------------------------------------------------------------------------------------------|----------------------------------------------------------------------------------------------------|------------------------------------------------------------------------------|-------|
| 1   | 欄位     | 通報單位醫療<br>院所十碼章*                         | 通報者姓<br>名*                           | 通報者連絡電<br>話*            | 診斷醫師*                                | 姓名*                                   | 身份證統一編號/外來人口之居<br>留證統一證號、護照號碼*                                                                                                    | 出生日期*                                                             | 手機*                     | 居住地址-<br>縣市*                         | 居住地<br>址-鄉鎮<br>市區*                                     | 居住地址-街道地址                                                                                                    | 發病日期*                                                                                        | 主要症狀                                                                                                    | 診斷日期*                                                                        | 有非旅   |
| 2   | 範例 #1  | 1000000000                               | 孫堅                                   | 0211112222              | 孫翼                                   | 孫權                                    | F8XXXX543                                                                                                    | 080/01/23                                                         | 0900000000              | 台北市                                  | 松山區                                                    | 南京東路4段10之1號                                                                                                    | 112/09/23                                                                                    | 23,24                                                                                                    | 112/09/23                                                                    |       |
| 3   | 範例 #2  | 1000000001                               | 公孫勝                                  | 04000000                | 魯智深                                  | 魏定國                                   | BXXXXXXXXXX                                                                                                    | 082/03/13                                                         | 09XX000XX<br>X          | 台中市                                  | 西屯區                                                    | 台灣大道四段1727號                                                                                                    | 無                                                                                            |                                                                                                    | 112/09/23                                                                    |       |
| 4   | 必填/非必填 | 必填                                       | 必填                                   | 必填                      | 必填                                   | 必填                                    | 必填                                                                                                    | 必填                                                                | 必填                      | 必填                                   | 必填                                                     | 非必填,但與疫情防<br>治相關,建議填寫                                                                                              | 必填                                                                                           | 當「發病日期」<br>有填入日期時,<br>此為必填                                                                                | 必填                                                                           | 1     |
|     | 填寫說明   | 請輸入通報單<br>位碼。<br>長<br>服<br>制<br>10<br>碼。 | 文字樣態<br>,填寫<br>服制<br>30<br>字<br>症狀代碼 | 文字樣態,填<br>寫長度限制100<br>字 | 文字樣<br>態、中英<br>文皆可,<br>填寫長度<br>限制20字 | 文字樣<br>態、中英<br>文皆可,<br>填寫長度<br>限制200字 | 請輸入10字(含)以內之英數。<br>本國籍人士請填身分證號,外<br>國籍人士如有居留證號請優先<br>填寫,或無居留證號請填護照<br>號碼。<br>如無法得知個案證號,請使用<br>以下規則編碼:<br>->新生兒出生日期距報告日期<br>小於6個月時,請先輸入<br>「AA+醫事機構代碼後5碼+流<br>水編號3碼」<br>->本國人士且無法得知身分證<br>統一編號時,請先輸入「BB+<br>醫事機構代碼後5碼+流水編號<br>3碼」<br>->外國人士且無法得知居留證<br>統一編號或護照號碼時,請先 | 日期格式為<br>民國年<br>yyy/mm/d<br>d · 例如<br>066/08/02<br>或<br>100/11/23 | 文字樣態,<br>填寫長度限<br>制100字 | 請使用下<br>拉選<br>如<br>「<br>台<br>中<br>市」 | 此依地市的,選呈填市使選,屯欄「址」縣於單現之區用單如區位居填市下連可鄉,下填「」將住縣入別拉動選鎮請拉入西 | 文字樣態,填寫長度<br>限制150字<br>請無需再次填寫縣市<br>別及鄉鎮市區別,僅<br>需填寫街道地址即可,例如:<br>×錯誤:台北市松山區<br>南京東路4段10之1號<br>O正確:南京東路4段<br>10之1號 | 日期格式<br>為民國年<br>yyy/MM/<br>dd · 例如<br>112/09/23<br>。發病日<br>期於出生日<br>期於出<br>;<br>病日<br>請填寫"無" | 當「發病日期」<br>有值時·本欄位<br>必填·若「發病<br>日期」填寫無·<br>則本欄為不可填<br>寫。<br>症症狀以逗號<br>(,)分態:<br>「23,24」<br>請參表。<br>話碼」表。 | 日期格式<br>為民國年<br>yyy/MM/<br>dd · 例如<br>112/09/23<br>。診斷日<br>期不能早<br>於發病日<br>期 | 請拉入「「 |
| 3   | > Shee | et1 填寫說明                                 | 症狀代碼                                 | 國家代碼   ④                |                                      |                                       |                                                                                                    | E 4                                                               |                         |                                      |                                                        |                                                                                                    |                                                                                              |                                                                                                    |                                                                              |       |

### 第三步:填寫批次通報資料

# 請參考「填寫說明」頁,需符合填寫規則才能正確通報

| 1 | R                                  | S                                          | Т                                                  | U                                                                                                    | V                                                                                                    | W                | Х                                       | Y                                                                   | Z                                                                   | AA                                            | AB                                  | AC          | AD                                                                                                    | AE                                                                      | AF                                                                     | AG                                                                                                    | AH                  | AI                      | * |
|---|------------------------------------|--------------------------------------------|----------------------------------------------------|----------------------------------------------------------------------------------------------------|----------------------------------------------------------------------------------------------------|------------------|-----------------------------------------|---------------------------------------------------------------------|---------------------------------------------------------------------|-----------------------------------------------|-------------------------------------|-------------|----------------------------------------------------------------------------------------------------|-------------------------------------------------------------------------|------------------------------------------------------------------------|----------------------------------------------------------------------------------------------------|---------------------|-------------------------|---|
| 1 | 有無國外<br>旅遊史*                       | 國外旅遊<br>史-國家                               | 國外旅遊史-<br>其他國家                                     | 國外旅遊<br>史-起始日<br>期                                                                                                    | 國外旅遊<br>史-結束日<br>期                                                                                                    | 有無國<br>內旅遊<br>史* | 國內旅<br>遊史-縣<br>市                        | 國內旅遊<br>史-起始日<br>期                                                  | 國內旅遊<br>史-結束日<br>期                                                  | 登革熱NS1檢驗結<br>果*                               | 登革熱NS1<br>檢驗採檢日                     | 個案是<br>否死亡  | 死亡日期                                                                                                    | 性別                                                                      | 國籍                                                                     | 國家                                                                                                    | 聯絡電話                | 職業                      |   |
| 2 | 有                                  | 360                                        |                                                    | 112/09/1                                                                                                    | 112/09/1                                                                                                    | 有                | 高雄市                                     | 112/09/1                                                            | 112/09/1<br>9                                                       | NS1陽性                                         | 112/09/24                           | 否           |                                                                                                    | 女                                                                       | 非本國籍                                                                   | 360                                                                                                    | 02-0000000          | 學生                      |   |
| 3 | 有                                  | OTH                                        | OXO國                                               | 112/07/0                                                                                                    | 112/09/2                                                                                                    | 無                |                                         |                                                                     |                                                                     | NS1陰性                                         | 112/09/22                           | 是           | 112/09/22                                                                                                    | 男                                                                       | 本國籍                                                                    |                                                                                                    | 04-0000000          | 家管                      |   |
| 4 | 必填                                 | 當「有無                                       | 國外旅遊史」<br>必                                        | <mark>為「有」</mark> 時<br>填                                                                                                    | ,此等欄位                                                                                                    | 必填               | 當「有無<br>時                               | 國內旅遊史<br>,此等欄位                                                      | 」為「有」<br>必填                                                         | 必填                                            | 當「登革熱<br>NS1檢驗結<br>果」為陽性,<br>此為必填   | 非必填         | 當「個案是<br>否死亡」為<br>「是」時,<br>此為必填                                                                                                    | 非必填                                                                     | 非必填                                                                    | 當「國籍」<br>為「非本國<br>籍」時,此<br>為必填                                                                             | 非必填                 | 非必填                     |   |
|   | 請使用下<br>拉選:<br>「<br>有」、<br>「<br>無」 | 個外,國,遊印填不該。如國民人,國人之子。<br>有遊填代:家,<br>「360」。 | 當國外旅遊<br>史-國家選擇<br>「OTH」,<br>本欄位必<br>填。長度限<br>制100 | 當個案有<br>國外,本填。<br>日期格國<br>為民<br>(<br>)<br>(<br>)<br>(<br>)<br>(<br>)<br>(<br>)<br>(<br>)<br>(<br>)<br>(<br>)<br>(<br>)<br>( | 當個案有<br>國外,本填。<br>日期民國<br>(<br>)<br>(<br>)<br>(<br>)<br>(<br>)<br>(<br>)<br>(<br>)<br>(<br>)<br>(<br>)<br>(<br>)<br>( | 請下單入「、「無」、「無」    | 個國遊請拉填內名如「市「市案內史以選入縣稱:高「台」有旅,下單國市, 雄、南等 | 當個案有<br>國內,本填。<br>日期民國和國<br>(如)//////////////////////////////////// | 當個案有<br>國內,本填。<br>日期國本<br>為民國年<br>yyy/MM/<br>dd,例如<br>112/08/0<br>2 | 請使用下拉選單填<br>入:<br>NS1陽性、NS1陰<br>性、未確定、未檢<br>驗 | 登革熱快速<br>檢驗結果<br>或NS1陰性<br>,本欄<br>位 | 請下單入:是」、「否」 | 當<br>「<br>個<br>亡<br>」<br>本<br>。<br>七<br>二<br>本<br>。<br>七<br>二<br>本<br>。<br>七<br>二<br>本<br>。<br>七<br>二<br>本<br>。<br>七<br>二<br>本<br>。<br>4<br>二<br>本<br>。<br>4<br>二<br>本<br>の<br>4<br>2<br>()<br>MM/d<br>4<br>112/09/222<br>。<br>ふ<br>和<br>年<br>5<br>5<br>5<br>5<br>5<br>5<br>5<br>5<br>5<br>5<br>5<br>5<br>5 | 請拉入「「「別未系「統外之統號號填試品使選:男女第」填統身一來居一、碼內預用單」」三;寫將份編人留證護」容判下填、、性如,依證號口證 照所嘗性 | 請選「籍本如系「一來留號碼容國使單本」國未統身編人證、」嘗籍用填國、籍填將份號口統護所試下入「」寫依證/外之一照填預預:非;,統統居證號內判 | 當「藉」<br>小填碼<br>一<br>一<br>二<br>一<br>二<br>二<br>二<br>二<br>二<br>二<br>二<br>二<br>二<br>二<br>二<br>二<br>二<br>二<br>二 | 文字樣態,填寫長<br>度限制100字 | 請使用下拉選<br>單填入:如<br>「學生」 |   |

- 批次名冊,請勿自行增減欄位,或調整sheet的順序上傳
- 系統將以第一個sheet名稱「Sheet1」 匯入系統,請勿修改名稱

### 第四步:上傳批次通報檔案

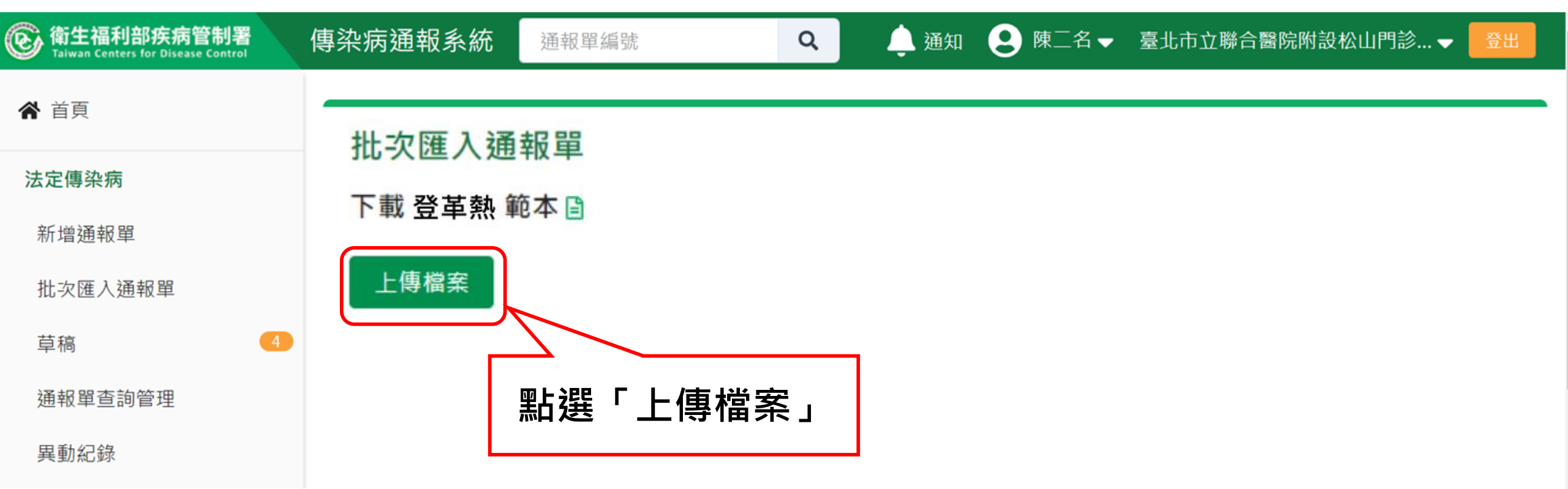

#### 第五步:下載結果檔

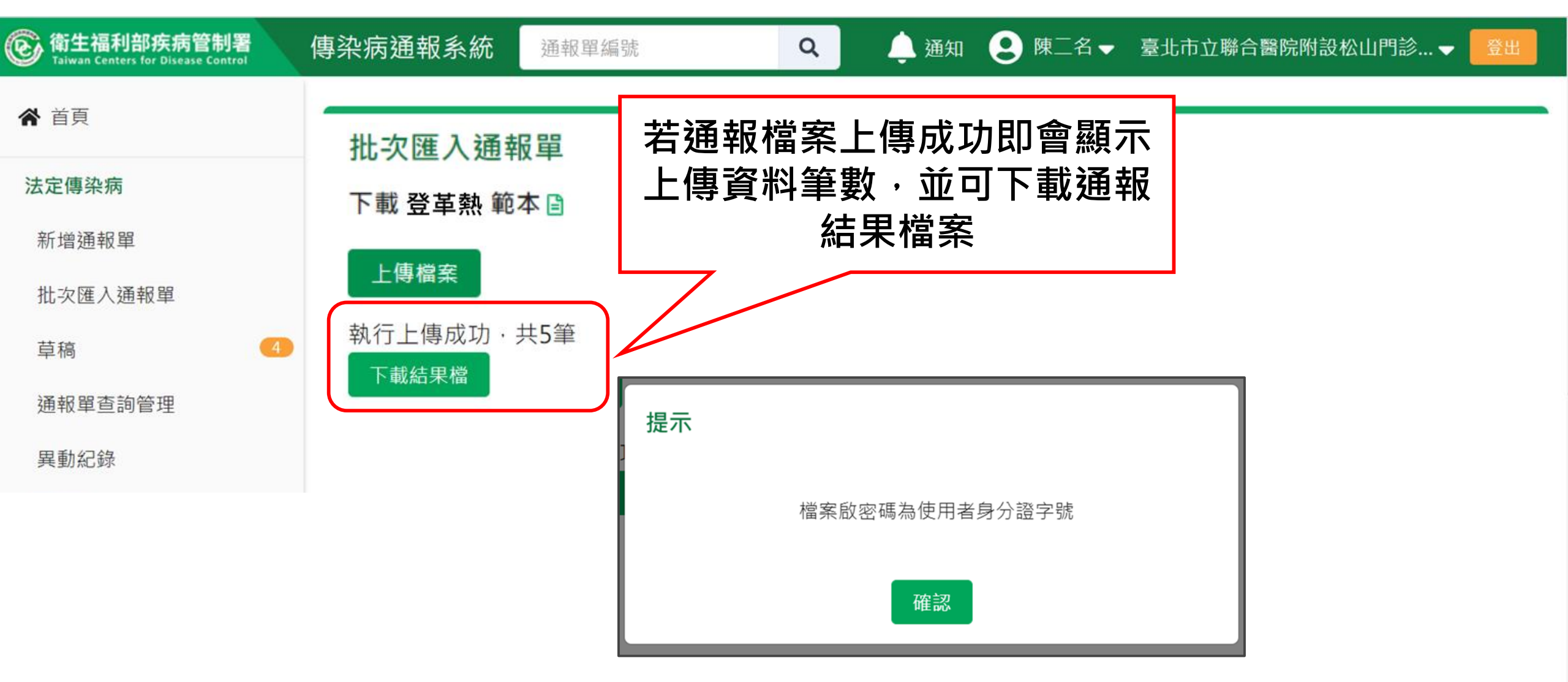

#### 第五步:下載結果檔

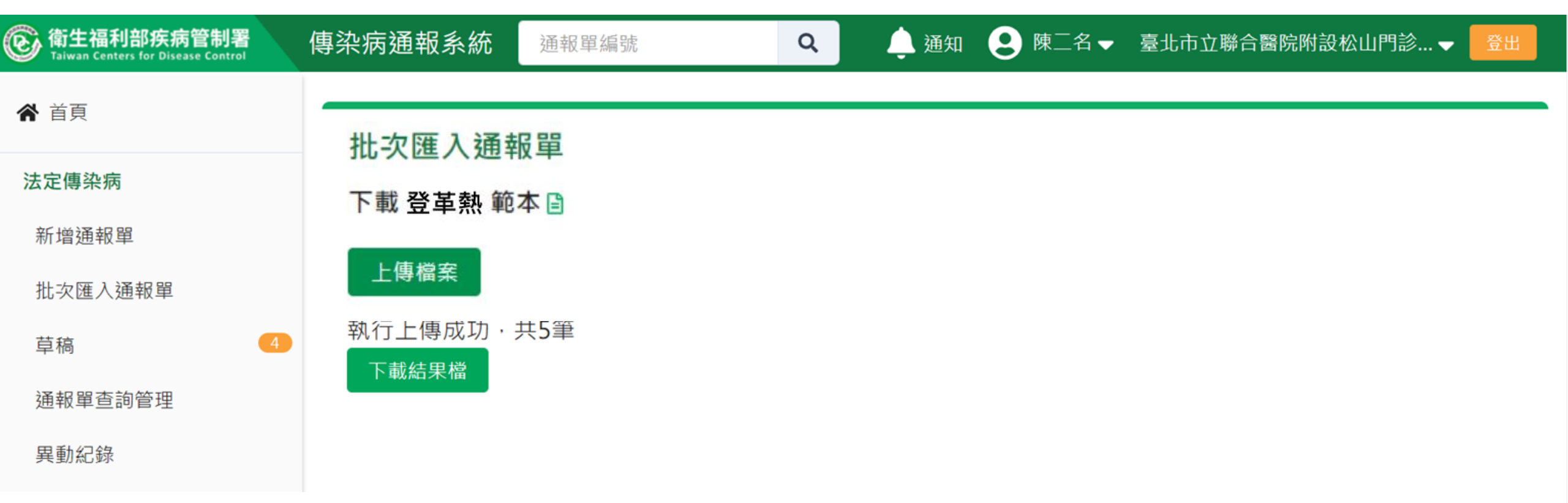

| 第五さ                                           | ት :                  | 「載約   | 結果檔                 |                     |                 |                |            |                 |
|-----------------------------------------------|----------------------|-------|---------------------|---------------------|-----------------|----------------|------------|-----------------|
| 🚹   🛃 두                                       |                      |       | 解壓縮                 | Reports_20210726_   | 113506          |                |            | $\Box$ $\times$ |
| 檔案常用                                          | 共用                   | 檢視    | 壓縮的資料夾工具            |                     |                 |                |            | ~ ?             |
| $\leftarrow \rightarrow \cdot \cdot \uparrow$ | <mark> ]</mark> > 本機 | ▶ 桌面  | > Downloads > Re    | ports_20210726_1135 | 06 🗸            | ې ق            | 搜尋 Reports | _20210726_11    |
| 孝 快速存取                                        |                      | 名稱    | ^                   | 類                   | 민               |                | 壓縮大小       | 受密              |
| 桌面                                            | *                    | 🔊 Rep | oorts_20210726_1135 | 606 Mi              | crosoft Excel 🛛 | [作表            |            | 6 KB 是          |
| ➡ 下載                                          | *                    |       |                     |                     |                 |                |            |                 |
| 🔮 文件                                          | *                    |       |                     |                     |                 |                |            |                 |
| ■ 圖片                                          | *                    |       |                     |                     |                 |                |            |                 |
| ] 5.8結核病:                                     | 送驗單修改                | 需要    | 密碼                  |                     |                 | ×              |            |                 |
| ] 5.9通報單                                      | 間如何共戶                |       | 檔案 'Reports_202     | 10726_113506' 設有密   | 碼保              | 確定             |            |                 |
| 📜 PPT                                         |                      | Ĭ     | 護著,請在下列方:           | 塊輸入密碼。              |                 |                |            |                 |
| 📜 一般通報作                                       | 乍業(嚴肺打               |       |                     |                     | 略過              | 檔案( <u>K</u> ) |            |                 |
| 💄 本機                                          |                      |       | 密碼( <u>P</u> ):     |                     |                 | 取消             |            |                 |
| 学 網路                                          |                      |       |                     |                     |                 |                |            |                 |

# 結果檔呈現

| Ę   | 「 → ♂ → <del>▼</del> |            |              |         |        |          |          |       |       |       |   |   |   |   |   |   |   |   |   |
|-----|----------------------|------------|--------------|---------|--------|----------|----------|-------|-------|-------|---|---|---|---|---|---|---|---|---|
| 榰   | <b>諸案 常用 插入</b>      | 版面配置 2     | 公式 資料        | 校閱      | 檢視 說明  | 明 🛛 🖓 告訴 | 我您想做什麼   | R.    |       |       |   |   |   |   |   |   |   |   |   |
| Û   | 受保護的檢視小心,3           | 來自於網際網路的檔  | 當案可能有病毒      | • 除非您需要 | 要編輯,否則 | 停留在 [受保] | 護的檢視] 中朝 | 咬為安全。 | 啟用編輯( | (E)   |   |   |   |   |   |   |   | × |   |
| A 1 |                      | √ .fx      | 诵報單號         |         |        |          |          |       |       |       |   |   |   |   |   |   |   | ~ |   |
|     |                      |            | AG 10 1 30 1 |         |        |          |          |       |       |       |   |   |   |   |   |   |   |   |   |
|     | А                    | В          | С            | D       | E      | F        | G        | н     | 1     | J     | к | L | м | N | ο | Р | Q |   |   |
| 1   | 通報單號                 | 證號         |              |         |        |          |          |       |       |       |   |   |   |   |   |   |   |   |   |
| 2   | 1100100022370        | A123123001 |              |         |        |          |          |       |       |       |   |   |   |   |   |   |   |   |   |
| 3   | 1100100022371        | A123123002 |              |         |        |          |          |       |       |       |   |   |   |   |   |   |   |   |   |
| 4   | 1100100022372        | A123123003 |              |         |        |          |          |       |       |       |   |   |   |   |   |   |   |   |   |
| 5   | 1100100022373        | A123123004 |              |         |        |          |          |       |       |       |   |   |   |   |   |   |   |   |   |
| 6   | 1100100022374        | A123123005 |              |         |        |          |          |       |       |       |   |   |   |   |   |   |   |   |   |
| 7   |                      |            |              |         |        |          |          |       |       |       |   |   |   |   |   |   |   |   |   |
| 8   |                      |            |              |         |        |          |          |       |       |       |   |   |   |   |   |   |   |   |   |
| 9   |                      |            |              |         |        |          |          |       |       |       |   |   |   |   |   |   |   |   |   |
| 0   |                      |            |              |         |        |          |          |       |       |       |   |   |   |   |   |   |   |   |   |
| .1  |                      |            |              |         |        |          |          |       |       |       |   |   |   |   |   |   |   |   |   |
| 2   |                      |            |              |         |        |          |          |       |       |       |   |   |   |   |   |   |   |   |   |
| 3   |                      |            |              |         |        |          |          |       |       |       |   |   |   |   |   |   |   |   |   |
| .4  |                      |            |              |         |        |          |          |       |       |       |   |   |   |   |   |   |   | _ |   |
| .5  |                      |            |              |         |        |          |          |       |       |       |   |   |   |   |   |   |   |   |   |
| .6  |                      |            |              |         |        |          |          |       |       |       |   |   |   |   |   |   |   |   |   |
| .7  |                      |            |              |         |        |          |          |       |       |       |   |   |   |   |   |   |   |   |   |
| .8  |                      |            |              |         |        |          |          |       |       |       |   |   |   |   |   |   |   |   | ſ |
| .9  |                      |            |              |         |        |          |          |       |       |       |   |   |   |   |   |   |   |   | - |
|     | ▶ 通報單列表              | (+)        |              |         |        |          |          |       |       | I ■ 1 |   |   |   |   |   |   |   | • |   |

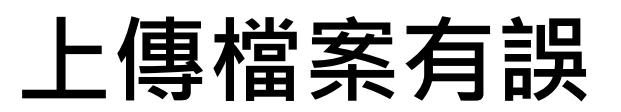

| ⑥ 衛生福利部疾病管制署<br>Taiwan Centers for Disease Control | 傳染  | 病通報系統  | 充 通報單編號     | Q                  | 🧕 通知             | @ 😫 王三名▼       | 台北市政府      | 衛生局 🚽 🛛 😤出             |
|----------------------------------------------------|-----|--------|-------------|--------------------|------------------|----------------|------------|------------------------|
| 法定傳染病                                              | ł   | 比次匯入通  | 通報單         |                    |                  |                |            |                        |
| 新增通報單                                              | T   | 「載 登革熱 | 範本目         |                    | 若資料填寫錄<br>日系統會白重 | 話誤・整批<br>助判斷並顕 | 資料均<br>示錯誤 | 不進入,<br>原因,            |
| 批次匯入通報單                                            |     | 上傳檔案   |             | てきょうな              | 請依照原因修           | るの後・重          | 新上傳        |                        |
| 草稿                                                 | [ ] | E傳共5聿, | 初步慨攸通過2聿,   | 个通過3聿              |                  |                | 倒          | ē頁顯示   50 <b>~</b>   筆 |
| 待成案件列表 52                                          |     |        |             |                    |                  |                |            | 第1-3 筆 / 共3筆           |
| 通報單查詢管理                                            |     | 列 初步檢  | 不通過原因       |                    |                  | 證號             | 個案姓名       | 居住縣市                   |
| 異動紀錄                                               |     | ₩ 核    |             |                    |                  |                |            |                        |
| 待審核案件列表                                            |     | 2 不通過  | ● '姓名' 不能為空 | 0                  |                  | A12312000<br>O |            | 台北市大安<br>區             |
| 待審核案件列表 123                                        | -   |        | ● '通報者連絡電調  | 話' 不能為空。           |                  | 4122120.00     | ₩000       | 公北古信盖                  |
| 其他相關功能                                             |     | 4 不通過  |             |                    |                  | 0              | 3          | 초미미사 더<br>圆            |
| 系統公告                                               |     |        | • '身份證統一編   | 號 <b>/</b> 外來人口之居留 | 證統一證號、護照號碼'      |                | 井000       | 会北市土林                  |
| 問題反映表單                                             |     | 5 不通過  | 不能為空。       |                    |                  |                | щ000<br>4  | 까고미라며<br>圖             |

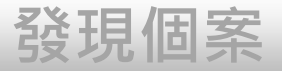

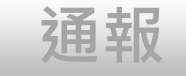

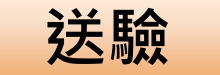

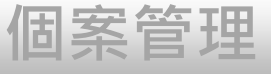

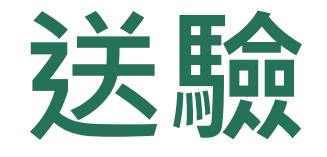

#### 1、個案送驗

#### 2、接觸者送驗

### 第一步:進入通報單詳細頁

#### 漦革熱

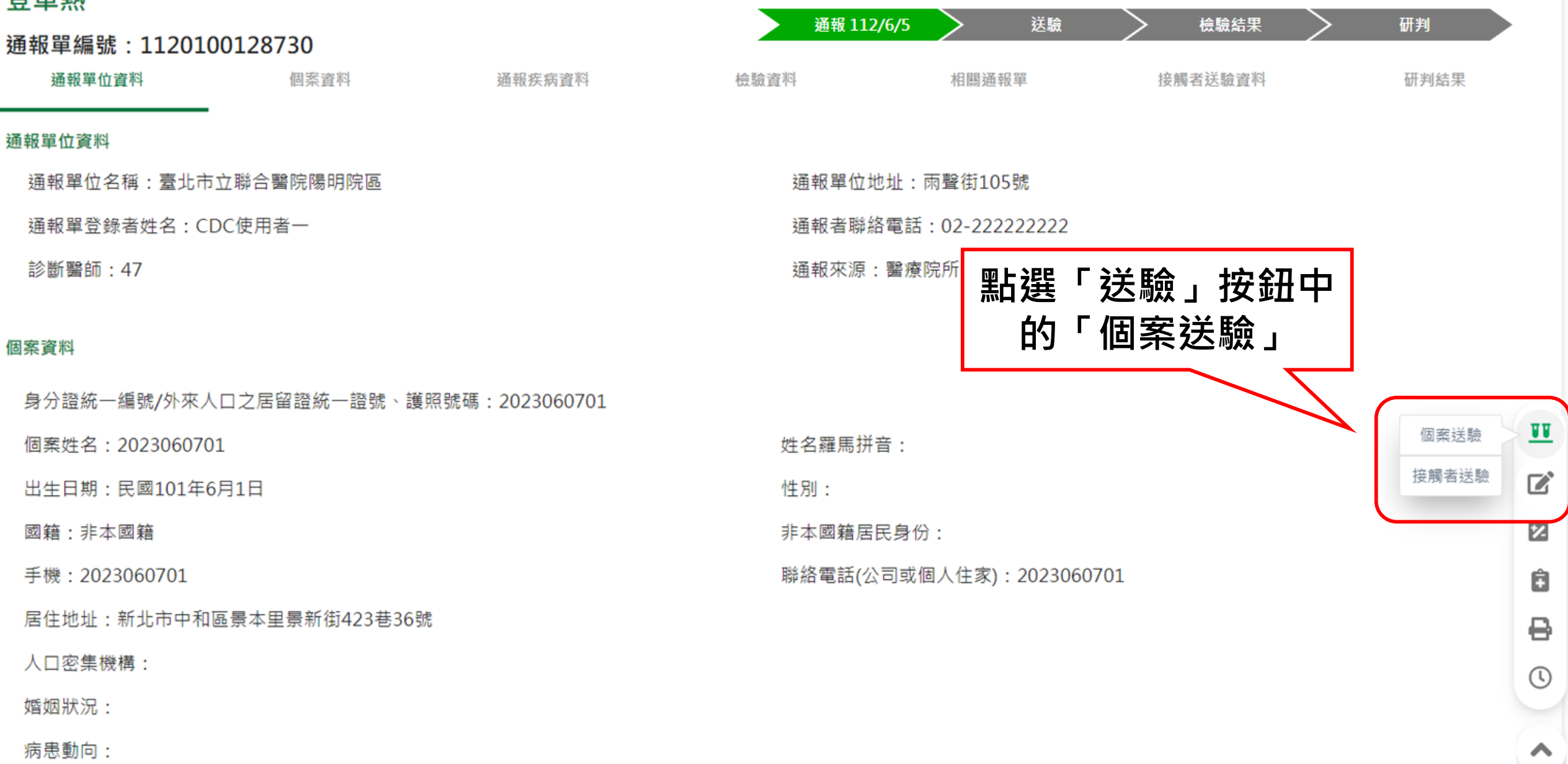

第二步:填寫送驗資料

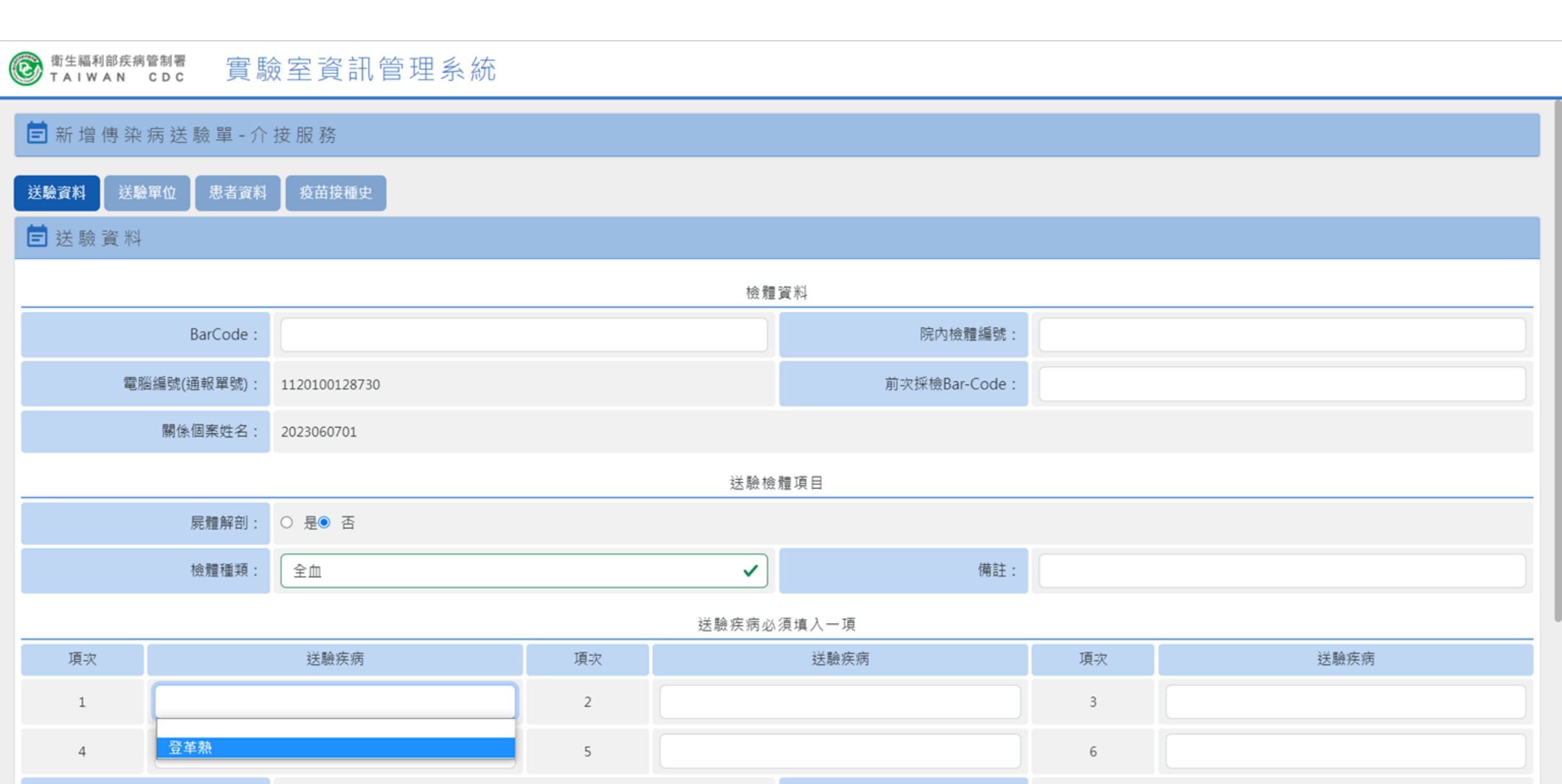

個案送驗成功

#### S at a line a line

#### ┏新增傳染病送驗單-介接服務

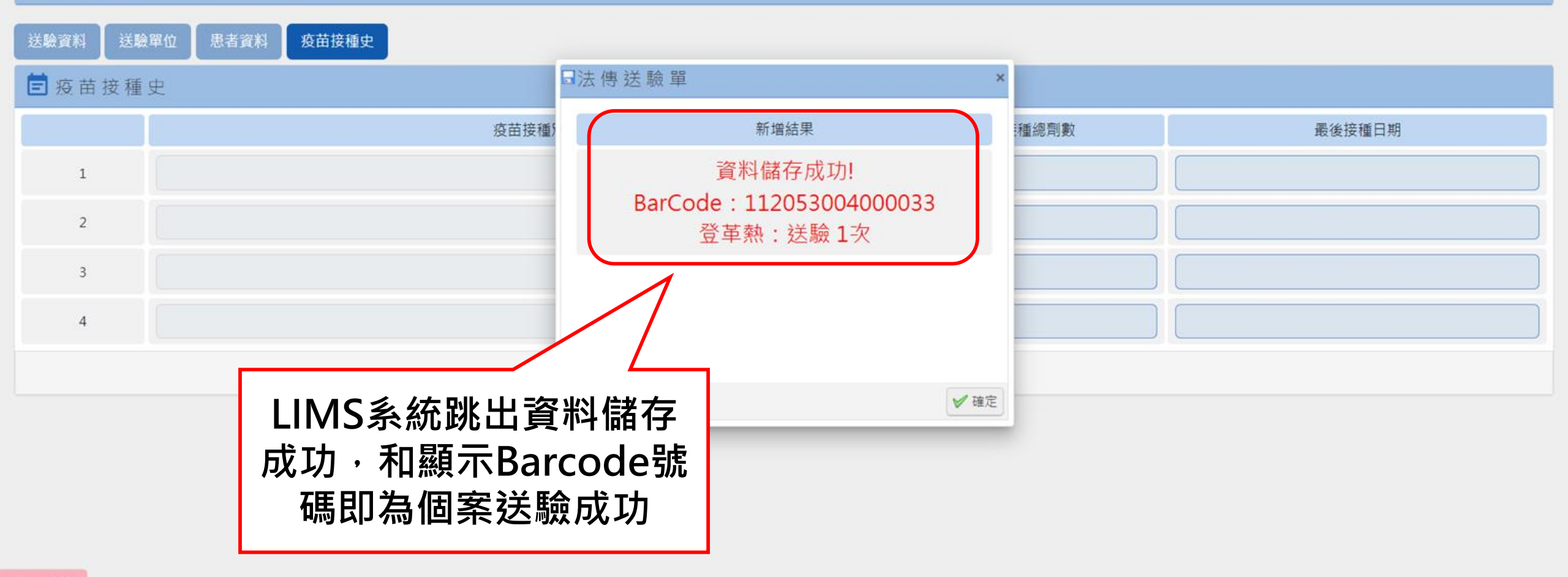

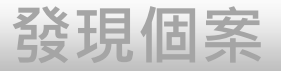

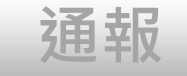

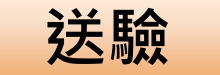

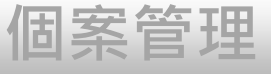

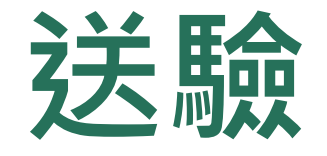

#### 1、個案送驗

#### 2、接觸者送驗

### 第一步:點選接觸者送驗

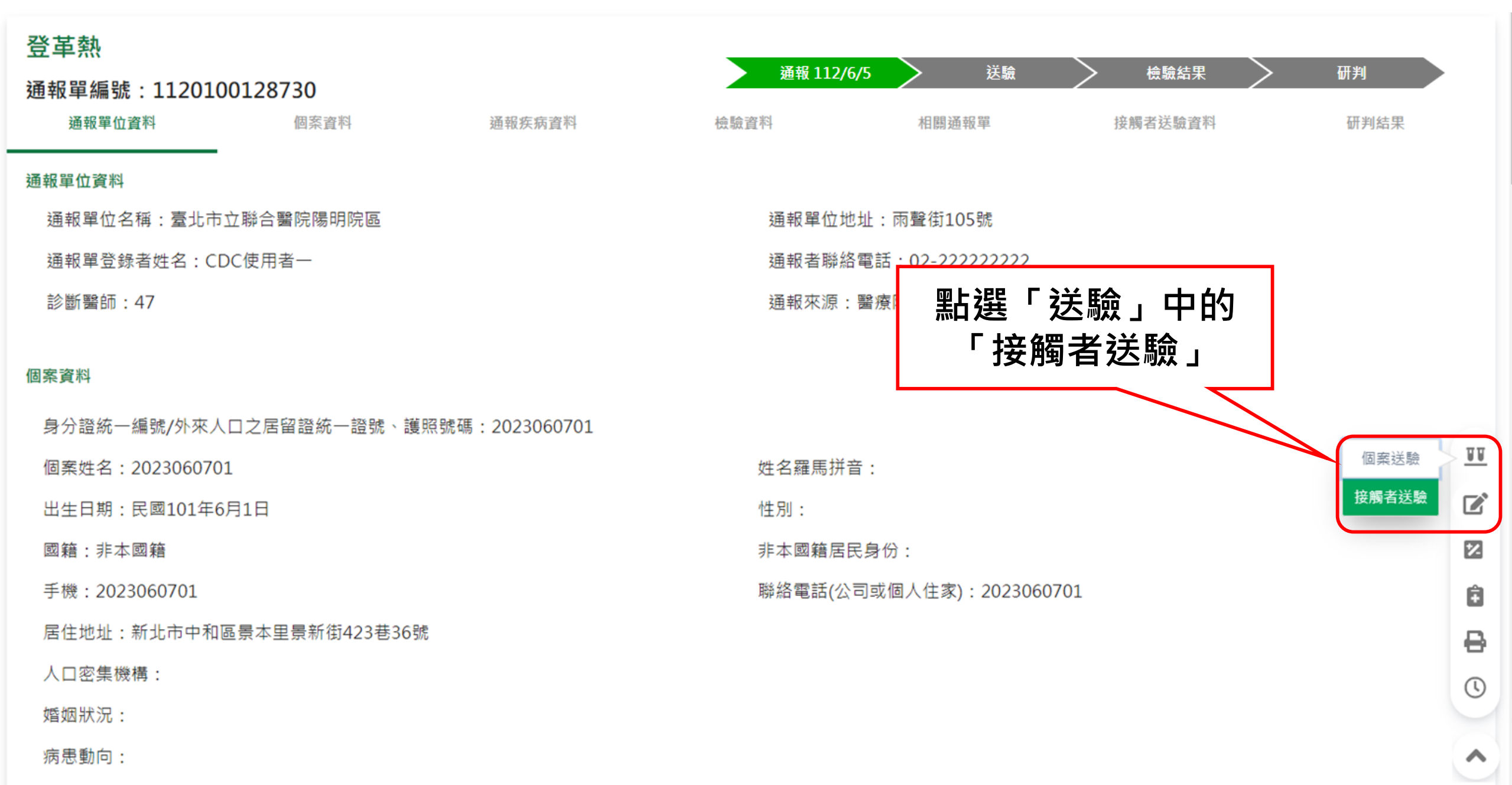

第二步:跳轉至LIMS填寫接觸者送驗資料

#### S TAIWAN CDC 實驗室資訊管理系統

#### ■新增接觸者送驗單-介接服務

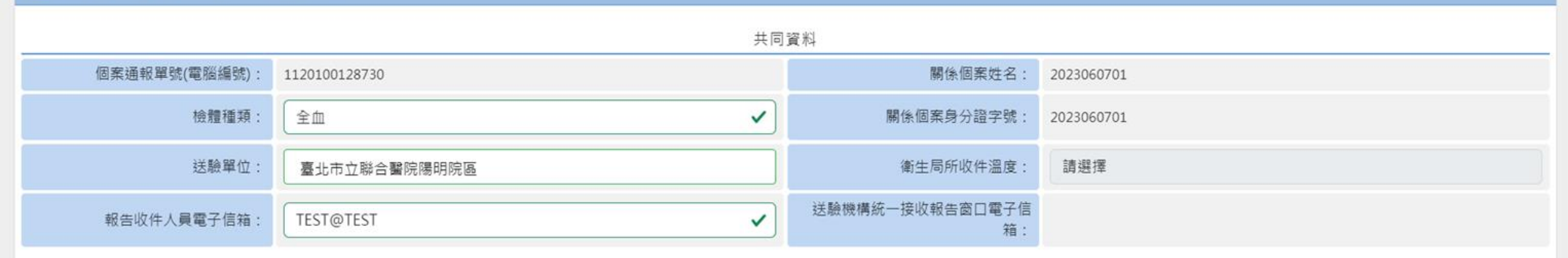

送驗疾病必須填入一項

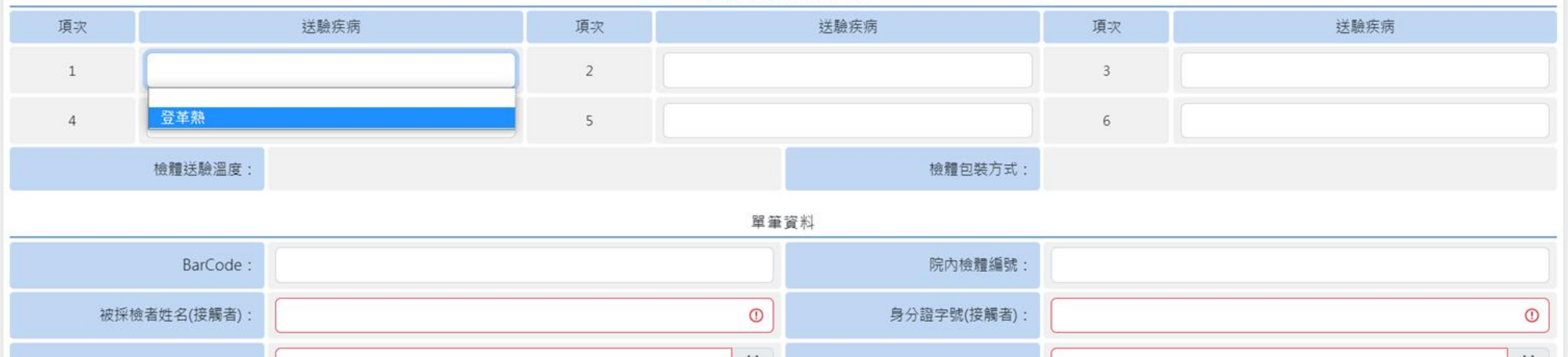

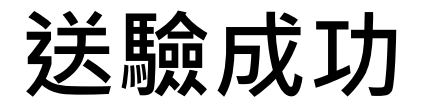

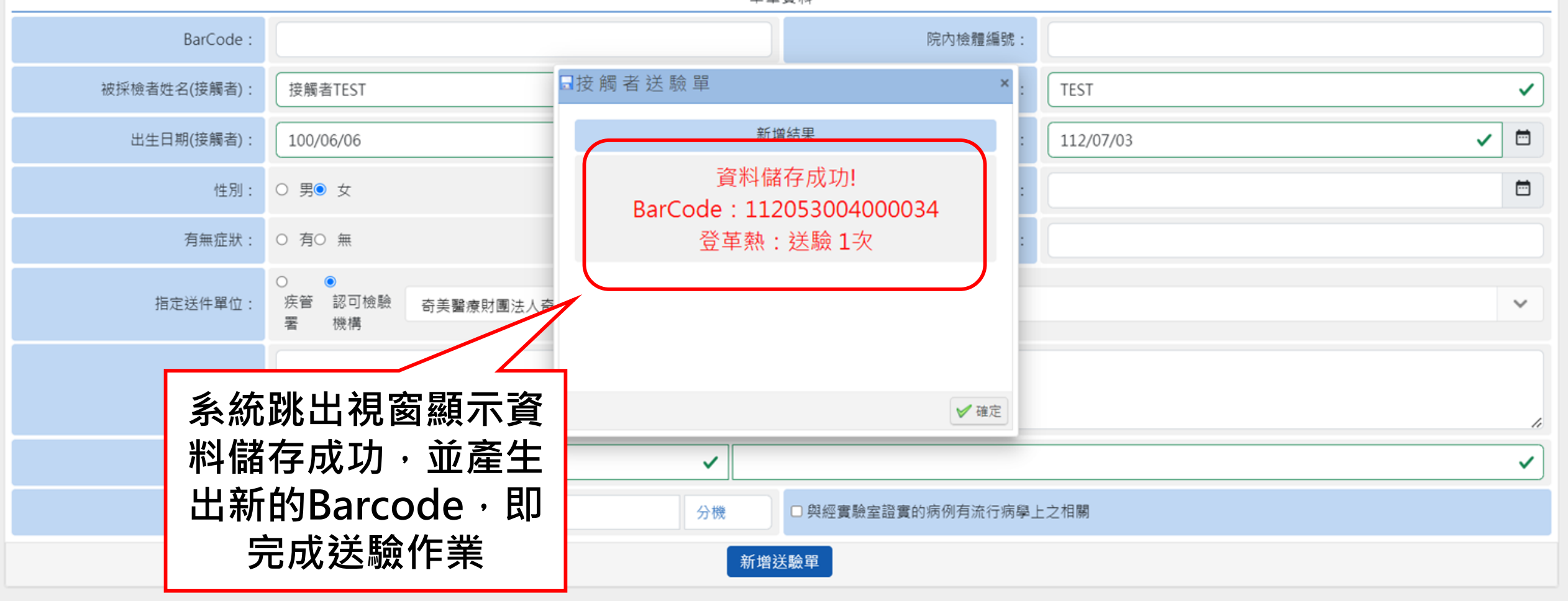

檢體包裝方式:

# 第三步、刷新頁面

| ← → C ▲ 조፰                                         | ·<br>字全 │ 102.1                                             |                 |                        |          |         |        | 3bf6be6d       |                  | Q             | 🖻 ☆ 🧿 🗯                         |                    |
|----------------------------------------------------|-------------------------------------------------------------|-----------------|------------------------|----------|---------|--------|----------------|------------------|---------------|---------------------------------|--------------------|
| ⑥ 衛生福利部疾病管制署<br>Taiwan Centers for Disease Control | 傳染病通報                                                       | 回到N             | <b>JIDRS</b>           | 系統視      | 窗,按<br> | 左上     |                | <b>4</b> 3       | 通知 😫 CDC使用者一、 | <ul> <li>臺北市立聯合醫院陽明防</li> </ul> | ·區 <del>▼</del> 登出 |
|                                                    | 登革熱<br>通報單約<br><sup>通報單位資料</sup>                            | 「網頁             | 复更新<br><sub>個案資料</sub> | 」刷新頁     |         | 檢驗資料   | 通報 112/6/5     | 送驗               | 檢驗結果 接觸者送驗資料  | 研判                              |                    |
|                                                    | 檢驗資料<br>通報時檢驗資料<br>登革熱快速檢懸<br>防疫檢體檢驗資料<br>載入LIMS資料<br>檢驗疾病: | 檢結果: 未確)        | 定                      |          |         |        |                |                  |               |                                 |                    |
|                                                    | 送驗單來源                                                       | 送驗單號            | 檢體種類                   | 採檢日期(民國) | 是否收件    | 收件單位 🚯 | 檢體綜合<br>檢驗結果   | 檢驗結果<br>發布時間(民國) | 是否需再採檢        | 是否驗出其他傳染病                       | 展開                 |
|                                                    | 接觸者送驗資料<br>載入LIMS資料                                         |                 |                        |          |         |        |                |                  |               |                                 | II<br>I            |
|                                                    | 送驗單號                                                        |                 | 接觸者姓名(年齡               | €) ▲     | 居住地     | 送驗疾病   | 採檢E            | 日期(民國)           | 檢驗結果          | 轉法定傳染病通報單                       | 2                  |
|                                                    | 研判結果 3<br>疾病分類:尚<br>不符合疾病分類                                 | 無研判結果<br>顛補充說明: |                        |          |         |        | 疾病分型:<br>感染來源: |                  |               |                                 | 6<br>              |
|                                                    | 研判依據:                                                       |                 |                        |          |         |        | 感染地區:<br>      |                  |               |                                 | ^                  |

| ちき きょうしん ひょうしん ひょうしん ひょうしん ひょうしん ひょうしん ひょうしん ひょうしん ひょうしん ひょうしん ひょうしん ひょうしん ひょうしん ひょうしん ひょうしん ひょうしん ひょうしん ひょうしん ひょうしん ひょうしょう ひょうしょう ひょうしょう ひょうしょう ひょうしょう ひょうしょう ひょうしょう ひょうしょう ひょうしょう ひょうしょう ひょうしょう ひょうしょう ひょうしょう ひょうしょう ひょうしょう ひょうしょう ひょうしょう ひょうしょう ひょうしょう ひょうしょう ひょうしょう ひょうしょう ひょうしょう ひょうしょう ひょうしょう ひょうしょう ひょうしょう ひょうしょう ひょうしょう ひょうしょう ひょうしょう ひょう ひょうしょう ひょう ひょう ひょう ひょう ひょう ひょう ひょう ひょう ひょう ひ | コ田式                             | _        |          |        |        |             |              |         |                                         |    |
|----------------------------------------------------------------------------------------------------|---------------------------------|----------|----------|--------|--------|-------------|--------------|---------|-----------------------------------------|----|
| 貝小+L                                                                                                    | 」                               | ł        | 網頁刷新     | 後,請    | 點選上    | 方【檢         | 驗資料】         | 快速鍵,    |                                         |    |
|                                                                                                    |                                 |          | 通報單顯     | 示自LI   | MS取回   | 送驗]         | 員號 ・代表       | 長資料已更   | Ē新                                      |    |
| 登革熱                                                                                                    |                                 |          |          |        | 通報     | 112/6/7     | > 送驗 112/7/3 |         | 一一一一一一一一一一一一一一一一一一一一一一一一一一一一一一一一一一一一一一一 |    |
| 通報單編號:1<br><sup>通報單位資料</sup>                                                                                                    | 120100128730<br>個案資料            |          | 通報疾病資料   | $\sim$ | 檢驗資料   |             | 相關通報單        | 接觸者送驗資料 | 研判結果                                    |    |
| <sub>僉驗資料</sub><br>通報時檢驗資料<br>登革熱快速檢驗<br>防疫檢體檢驗資料                                                                                                    | 融結果: NS1陽性                      |          |          |        |        |             |              |         |                                         |    |
| 載入LIMS資料<br>檢驗疾病:登革                                                                                                    | <u> 送驗完,</u>                    | 若需       | 查詢送驗     | 單、列    | 即送驗    | <u>単請</u> 等 | <u> </u>     |         |                                         |    |
| 迗嶽单쏘源                                                                                                    | 迗鷻单號                            | <u> </u> | 涨癥日期(氏國) | 是否收件   | 收件单位 🚺 | 檢驗結果        | 發布時間(民國)     | 是否需冉採癍  | 是否驗出其他傳染病                               | 展開 |
|                                                                                                    | 112053004000033<br>查詢 <u>列印</u> | 全血       | 112/7/3  | N/A    | N/A    | N/A         | N/A          | N/A     | N/A                                     | J  |
|                                                                                                    |                                 |          |          |        |        |             |              |         |                                         |    |
|                                                                                                    |                                 |          |          |        |        |             |              |         |                                         |    |
| <b>接胸者</b> 送驗資料                                                                                                    |                                 |          |          |        |        |             |              |         |                                         |    |
| 接胸者送驗資料<br>載入LIMS資料                                                                                                    |                                 |          |          |        |        |             |              |         |                                         |    |
| 接胸者送驗資料<br>載入LIMS資料<br>送                                                                                                    | 驗單號                             | 接觸者姓     | 名(年齡) ▲  | 居住地    | 送驗疾病   | 採           | 檢日期(民國)      | 檢驗結果    | 轉法定傳染病通報單                               |    |

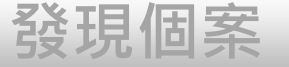

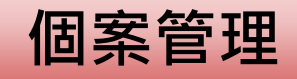

# 個案資料維護管理

通報

- 1. 通報單查詢&資料維護
- 2. 病歷資料上傳
  - 業務情境:醫院收治的登革熱個案,後續病況惡化出現重症

送驗

徵象或死亡,需<u>維護病患重症/死亡資訊</u>在通報單上,並上

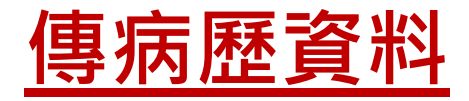

# 方法一:查看通報單(通報單號查詢)

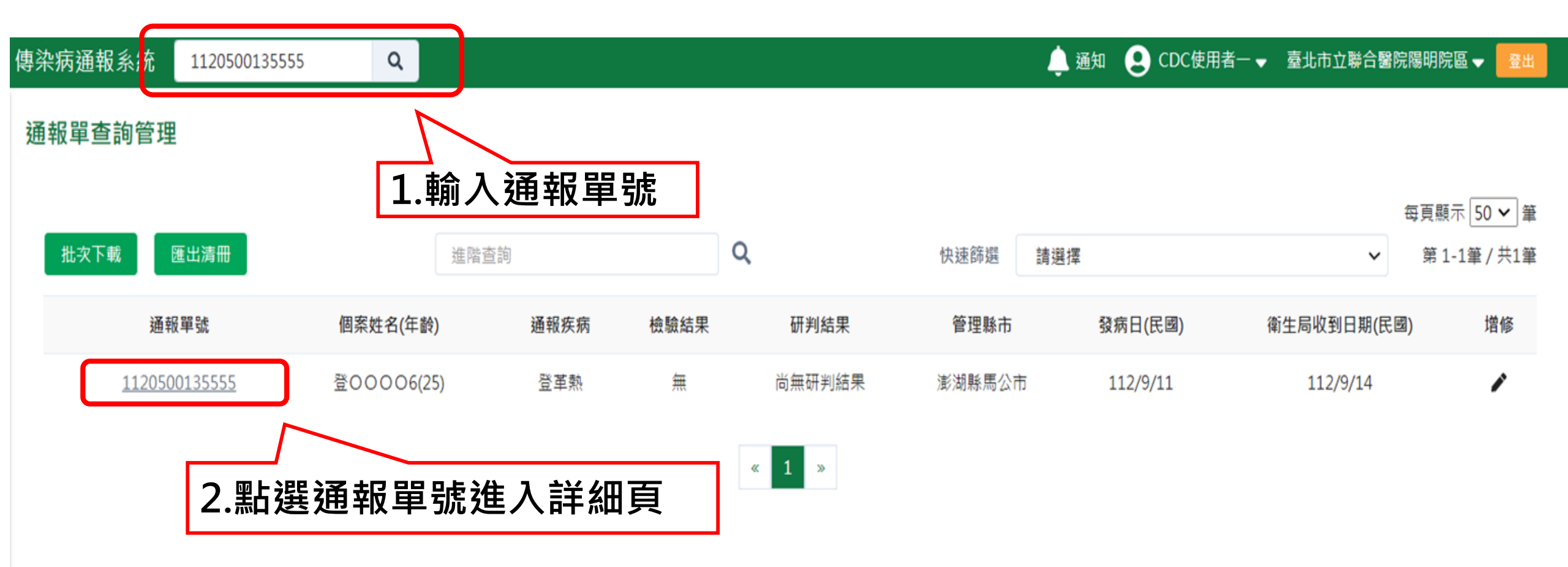

# 方法二:(進階查詢)選擇相對應搜尋條件 1、依個案資訊查詢

2、依其他條件查詢

| @ 衛生福利部疾病管制署<br>Taiwan Centers for Disease Control | 傳染病通報系統             | 通報單編號                                          | ٩                  |                               |                                    | <u> </u>       | 通知 😫 CDC使 | 用者一 🚽 👳 臺北市立 | 』聯合醫院陽明院區 → 😫出 |
|----------------------------------------------------|---------------------|------------------------------------------------|--------------------|-------------------------------|------------------------------------|----------------|-----------|--------------|----------------|
| <b>谷</b> 首頁                                        | 通報單查詢管理             |                                                |                    |                               |                                    |                |           |              |                |
| 法定傳染病<br>新增通報單                                     | ○ 依個案資訊查詢<br>通報單號   |                                                | įž                 | 驗單號                           | ſĒ                                 | 國案ID           | 個         | 案姓名          | ×              |
| 草稿                                                 | 輸入內容                |                                                |                    | 輸入內容                          |                                    | 輸入內容           |           | 輸入內容         |                |
| 通報單查詢管理<br>異動紀錄<br>群聚事件                            | 依其他條件查詢<br>日期<br>地點 | <ul> <li>○ 發病日期 (</li> <li>✓ 通報醫院管理</li> </ul> | 〕診斷日期 (<br>除市(通報地) | ●報告日期 (衛生局以<br>管理縣市(居住地) 🛃 轉約 | 2<br>2<br>2<br>8<br>8<br>市<br>選擇縣市 | 06/02 至 民國 112 | 2/07/02   |              |                |
| 新增通知單<br>草稿                                        | 2 通報疾病              | 選擇疾病                                           |                    |                               |                                    |                |           |              |                |
| 群聚查詢管理                                             | 其他條件                | 檢驗結果                                           | ~                  | 研判結果                          | ~                                  | 通報來源           | ~         | 性別           | ~              |
| 異動紀錄                                               |                     | 感染來源                                           | ~                  | 旅遊史                           | ~                                  | NS1快篩結果        | ~         |              |                |
| 其他相關功能                                             | 通報單位名稱              | 輸入內容                                           |                    |                               | Q                                  |                |           |              | 查詢             |
| 系統公告<br>問題反映表單                                     | <b>盲</b> 清空當前條件     |                                                |                    |                               |                                    |                |           |              |                |

# 2.依其他條件查詢(亦可複合查詢以縮小範圍)

| 通報 | <b>留查</b> 詢管理   | 查詢管理          |        |          |         |         |                |              |          |                 |                                  | 4 |
|----|-----------------|---------------|--------|----------|---------|---------|----------------|--------------|----------|-----------------|----------------------------------|---|
| 0  | 依個案資訊查詢<br>通報單號 |               | 送驟     |          |         | 可依照     | 個案資訊、<br>判結果等其 | 疾病、E<br>他篩選修 | ∃期<br>条件 | (限1個月區<br>來查找通韓 | 區間)、地<br>報單                      |   |
| 0  | 依其他條件查詢         |               |        |          |         |         |                |              |          |                 |                                  |   |
|    | 日期              | ○ 發病日期 ○ 診斷日  | 期 💽    | 報告日期 〇 谷 | 衛生局收到日期 | 民國 112/ | 06/04 至 民      | 國 112/07/04  |          |                 |                                  | l |
|    | 地點              | ✔ 通報醫院管理縣市(通報 | 地) 🔽 管 | 理縣市(居住地) | ✔ 轉介縣市  | 選擇縣市    |                |              |          | 點選「杳讀           | á ,                              | l |
|    | 通報疾病            | 選擇疾病 您已選擇     | 2個疾病:  | 登革熱、嚴重特殊 | 朱傳染性肺炎  |         |                |              | Ľ        |                 |                                  | l |
|    | 其他條件            | 檢驗結果          | ~      | 研判結果     |         | ~       | 通報來源           |              | ~        | 性別              |                                  | l |
|    |                 | 感染來源          | ~      | 旅遊史      |         | ~       | NS1快篩結果        |              | ~        |                 |                                  | l |
|    | 通報單位名稱          | 輸入內容          |        |          |         | Q       |                |              |          |                 | 查詢                               | l |
|    | 膏 清空當前條件        |               |        |          |         |         |                |              |          |                 |                                  |   |
| 拫  | 尋結果             |               |        |          |         |         |                |              |          |                 | 気直照テ「ロメ」等                        |   |
|    | 批次下載 匯出》        | 青冊            |        |          |         |         | 快速篩選           | 請選擇          |          | ~               | ፵克熙小[ <b>30 ▼</b> ] ≇<br>第0筆/共0筆 |   |
|    | 通報單號            | 個案姓名(年齡)      |        | 通報疾病     | 檢驗結果    | 研判結果    | 管理縣市           | 發病日(民國)      |          | 衛生局收到日期(民國)     | 62 增修                            | • |

# 1. 依個案資訊查詢:通報單號、ID、姓名、送驗單號搜尋

| loop 衛生福利部疾病管制署<br>Taiwan Centers for Disease Control | 傳染病通報系統   | 通報單編號    | Q         |                 |        |         |      | 🔔 通知  | e CDC使用    | 皆一 ▼ 國立台灣大學醫 | 學院附設醫院 ✔ 🔮出 |
|-------------------------------------------------------|-----------|----------|-----------|-----------------|--------|---------|------|-------|------------|--------------|-------------|
| <b>谷</b> 首頁                                           | 通報單查詢管理   |          |           |                 |        |         |      |       |            |              |             |
| 法定傳染病                                                 | ● 依個案資訊查請 | 旬        |           |                 |        |         |      |       |            |              | ×           |
| COVID-19快速通報                                          | 通報單號      |          | 这         | 驗單號             |        | 個案      | ID   |       | 個          | 案姓名          |             |
| COVID-19批次維護                                          | 輸入內容      |          |           | 02-2208-0342858 |        | ₽£      | ì入內容 |       |            | 輸入內容         |             |
| COVID-19批次轉介                                          | ○ 依其他條件查詢 | 0        |           |                 | _      |         |      |       |            |              |             |
| 新增通報單                                                 | 日期        | ◎ 發病日期   | ◎ 診斷日期 (  | )報告日期 🔘 律       | 往局收到日期 | 年/月/日   | 至年   | 三/月/日 |            |              |             |
| 批次匯入通報單                                               | 地點        | ◎ 通報醫院管理 | 縣市(通報地) 📃 | 管理縣市(居住地)       | ] 轉介縣市 | 選擇縣市    |      |       |            |              |             |
| 草稿 0                                                  |           |          |           |                 | L      |         |      |       |            |              |             |
| 通報單查詢管理                                               | 通報疾病      | 選擇疾病     |           |                 |        |         |      |       |            |              |             |
| 異動紀錄                                                  | 其他條件      | 檢驗結果     | ~         | 研判結果            |        | ~       | 通報來源 |       | ~          | 性別           | ~           |
| 群聚事件                                                  |           | 感染來源     | ~         | 旅遊史             | ~      | NS1快篩結果 |      | ~     | COVID-19重複 | 國染           | ~           |
| 新增通知單                                                 | 通報單位名稱    | 輸入內容     |           |                 |        | Q       |      |       |            |              | 查詢          |
| 草稿 0                                                  |           |          |           |                 |        |         |      |       |            |              |             |
| 群聚查詢管理                                                |           |          |           |                 |        |         |      |       |            |              |             |
| 異動紀錄                                                  | 搜尋結果      |          |           |                 |        |         |      |       |            |              |             |
| 其他相關功能                                                |           |          |           |                 |        |         |      |       |            |              | 每頁顯示 50 🖌 筆 |
| 系統公告                                                  | 批次下載      | 出清冊      |           |                 |        |         | 快速篩選 | 請選擇   |            | ~            | 第0筆/共0筆     |
| 問題反映表單                                                | 通報單號      | 個案姓名     | 名(年齡)     | 通報疾病            | 檢驗結果   | 研判結果    | 管理縣市 | 發病日(目 | 民國)        | 衛生局收到日期(民國)  | 增修          |

# 2、依其他條件(複合查詢):疾病選擇登革熱+嚴重特殊傳染 性肺炎作為搜尋條件

#### 通報單查詢管理

|      |                      |               |           |      |         |      |          | 每〕          | 夏顯示 50 🖌 筆   |
|------|----------------------|---------------|-----------|------|---------|------|----------|-------------|--------------|
| 批次下的 | 載匯出清冊                | 進階查           | 詞         | Q    | 快速篩選    | 請選擇  |          | ✔ 第         | 1-13筆 / 共13筆 |
|      | 通報單號                 | 個案姓名(年齡)      | 通報疾病      | 檢驗結果 | 研判結果    | 管理縣市 | 發病日(民國)  | 衛生局收到日期(民國) | 增修           |
|      | 1120100128722        | 200000001(25) | 標革登       | 無    | 尚無研判結果  | 新北市  | 112/6/6  | 112/6/6     | 1            |
|      | 1120100128698        | 200000001(42) | 嚴重特殊傳染性肺炎 | 無    | 確定病例    | 桃園市  | 112/6/1  | 112/6/5     | 1            |
|      | 1120100128700        | 20000003(23)  | 練革登       | 無    | 尚無研判結果  | 雲林縣  | 112/6/1  | 112/6/5     | 1            |
|      | <u>1120100128730</u> | 200000001(11) | 燕革登       | 無    | 尚無研判結果  | 新北市  | 112/6/1  | 112/6/7     | 1            |
|      | 1120100129258        | P00000002(52) | 嚴重特殊傳染性肺炎 | 無    | 確定病例    | 桃園市  | 112/6/27 | 112/6/27    | 1            |
|      | 1120100129216        | 陳〇生(52)       | 嚴重特殊傳染性肺炎 | 無    | 確定病例    | 桃園市  | 112/6/20 | 112/6/26    | 1            |
|      | 1120100129215        | 王〇生(52)       | 嚴重特殊傳染性肺炎 | 無    | 確定病例    | 桃園市  | 112/6/1  | 112/6/26    | 1            |
|      | 1120100129575        | YOY(49)       | 嚴重特殊傳染性肺炎 | 無    | 不符合疾病分類 | 苗栗縣  | 112/7/3  | 112/7/3     | 1            |
|      | 1120100129574        | UOU(55)       | 嚴重特殊傳染性肺炎 | 無    | 不符合疾病分類 | 新竹縣  | 112/7/3  | 112/7/3     | 1            |
|      | 1120100129271        | P00000002(52) | 嚴重特殊傳染性肺炎 | 無    | 確定病例    | 桃園市  | 112/6/27 | 112/6/27    | 1            |
|      | 1120100129555        | 200000001(41) | 嚴重特殊傳染性肺炎 | 無    | 不符合疾病分類 | 屏東縣  | 112/6/22 | 112/6/30    | 1            |
|      | 1120100129257        | POOOOOOO2(52) | 嚴重特殊傳染性肺炎 | 無    | 不符合疾病分類 | 桃園市  | 112/6/1  | 112/6/27    | 1            |

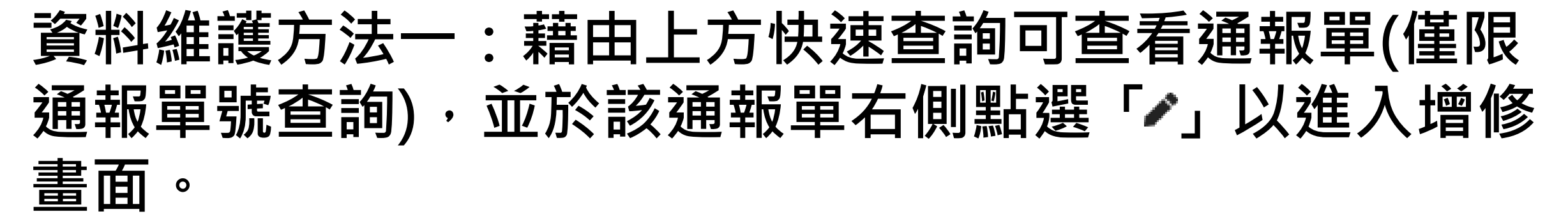

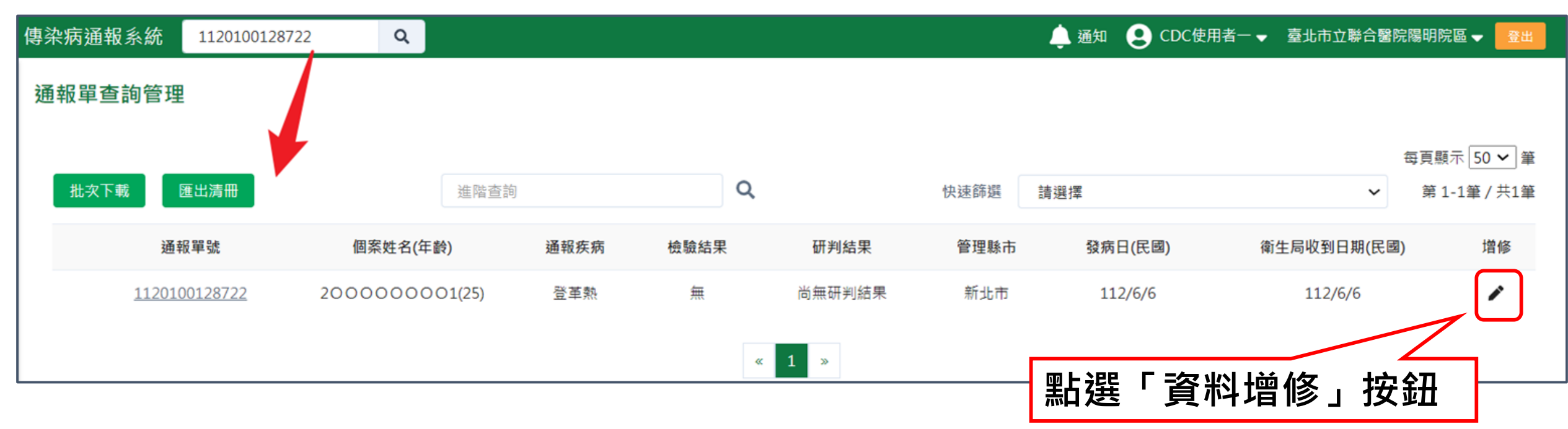

## 方法二:於通報單詳細頁點選右單「資料增修」按鈕

| 登革熱<br>通報 112/6/6 送驗 檢驗結果 研判 |               |                            |                |                  |         |                     |  |  |  |  |  |  |  |
|------------------------------|---------------|----------------------------|----------------|------------------|---------|---------------------|--|--|--|--|--|--|--|
| 通報單編號:112010                 | 0128722       |                            | <b>通報 112/</b> | 5/6 达藏           |         | / WT <del>7</del> J |  |  |  |  |  |  |  |
| 通報單位資料                       | 個案資料          | 通報疾病資料                     | 檢驗資料           | 相關通報單            | 接觸者送驗資料 | 研判結果                |  |  |  |  |  |  |  |
| 通報單位資料                       |               |                            |                |                  |         |                     |  |  |  |  |  |  |  |
| 通報單位名稱:臺北市」                  | 立聯合醫院陽明院區     |                            | 通報單位均          | 也址:雨聲街105號       |         |                     |  |  |  |  |  |  |  |
| 通報單登錄者姓名:CD                  | C使用者一         |                            | 通報者聯絡          | 各電話:02-222222222 |         |                     |  |  |  |  |  |  |  |
| 診斷醫師:47                      |               |                            | 通報來源           | : 醫療院所-紙本傳真通報    | ž       |                     |  |  |  |  |  |  |  |
|                              |               |                            |                | _                |         |                     |  |  |  |  |  |  |  |
| 個案資料                         |               |                            |                |                  | 點選「資料」  | 曾修」按鈕               |  |  |  |  |  |  |  |
| 身分證統一編號 <b>/</b> 外來人         | 口之居留證統一證號、講   | <b></b><br>度照號碼:2023060601 |                | L                |         |                     |  |  |  |  |  |  |  |
| 個案姓名:2023060601              | L             |                            | 姓名羅馬拼          | 音:               |         | 資料増修                |  |  |  |  |  |  |  |
| 出生日期:民國87年6月                 | 1日            |                            | 性別:            |                  |         |                     |  |  |  |  |  |  |  |
| 國籍:非本國籍                      |               |                            | 非本國籍居          | 民身份:             |         |                     |  |  |  |  |  |  |  |
| 手機:2023060601                |               |                            | 聯絡電話(2         | 3司或個人住家):202306  | 60601   | Ŧ                   |  |  |  |  |  |  |  |
| 居住地址:新北市中和區                  | 區景本里景新街423巷34 | 院                          |                |                  |         | Ð                   |  |  |  |  |  |  |  |
|                              |               |                            |                |                  |         |                     |  |  |  |  |  |  |  |

人口密集機構:

# 進入增修畫面維護重症相關資料

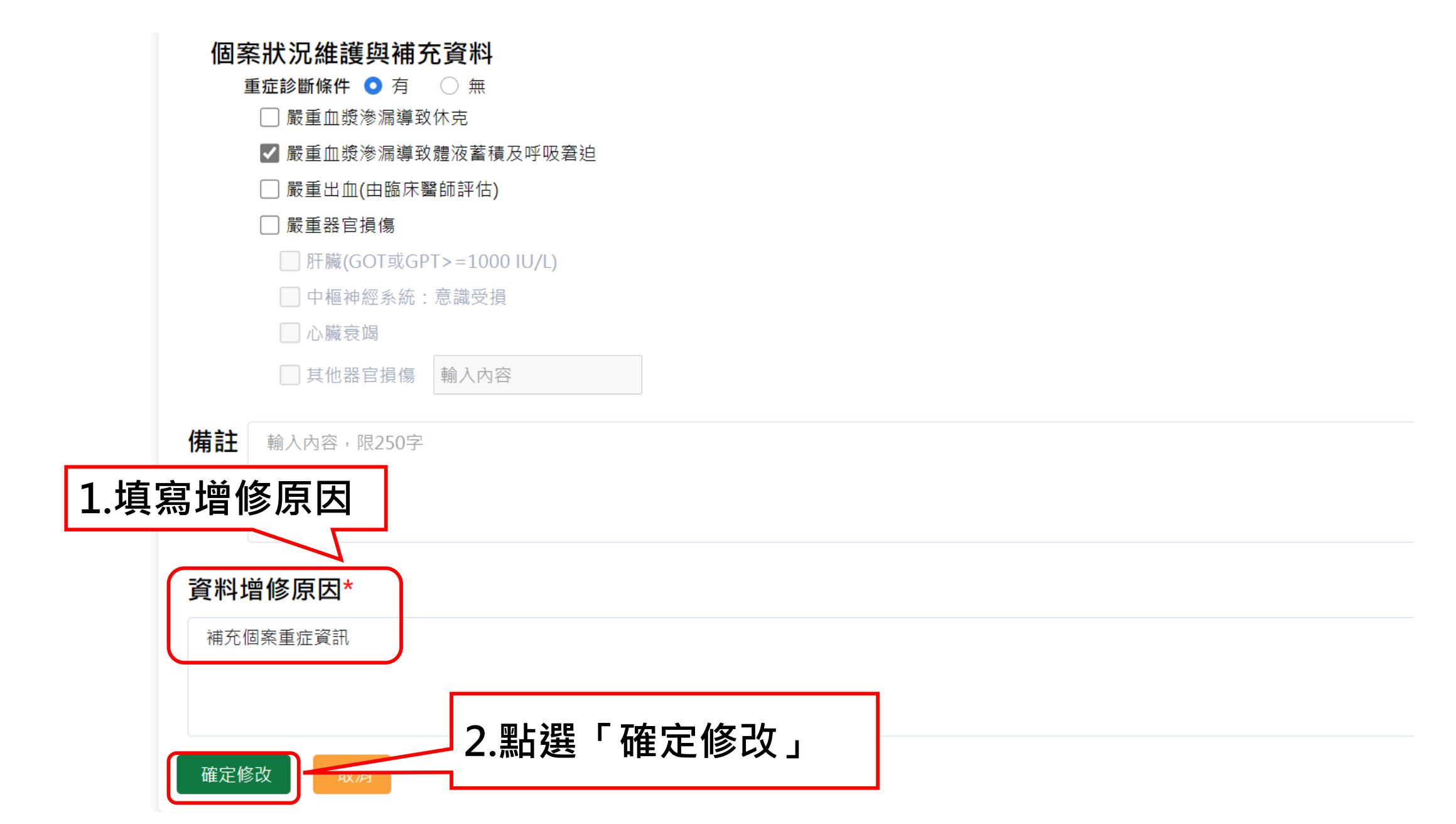

# 確認資料增修

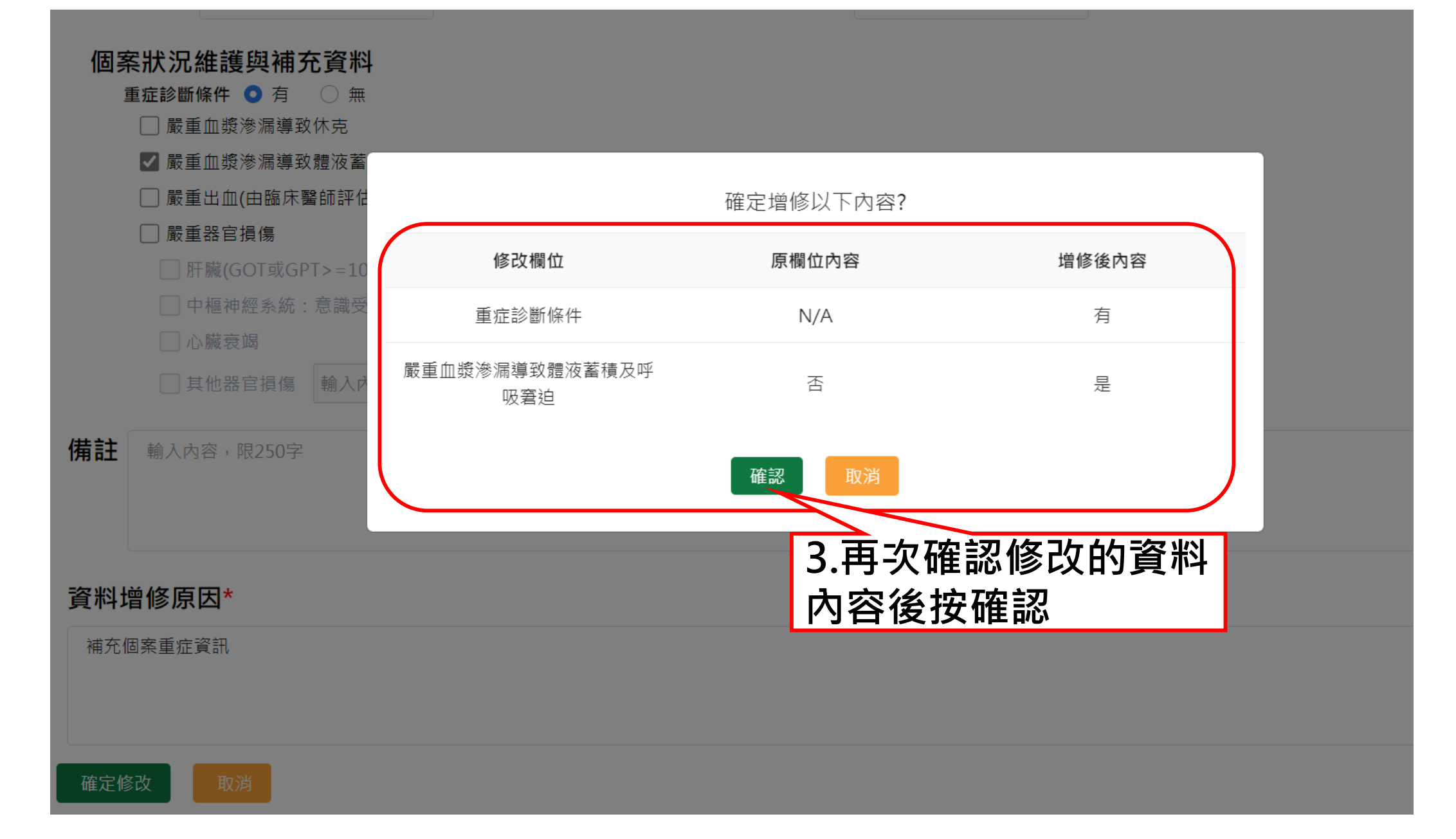

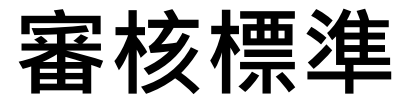

確定修改

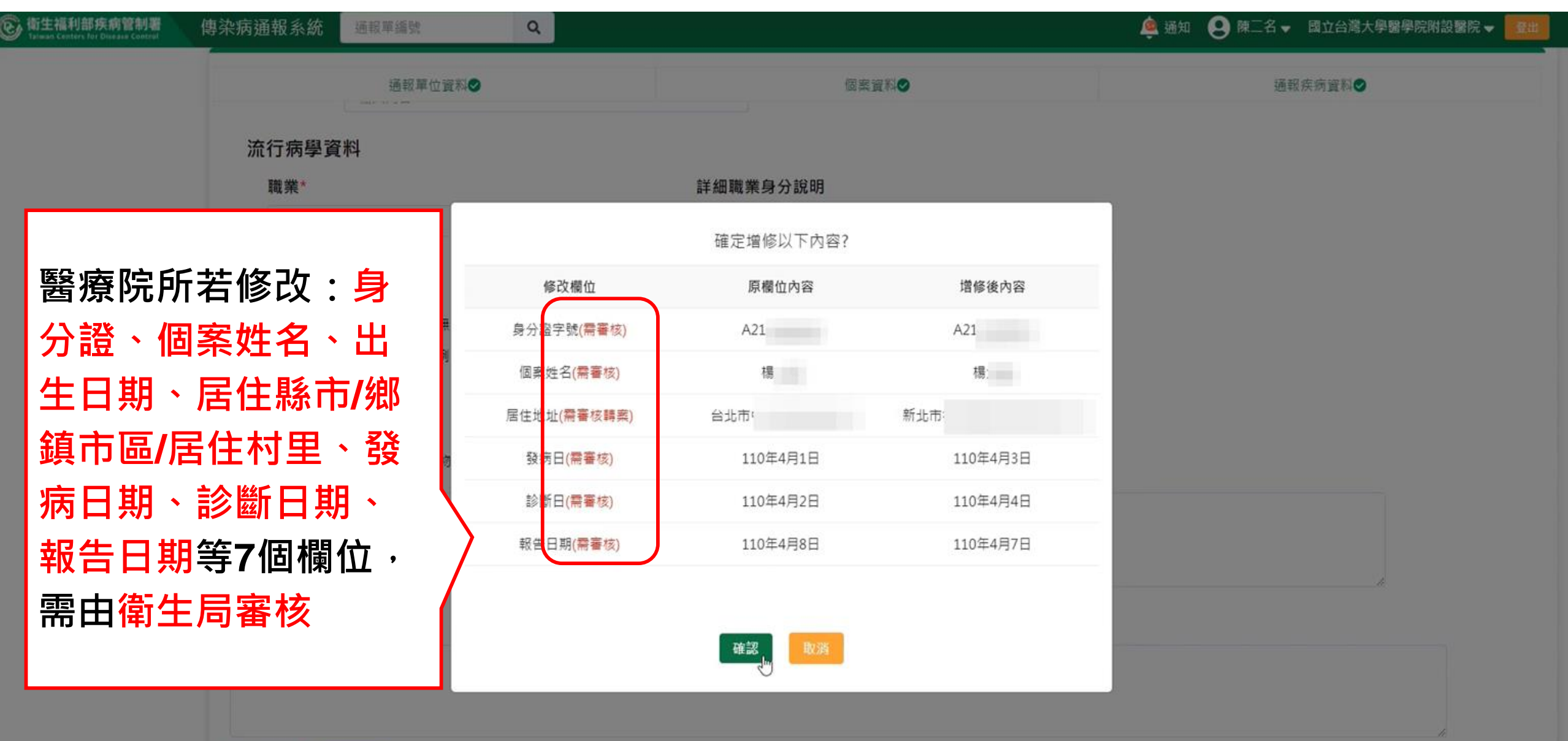

# 審核中通報單

| 登望                | 革熱<br>8單編號:112010<br><sup>通報單位資料</sup>       | <b>00128722</b><br>個案資料 | 通報疾病資料           | <b>通報 112/6/6</b><br>檢驗資料    | 相關                          | <b>送驗</b><br>通報單 | <b>)</b><br>搜     | 檢驗結果<br>觸者送驗資料  | >        | 研判研判結果     |         |
|-------------------|----------------------------------------------|-------------------------|------------------|------------------------------|-----------------------------|------------------|-------------------|-----------------|----------|------------|---------|
| Ц<br>С            | 此通報單已於112/7/                                 | 4由臺北市立聯合醫院陽明            | 朋院區CDC使用者一申請變更 · | 由台北市政府衛生局審核中                 |                             |                  |                   |                 |          |            |         |
| ·<br>通報<br>道<br>記 | 單位資料<br>通報單位名稱:臺北市<br>通報單登錄者姓名:CC<br>诊斷醫師:47 | 立聯合醫院陽明院區<br>DC使用者一     |                  | 通報單位地址<br>通報者聯絡電調<br>通報來源:醫務 | : 雨聲街:<br>舌 : 02-2<br>寮院所-細 | 審核<br>文字打<br>字呈現 | 中的刻<br>是醒著<br>現灰色 | 通報單<br>審核中<br>色 | 畫面<br>,且 | 上方會<br>通報單 | 有<br>文  |
| 個案資料              |                                              |                         |                  |                              |                             |                  |                   |                 |          |            |         |
| 身                 | 分證統一編號/外來人                                   | 口之居留證統一證號、護             | 照號碼:2023060601   |                              |                             |                  |                   |                 |          |            | <u></u> |
|                   | 案姓名:202306060                                | 1                       |                  | 姓名羅馬拼音:                      |                             |                  |                   |                 |          |            | Ê       |
| 出                 | 生日期:民國87年6月                                  | 31日                     |                  | 性別:                          |                             |                  |                   |                 |          |            | ₽       |
| 武                 | 籍:非本國籍                                       |                         |                  | 非本國籍居民身                      | 份:                          |                  |                   |                 |          |            | ()      |
| 手                 | 機:2023060601                                 |                         |                  | 聯絡電話(公司或                     | 這個人住家                       | ₹) : 2023060     | 0601              |                 |          |            |         |
| 居                 | 住地址:新北市中和國                                   | 區景本里景新街423巷34號          | 老儿               |                              |                             |                  |                   |                 |          |            | ^       |

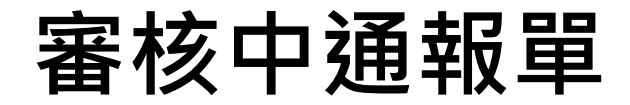

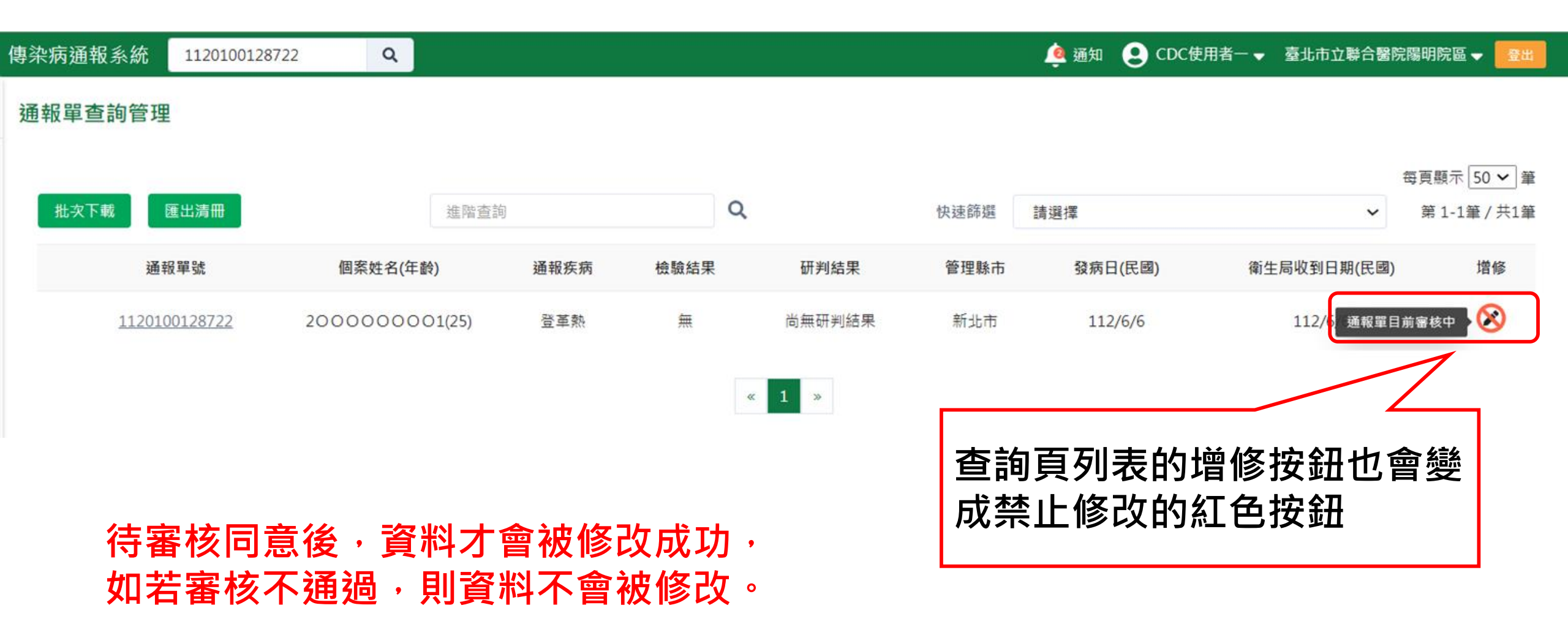
## 系統自動比對地址資訊回填居住村里

目的:居住村里後續用於登革熱防治工作地理劃分(如化學防治等),系統將依居住地址協助回補村里資訊,故通報時填寫之地址資訊正確性,將直接影響村 里定位是否成功,請醫療院所協助留意個案地址填寫樣態

原則:

- 通報單「居住村里」欄位未填、「詳細地址」填寫正確
   →透過傳染病決策地圖系統(ZONE)自動依居住地址資料比對村里,回寫至 通報單「居住村里」欄位
- 通報單「居住村里」欄位未填、「詳細地址」填寫錯誤(見錯誤樣態)
   → 無法透過ZONE自動依居住地址資料比對村里,故通報單「居住村里」欄 位維持空值
- 1. 通報單「居住村里」欄位已填

→ 透過ZONE自動依居住地址資料比對之村里,不會覆蓋通報單上已填之 「居住村里」

## 新增通報單時,街道地址輸入正確,但未填寫居住村里

| ⓒ 衛生福利部疾病管制署<br>Taiwan Conters for Disease Control | 傳染病通報系統 通報單編號 | Q           |                 | 🌲 通知 😍 CDC使用者一 👻 馬公市第一衛生所 👻 🔤 地 |
|----------------------------------------------------|---------------|-------------|-----------------|---------------------------------|
| 其他相關功能                                             |               |             |                 |                                 |
| 系统公告                                               | 通報単位資         | [わ <b>⊘</b> | 個茶資料♥           | 連報疾病資料♥                         |
| 問題反映表單                                             | 手機 *          |             | 聯絡電話(公司或個人住家) * |                                 |
| 連結其他系統                                             | 無             |             | 無               |                                 |
| 於 2023/6/2 14:22:00 登入<br>前次於 2023/6/2 14:05:00 登入 | + 新增一筆手機號碼    |             | + 新增一筆聯絡電話      |                                 |
|                                                    | 居住縣市 *        | 鄉鎮市區 *      | 居住村里            |                                 |
|                                                    | 台中市           | ▶ 北屯區       | ▶ 請選擇           | ~                               |
|                                                    | 街道地址          |             |                 |                                 |
|                                                    | 崇徳路三段369號     |             |                 |                                 |
|                                                    | 人口密集機構        |             | 機構類別            |                                 |
|                                                    | ○ 문 ○ 否       |             | 請選燡             | ~                               |
|                                                    | 婚姻狀況          |             |                 |                                 |
|                                                    | 請選擇           |             | ~               |                                 |

# 傳染病決策地圖系統(ZONE)協助依居住地址資料比對村里別後,寫入NIDRS【居住村里】,並呈現於異動紀錄。

#### 法定傳染病個案異動紀錄查詢

1124400128656

Q

通報單號:1124400128656

異動類別 🗹 不限 🗌 轉案 🗌 研判 🗌 檢驗結果 🗌 主子單 🗌 通報單 🗌 送驗單 🗌 轉介

| 異動時間(民國) ▲     | 異動類別 ↓ | 異動說明及原因 ◄         | 異動欄位 ◄ | 異動前內容 👻       | 異動後內容 👻      | 異動者單位 🚽     | 異動者姓名 ▼  |
|----------------|--------|-------------------|--------|---------------|--------------|-------------|----------|
| 112/6/26 13:58 | 轉介     | 轉介至臺北市立聯合醫院陽明院區 🗋 | N/A    | N/A           | N/A          | 馬公市第二衛生所    | CDC使用者一  |
| 112/6/2 15:35  | 通報單    | 通報單增修             | 居住地址   | 台中市北屯區崇德路三段36 | 台中市北屯區松竹里崇德路 | ZONE        | ZONE     |
| 112/6/2 15:25  | 研判     | 修改研判結果            | 疾病分類   | 尚無研判結果        | 確定病(台中市北屯    | 區松竹里崇德路二段36 | 9號 统自動研判 |
| 112/6/2 15:24  | 研判     | 新增研判結果            | 死因相關性  | N/A           | 無需研判         | N/A         | 系統預設     |
| 112/6/2 15:24  | 研判     | 新增研判結果            | 疾病分類   | N/A           | 尚無研判結果       | N/A         | 系統預設     |
| 112/6/2 15:24  | 通報單    | 新增通報單             | N/A    | N/A           | N/A          | 馬公市第一衛生所    | CDC使用者一  |

## 村里補遺常見錯誤樣態說明

### 請醫療院所留意詳細地址填寫正確性

| 地址                                   | 查無村里                                   |
|--------------------------------------|----------------------------------------|
| •台南市東區臺南市崇明七街39號                     | •詳細地址欄位請勿重複登打縣市/鄉鎮市區                   |
| •台北市大安區臺北市信義路4段302巷2號8樓              |                                        |
| •台中市東區 <mark>臺中市</mark> 長福路497號      |                                        |
| •台北市信義區臺北市松仁路89號16樓                  |                                        |
| •高雄市三民區大昌路102號3樓                     | •地址不全,應該是大昌一路或大昌二路                     |
| •桃園市中壢區龍崗路一段288號                     | •地址錯字,應該是龍 <mark>岡</mark> 路            |
| •桃園市龜山區幸福23街15號2樓                    | <ul> <li>正確街名為中文數字・應輸入為二十三街</li> </ul> |
| •新北市板橋區 <mark>台北縣板橋市</mark> 大觀路二段32號 | •填寫改制前的縣市別或鄉鎮市區                        |

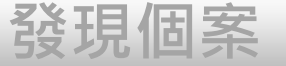

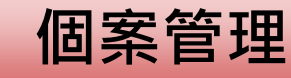

# 個案資料維護管理

通報

1. 通報單查詢&資料維護

## 2. 病歷資料上傳

業務情境:醫院收治的登革熱個案,後續病況惡化出現重症

送驗

徵象或死亡,需<u>維護病患重症/死亡資訊</u>在通報單上,並上

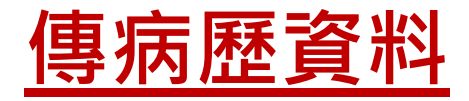

## 第一步:於右單功能列表中點選「查看/上傳病歷」

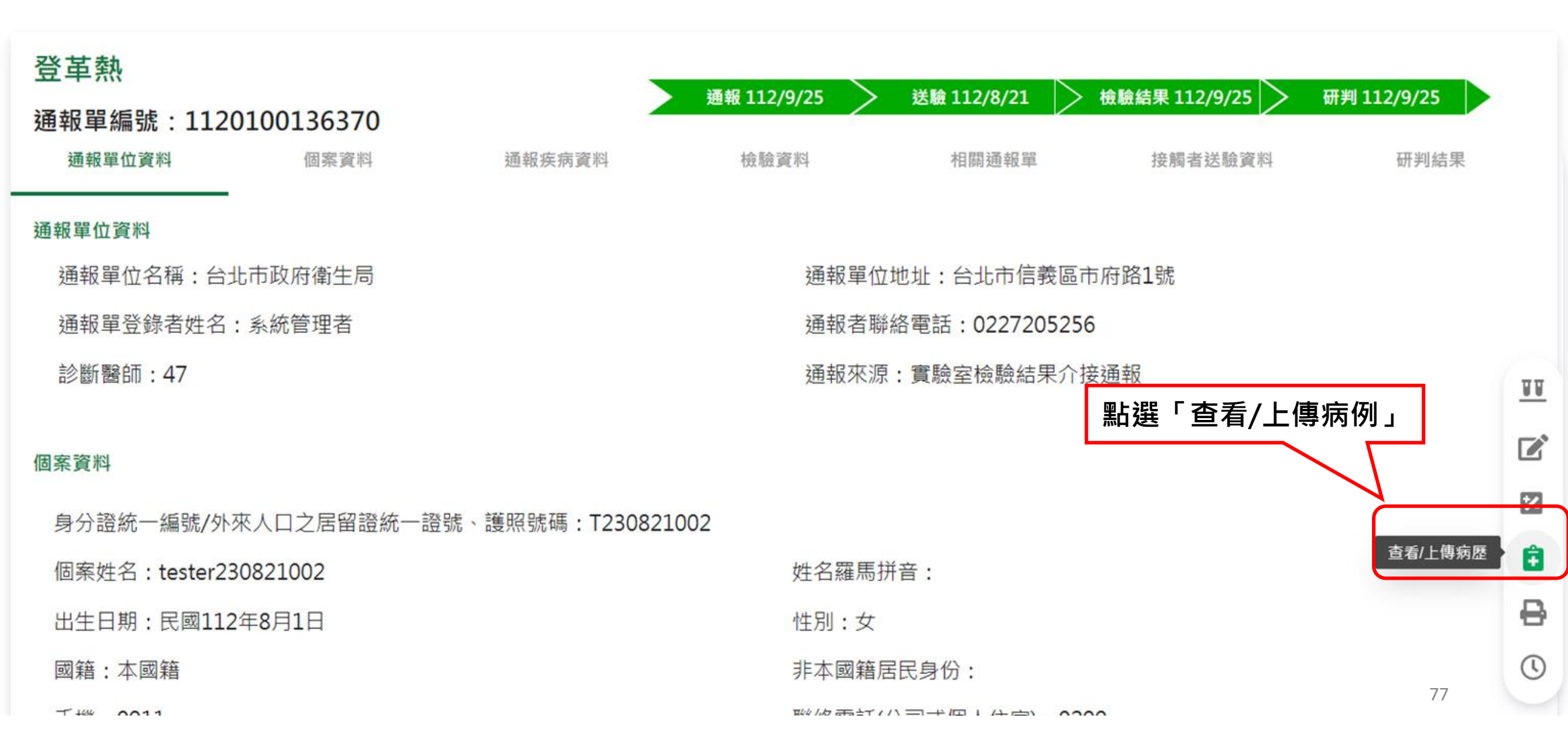

## 第二步:點選「上傳閱覽」按鈕

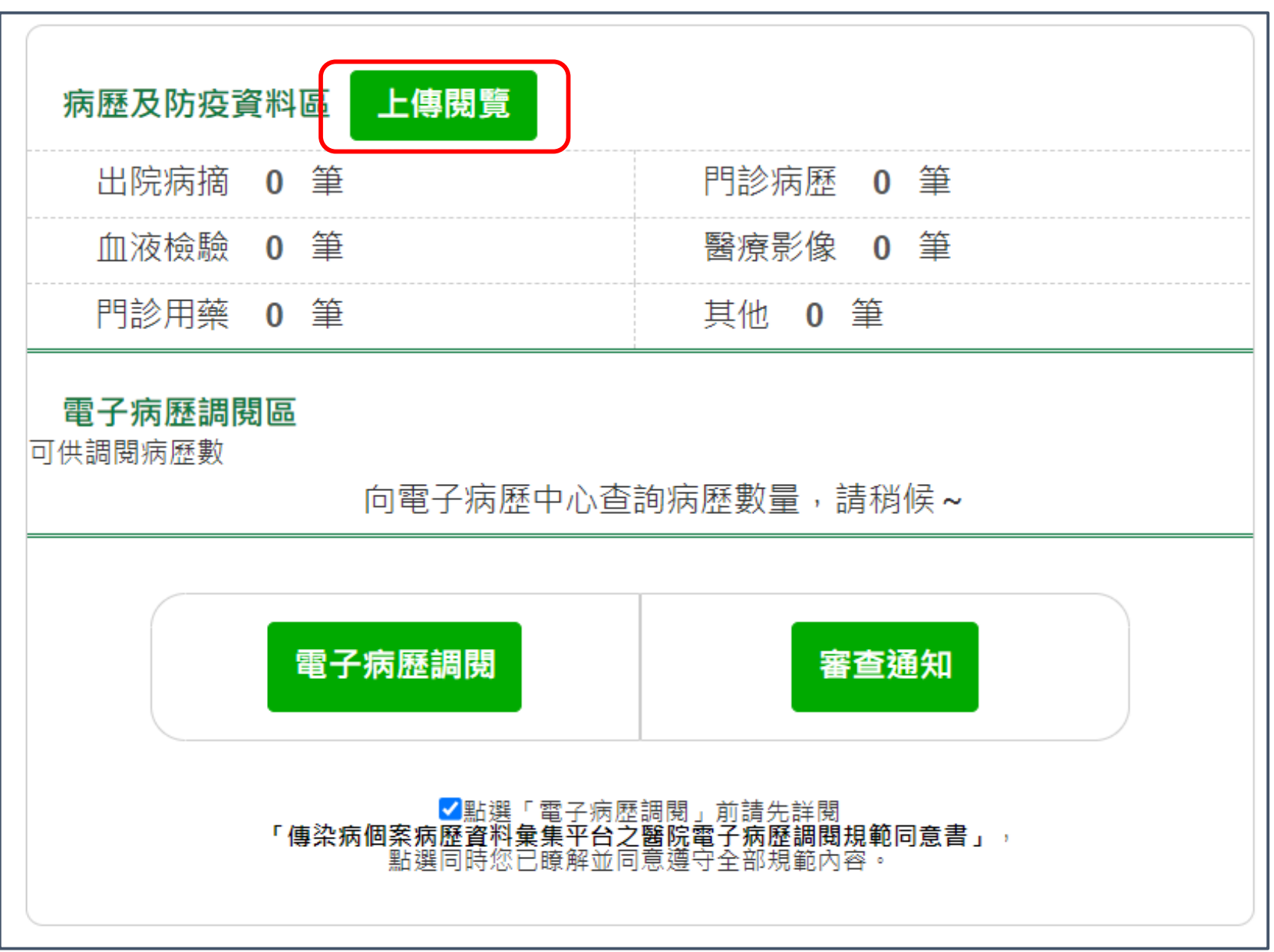

## 第三步:點選「選擇檔案」,再點選「檔案上傳」

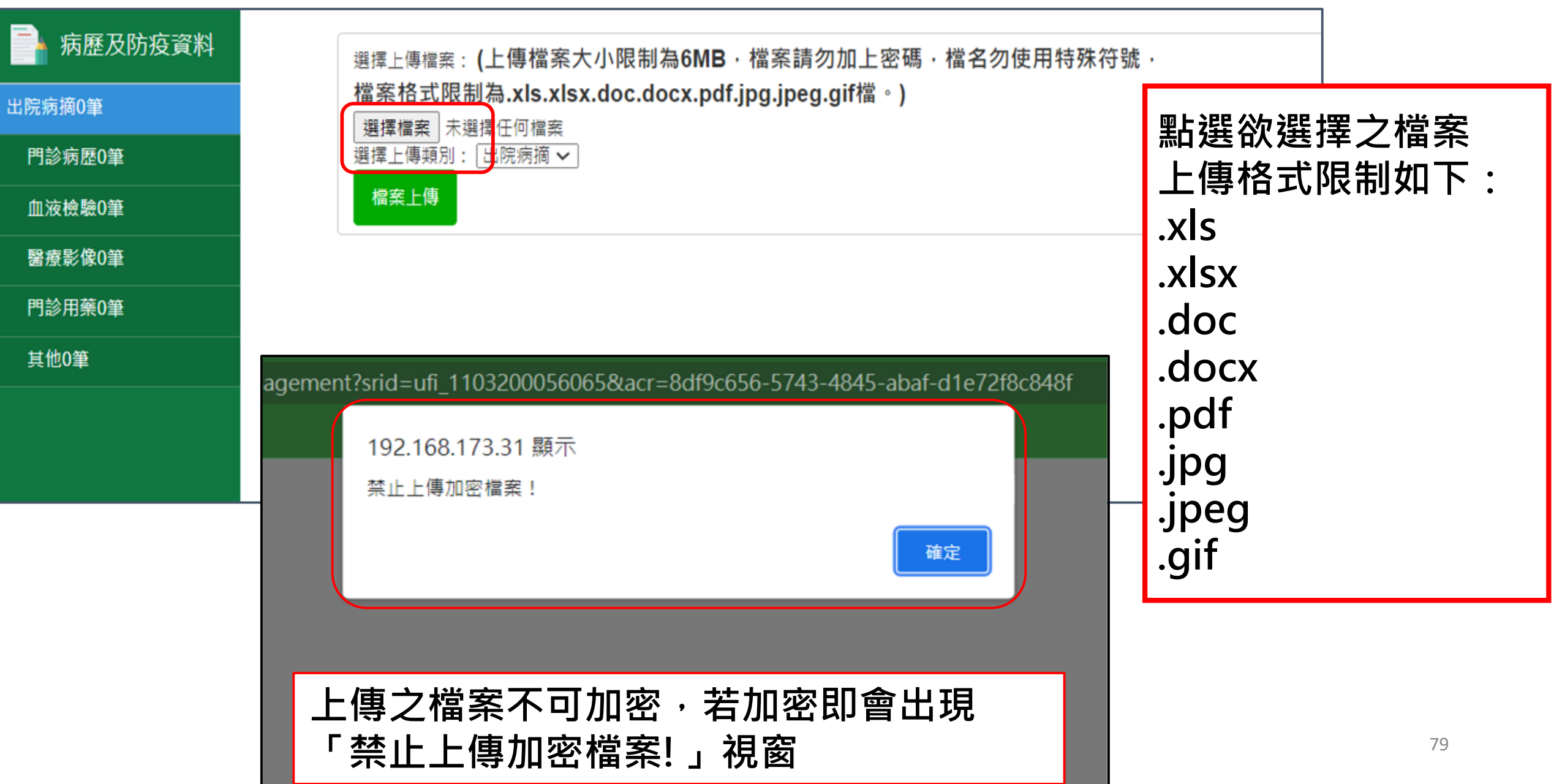

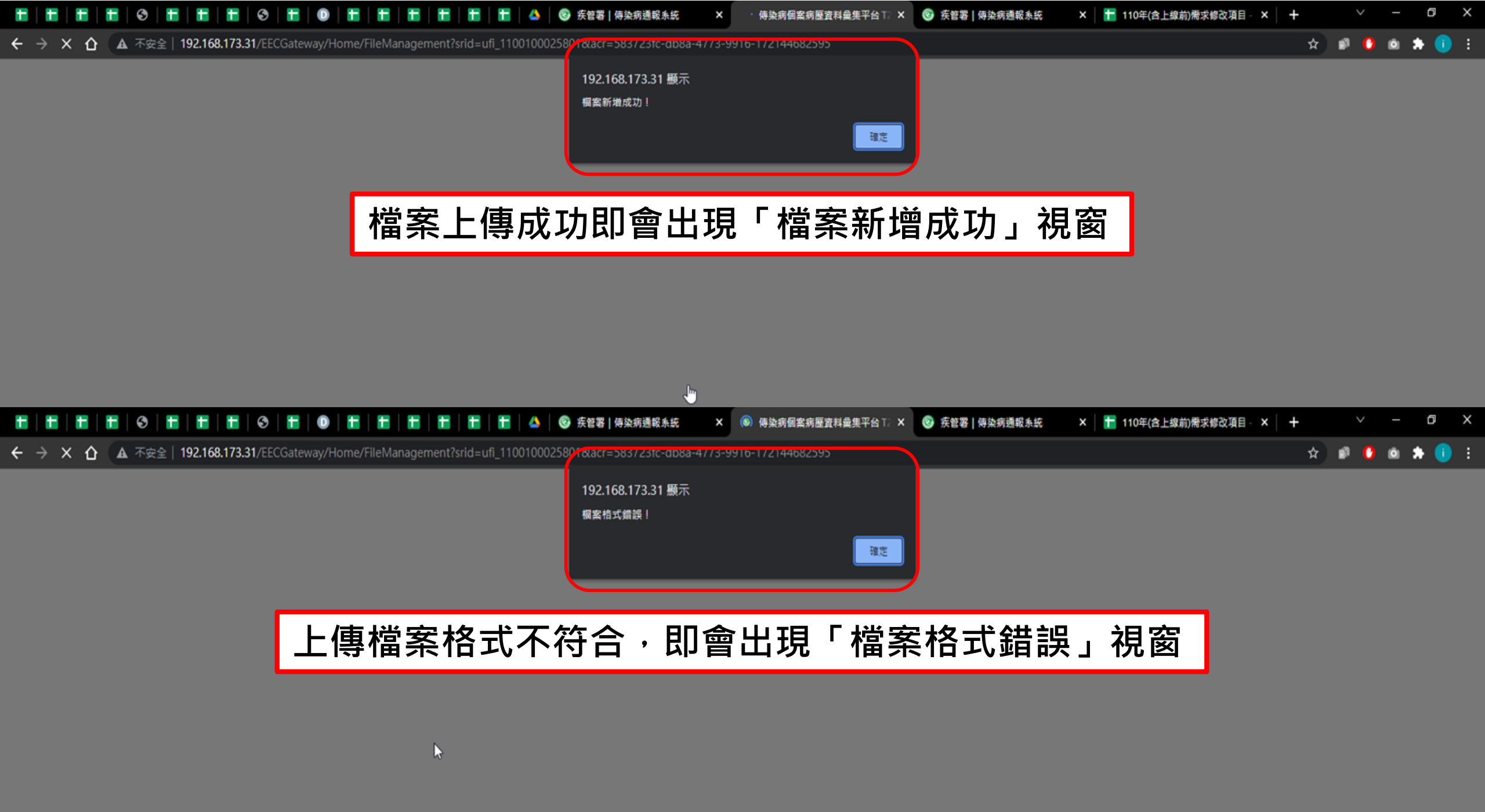

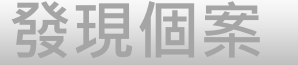

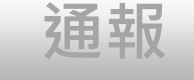

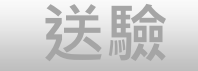

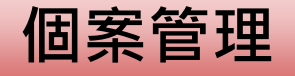

# 個案資料維護管理

- 1. 通報單查詢&資料維護
- 2. 病歷資料上傳
- 3. 個案轉院或具旅遊史,自動轉介至收治醫院及活動縣市,加 速掌握個案(NEW)
- 4. 個案研判(登革熱流行區、自動改判)

## 於通報單填寫「轉院及轉至院所」,自動觸發通報單轉介 至該收治醫院及其所轄衛生局所、區管中心

| 主福利部疾病管制署<br>an Centers for Disease Control | 傳染病通報系統 通報單編號          | Q           |                           | 通知 💄 CDC使用者一 👻 小太陽診所 👻 💆出                             |
|---------------------------------------------|------------------------|-------------|---------------------------|-------------------------------------------------------|
|                                             | 通報單位資料                 |             | 個案資料〇                     | 通報疾病資料 🔾                                              |
|                                             | 病患動向 ○ 門診 ○ 急診待床 ○ 入住- | 般病房 🗌 入住加護病 | 病房 □ 入住隔離病房 □ 出院 🗹 轉院 🕄 🦚 | :轉院資訊自動轉介通報單後,如移除轉院資料不會自動<br>消轉介,請衛生單位需至「轉介」功能人工取消轉介。 |
|                                             | 首次入住隔離病房日              | 轉出隔離病房日     | 首次入住加護病房日                 | 轉出加護病房日                                               |
|                                             | 年/月/日                  | 年/月/日       | 年/月/日                     | 年/月/日                                                 |
|                                             | 入住一般病房日                | 出院日         |                           |                                                       |
|                                             | 年/月/日                  | 年/月/日       |                           |                                                       |
|                                             | 轉至院所名稱 *               |             | 轉院日期 *                    |                                                       |
|                                             | 輸入內容                   |             | <b>Q</b> 年/月/日            |                                                       |
|                                             | 個案是否死亡 *               | 死亡日期        |                           |                                                       |
|                                             | ○ 是 ○ 否                | 年/月/日       |                           |                                                       |
|                                             | 死亡原因 🚯                 |             |                           |                                                       |
|                                             | 甲                      | Z           | 丙                         | Т                                                     |
|                                             | 輸入內容                   | 輸入內容        | 輸入內容                      | 輸入內容                                                  |

## 於通報單填寫「國內旅遊史」,自動觸發通報單轉介至該 旅遊縣市衛生局及其所轄區管中心

| 通報單位資料♥                           |                                   | ł                 | 固案資料♥       |  |
|-----------------------------------|-----------------------------------|-------------------|-------------|--|
| ●報時檢驗資料 ● 登革熱快速檢驗結果 ● NS1陽性 ○ NS1 | 陰性 〇 未確定 〇 未檢驗 採撿日                | 民國112/09/23       |             |  |
| 行病學資料                             |                                   |                   |             |  |
| 職業*                               | 詳細職業身分說                           | 明                 |             |  |
| 地勤及機場其他工作人員                       | ✔ 輸入內容                            |                   |             |  |
| ✓ 國內旅遊史 3 (依國內旅遊史自動轉介通報<br>縣市*    | 8單後,如移除國內旅遊史資料不會自動取消轉介,<br>起始日期 * | 請衛生單位需至「轉介」功能人工取淡 | ◎轉介 •       |  |
| 台南市                               | ✔ 民國112/09/2                      | 23                | 民國112/09/23 |  |
| + 新增一筆國內旅遊史                       |                                   |                   |             |  |
| □ 國外旅遊史                           |                                   |                   |             |  |
| □ 國外居住史                           |                                   |                   |             |  |
| 接觸史                               |                                   |                   |             |  |
| 動物接觸史 🔘 有 🛛                       |                                   |                   |             |  |

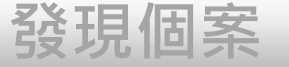

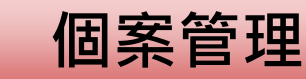

# 個案資料維護管理

- 1. 通報單查詢&資料維護
- 2. 病歷資料上傳
- 3. 個案轉院或具旅遊史,自動轉介至收治醫院及活動縣市,加 速掌握個案(NEW)

送驗

4. 個案研判(登革熱流行區研判、登革熱自動改判)

通報

## 新增登革熱NS1快篩陽性之通報單,且居住於流行區

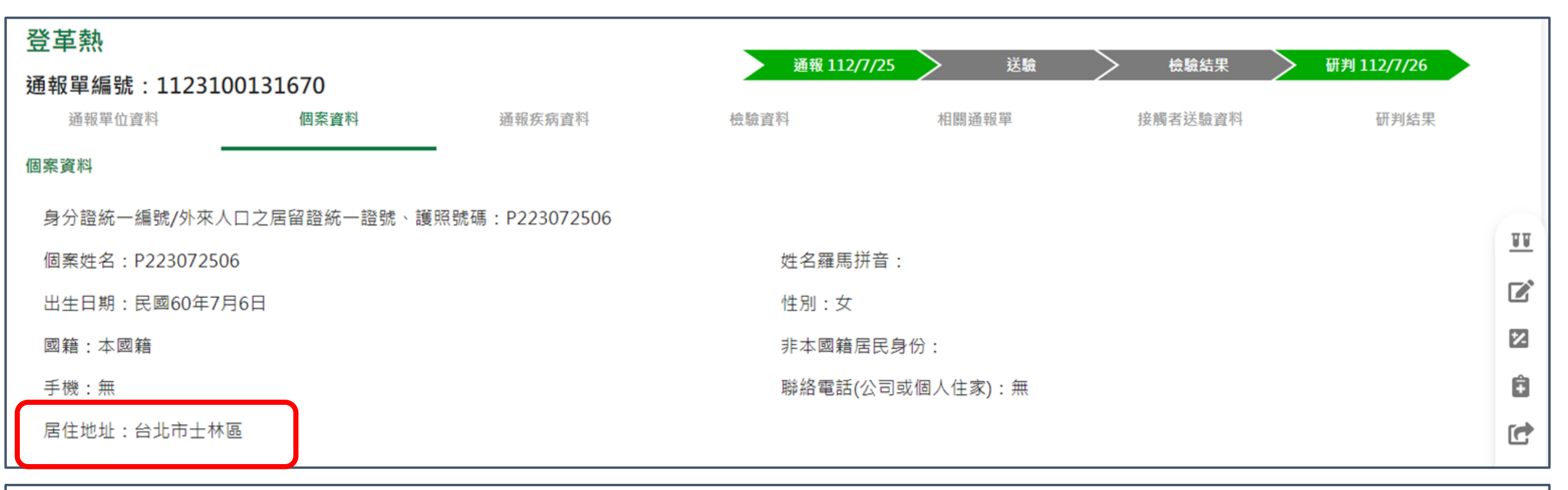

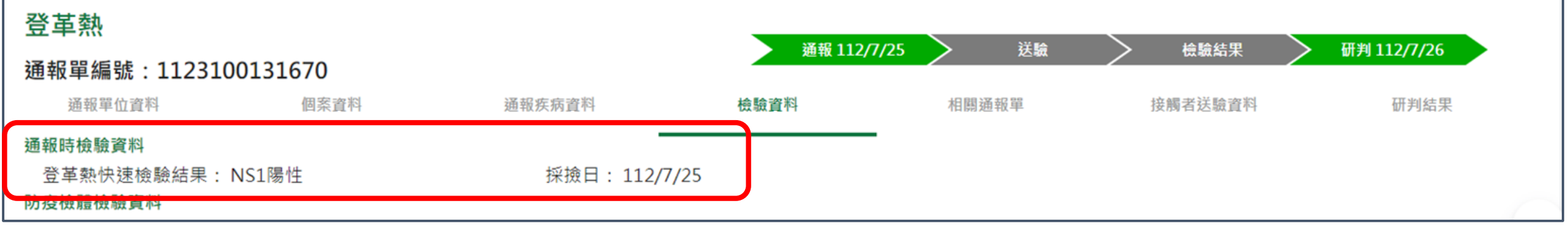

## 通報時檢驗資料之登革熱快速檢驗結果為NS1陽性,無國 外旅遊史或無國外居住史,個案居住鄉鎮市區位於流行區 且通報單建檔日位在流行區生效日期區間內,自動研判為 確定病例。

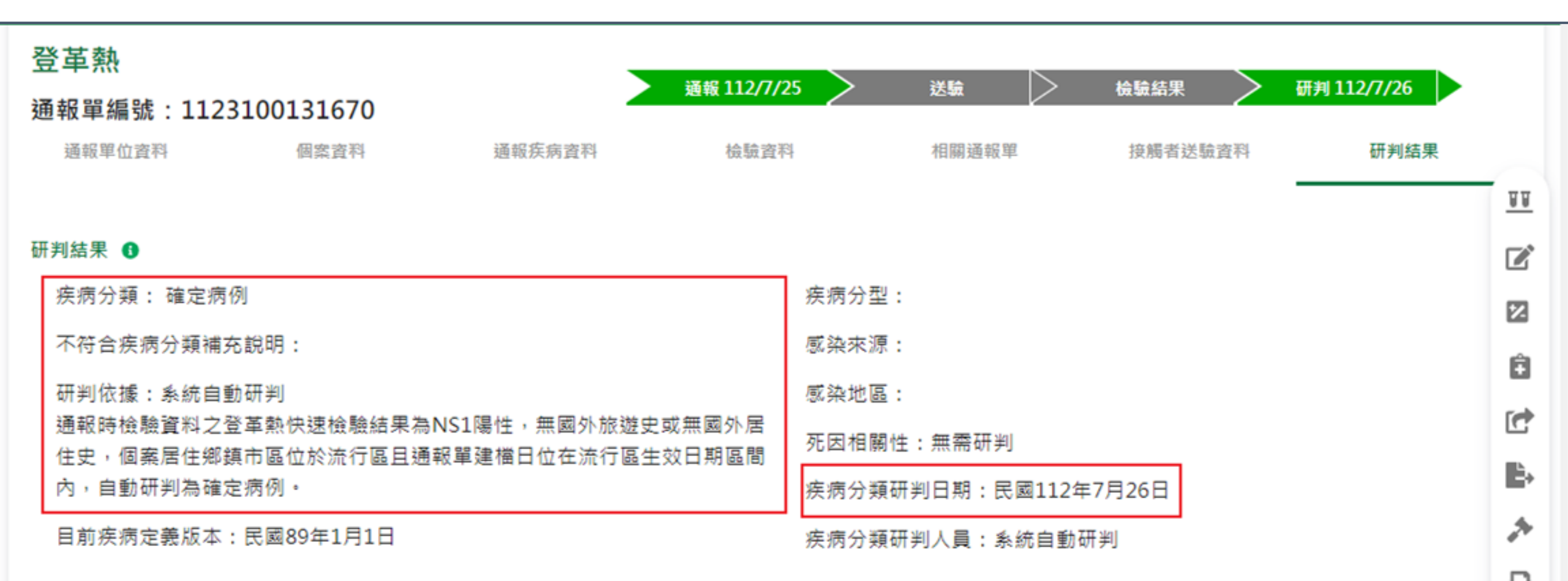

## 新增登革熱NS1快篩陰性之通報單,且居住於流行區

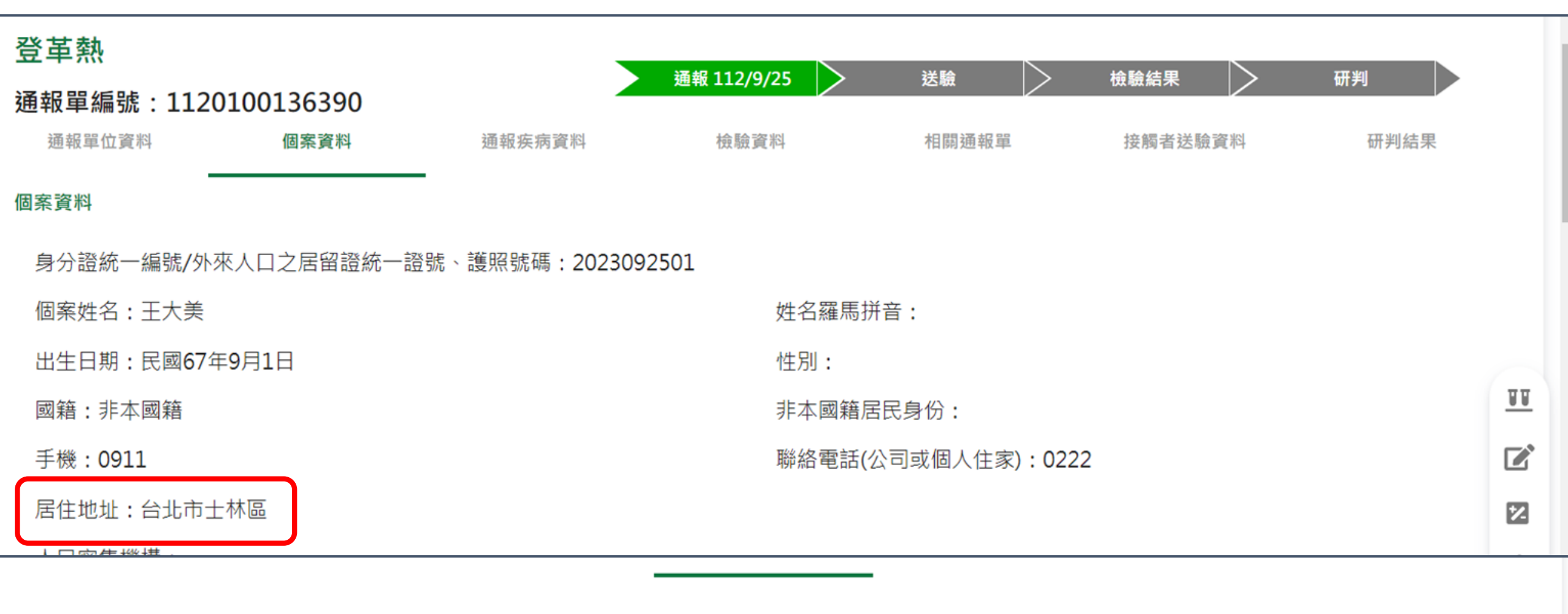

| 檢驗資料             |               |
|------------------|---------------|
| 通報時檢驗資料          |               |
| 登革熱快速檢驗結果: NS1陰性 | 採撿日: 112/9/19 |
| 防疫檢體檢驗資料         |               |
| 載入LIMS資料         |               |

## 自通報單建檔日自112年8月31日(含)起,通報時檢驗資料 之「登革熱快速檢驗結果」為NS1陰性,無國外旅遊史及 國外居住史,且個案居住鄉鎮市區位於流行區。

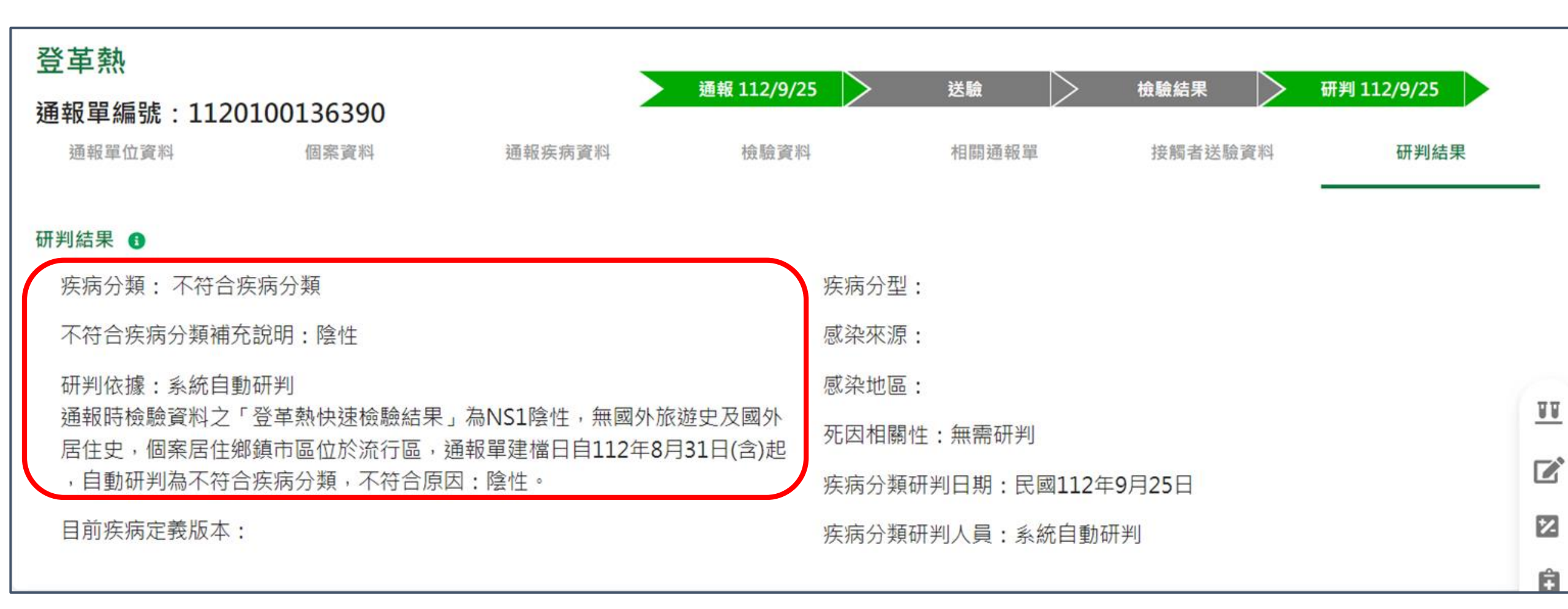

## 如在通報單局收日21天(含)內,增修通報單為NS1陽性,因 符合確定病例條件・將自動改判為確定病例

|               |             |        | 登革熱          |         |          |      |
|---------------|-------------|--------|--------------|---------|----------|------|
|               |             |        | 通報單編號:112010 | 0136390 |          |      |
| 登革熱           |             |        | 通報單位資料       | 個案資料    | 通報疾病資料   | 檢驗資  |
| 通報單編號:1120100 | 0136390     |        | 檢驗資料         |         |          |      |
| 通報單位資料        | 個案資料        | 通報疾病資料 | 通報時檢驗資料      |         |          |      |
|               |             |        | 登革熱快速檢驗結果:   | NS1陽性   | 採撿日:112/ | 9/19 |
| 送驗單號          | 接觸者姓名(年齡) ▲ | 居住t    | 防疫檢體檢驗資料     |         |          |      |
|               |             |        |              |         |          |      |

88

#### 研判結果 🖪

| 計判結果 ()                                                                            |                      |    |
|------------------------------------------------------------------------------------|----------------------|----|
| 疾病分類: 確定病例                                                                         | 疾病分型:                | 22 |
| 不符合疾病分類補充說明:                                                                       | 感染來源:                |    |
| 研判依據:系統自動研判                                                                        | 感染地區:                |    |
| 通報時檢驗資料之登革熱快速檢驗結果為NS1陽性,無國外旅遊史及國外居住史,個案居<br>住鄉鎮主原位於流行原見通報開建權且位在流行原生的早期原間中,自動研測為確定库 | 死因相關性:無需研判           | C  |
| 任鄉鎮中區位於流行區已通報車建備口位任流行區主效口期區间內,日動研判為唯足病例。                                           | 疾病分類研判日期:民國112年9月26日 | È, |
| 目前疾病定義版本:民國112年8月31日                                                               | 疾病分類研判人員:系統自動研判      | *  |
|                                                                                    |                      |    |

## 如在通報單局收日21天(含)內,LIMS送驗結果為陽性,因 符合確定病例條件,亦將自動改判為確定病例

| 登革熱                                 | 登革熱<br>通報單編5<br>通報單位3<br>檢驗資料<br>通報時檢驗資<br>登檢體檢驗<br>防疫檢體檢驗<br>載入LIMS<br>檢驗疾病 | <b>虎:112051110</b><br><sup>資料</sup> 個<br>「料<br>主檢驗結果:NS1<br>資料<br>「資料<br>;資料 | <b>)9241</b><br>案資料<br>陰性 | 通報疾          | <sub>病資料</sub><br>採撿日: | <b>通報 112/9/23</b><br>檢驗資料<br>112/9/23 | <b>送驗 112/9/2</b><br>相關通幸 | 2 <b>3 檢驗結</b><br><sup>假單</sup> | <b>果 112/9/24</b><br>接觸者送驗資料 | <b>研判 112/9/24</b><br>研判結 | 课   |
|-------------------------------------|------------------------------------------------------------------------------|------------------------------------------------------------------------------|---------------------------|--------------|------------------------|----------------------------------------|---------------------------|---------------------------------|------------------------------|---------------------------|-----|
| 通報單編號: 1120511109241<br>通報單位資料 個案資料 | 送驗單來<br>源                                                                    | 送驗單號                                                                         | 檢體種<br>類                  | 採檢日期(民<br>國) | 是否收<br>件               | 收件單位 🚯                                 | 檢體綜<br>合<br>檢驗結<br>果      | 檢驗結果<br>發布時間(民國)                | 是否需再採<br>檢                   | 是否驗出其他傳<br>病              | た 展 |
| 研判結果 3                              |                                                                              | 112053000007000<br>查詢 <u>列印</u>                                              | 血清                        | 112/9/23     | 是                      | 國立成功大學醫學院附設醫<br>院                      | 陽性                        | 112/9/24<br>20:27:23            | 否                            | N/A                       | J   |
| 疾病分類:確定病例                           |                                                                              |                                                                              |                           | 疫            | 病分型                    | :                                      |                           |                                 |                              |                           |     |
| 不符合疾病分類補充說明:                        |                                                                              |                                                                              |                           | 愿            | 《染來源                   | :                                      |                           |                                 |                              |                           | Â   |
| 研判依據:系統自動研判                         |                                                                              |                                                                              |                           | 愿            | <sup>、</sup> 染地區       | :                                      |                           |                                 |                              |                           |     |
| 檢體綜合檢驗結果仕一陽性,自動研判                   | 局確定病例                                                                        | •                                                                            |                           | 列            | E因相關                   | 性:無需研判                                 |                           |                                 |                              | 90                        | G   |

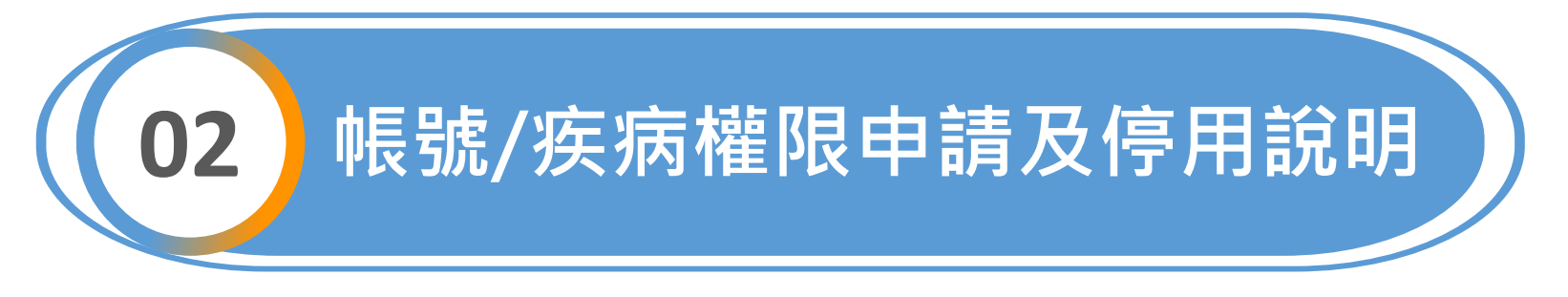

申請帳號

## 變更權限

新增工作單位

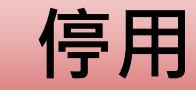

欲使用NIDRS網站 登入通報者,請先 申請帳號及防火牆 開通 如醫療院所使用者 欲增加群聚事件功 能權限,請提出 「變更權限」申請

如A醫院感管師於B同 體系醫院支援,請提 出「新增工作單位功 能」申請,以增加B醫 院權限 如已無需使用通報系 統,請主動於系統上 操作帳號停用,無需 審核即刻停用

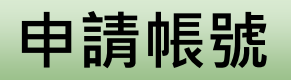

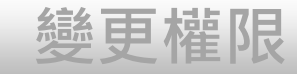

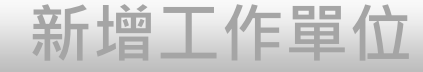

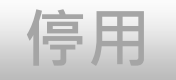

# 帳號/疾病權限申請

## 首次登入帳號權限申請

92

## 第一步:點選「首次登入與權限申請」

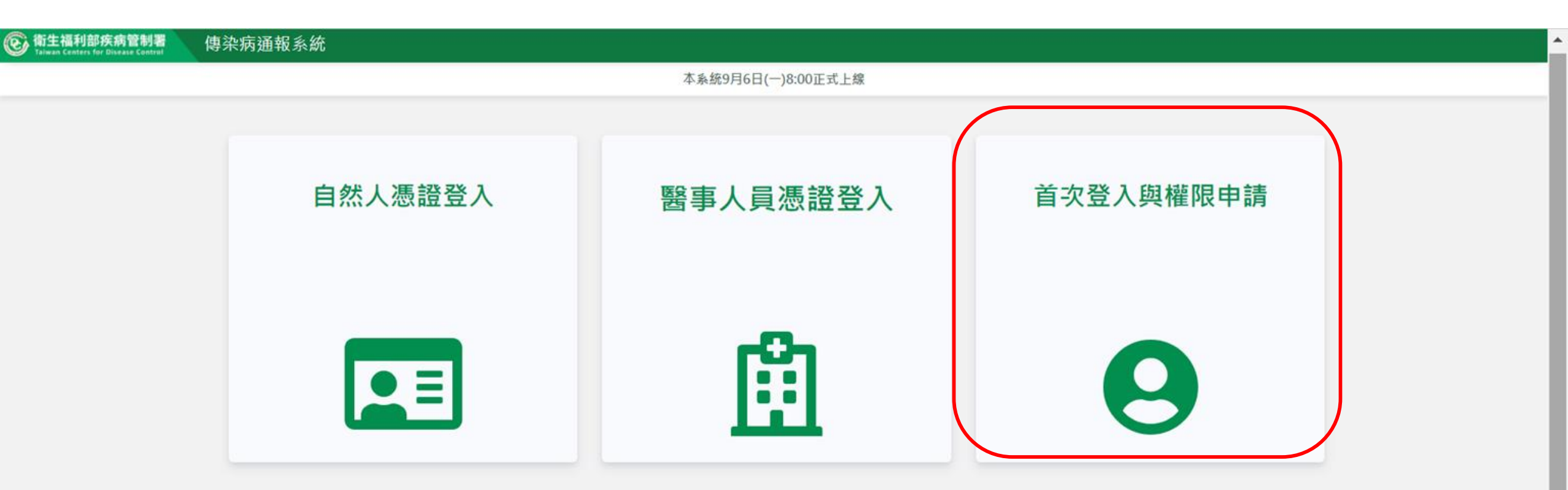

#### 傳染病通報系統窗口

電話:02-23959825 分機3200 E-mail:cdcnidrs@cdc.gov.tw 或至「問題反映表單」提供建議,我們將竭誠為您服務, 感謝您的支持與配合! 系統環境偵測網頁 元件安裝及憑證插卡障礙排除 憑證IC卡登入錯誤代碼查詢

> Copyright © 2022 衛生福利部 疾病管制署. All rights reserved. 本網站建議使用 Edge, Chrome 75 以上版本瀏覽器及以1440x1080解析度,以獲得最佳瀏覽體驗。

## 第二步:選擇註冊卡別

| 衛生福利部疾病管制署     傳 | 染病通報系統  | _                                                                                 |           |  |
|------------------|---------|-----------------------------------------------------------------------------------|-----------|--|
|                  |         | 首次登入及權限申請                                                                         | ×         |  |
|                  | 自然人憑證登入 | 請選擇註冊卡別<br>○ 自然人憑證 ● 醫事人員憑證<br>請輸入PIN碼<br>【<br>帳號權限申請QA(衛生單位版)<br>帳號權限申請QA(醫療院所版) | 首次登入與權限申請 |  |
|                  |         |                                                                                   | 8         |  |

#### 傳染病通報系統窗口

電話:02-23959825分機3200 E-mail;cdcnidrs@cdc.gov.tw 或至「問題反映表單」提供建議,我們將竭誠為您服務, 感謝您的支持與配合! 系統環境俱測網頁 元件安裝及憑證插卡彈藥排除 憑證IC卡登入錯誤代碼查詢

> Copyright © 2022 衛生福利部 疾病管制署. All rights reserved. 本網站建議使用 Edge, Chrome 75 以上版本瀏覽器及以1440x1080解析度,以獲得最佳瀏覽體驗。

還原輸入模式 (Ctrl+空格鍵)

第三步:填寫申請資料

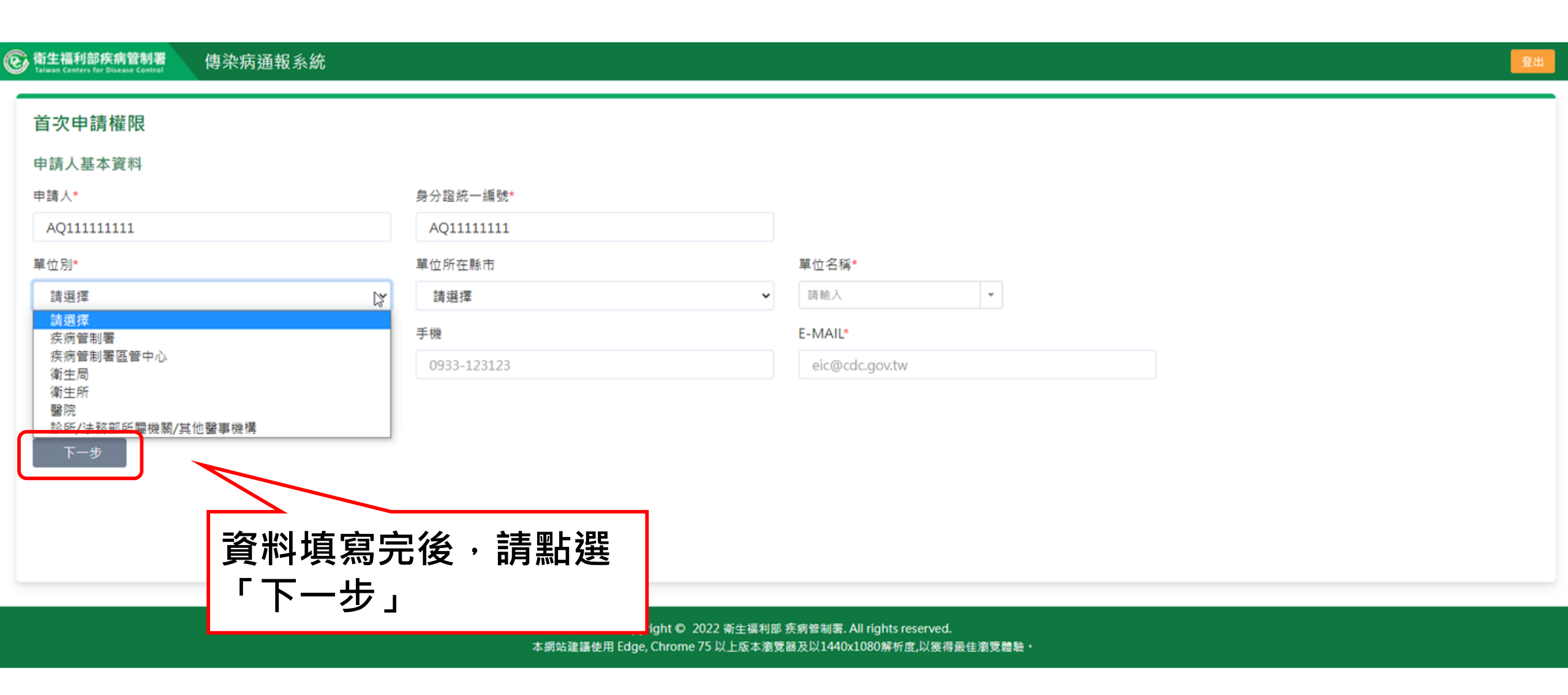

## 第四步:勾選需要的角色權限

衛生福利部疾病管制署 Taiwan Centers for Disease Control

#### 首次申請權限

第一步 選取角色

📝 醫療院所一般使用者(法定傳染病) 🚯 👘 🔲 醫療院所一般使用者(群聚事件)

#### 您將擁有的功能權限

#### 法定傳染病

●個案通報、通報單查詢管理、通報單異動紀錄查詢

#### 第二步 選擇通報單管理疾病權限

#### 法定傳染病

全疾病

#### 第三步 填寫申請原因 \*

 輸入內容
 常用辭庫

 下一步

Copyright © 2021 衛生福利部 疾病管制署. All rights reserved. 本網站建議使用 Edge, Chrome 75 以上版本瀏覽器及以1440x1080解析度,以獲得最佳瀏覽體驗。

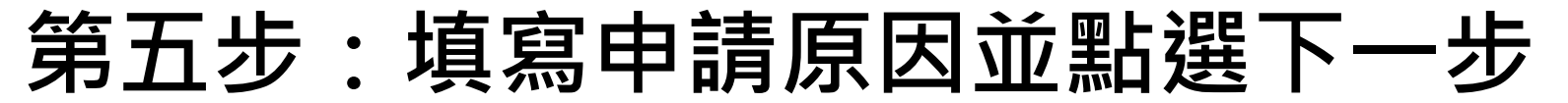

衛生福利部疾病管制署 Taiwan Centers for Disease Control

#### 首次申請權限

#### 第一步 選取角色

🗾 醫療院所一般使用者(法定傳染病) 🗈 🛛 🗌 醫療院所一般使用者(群聚事件)

您將擁有的功能權限

#### 法定傳染病

●個案通報、通報單查詢管理、通報單異動紀錄查詢

#### 第二步 選擇通報單管理疾病權限

#### 法定傳染病

全疾病

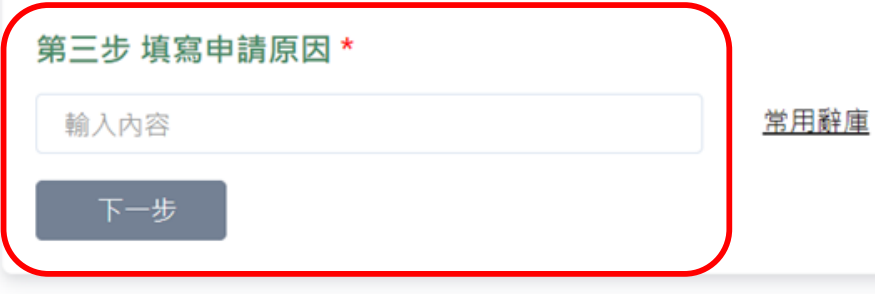

Copyright © 2021 衛生福利部 疾病管制署. All rights reserved. 本網站建議使用 Edge, Chrome 75 以上版本瀏覽器及以1440x1080解析度,以獲得最佳瀏覽體驗。

## 第六步:閱讀資訊安全聲明

六·免責聲明

(一) 使用本系統服務時,使用者宜自行採取必要之防護措施。本署對本系統使用會提供安全防護建議,但不負任何擔保或損害賠償責任。

(二) 本系統可能提供連結至第三方系統或網頁,但不表示本系統對其內容、服務或安全性有任何保證。

七、損害賠償

您明確瞭解並同意,任何因使用或無法使用本系統全部或部分所造成之直接、間接、偶發及衍生之損害賠償,包括但不限於您及第三人之財產上、非財產上、身體上、生命上及其他有形無形損 害等,本署不負任何損害賠償責任。如您違反本系統使用安全聲明,本署除得拒絕或暫停您瀏覽及使用本系統之全部或部分外,您並應對本署負損害賠償責任(包括但不限於訴訟費用及律師費 用)。

#### 八、準據法及管轄法院

本系統使用聲明之解釋與適用,皆以中華民國法律為準據法。因本系統使用聲明所生之任何爭議及糾紛,雙方應先尋求以協商方式解決。如未能解決者,雙方同意以台北地方法院為管轄法院。

九、自我保護措施

請妥善保管您的任何個人資料、代號或密碼等,請勿將任何個人資料,尤其是密碼提供給任何人或其他機構。倘若您是與他人共享電腦或使用公共電腦,請於使用後切記要關閉瀏覽器視窗,以 防止他人讀取您的個人資料。

十、建議

使用者如果對於本聲明或與個人資料有關之相關事項有任何疑問或建議,歡迎您透過電子郵件或聯絡電話,提出您的看法及意見。

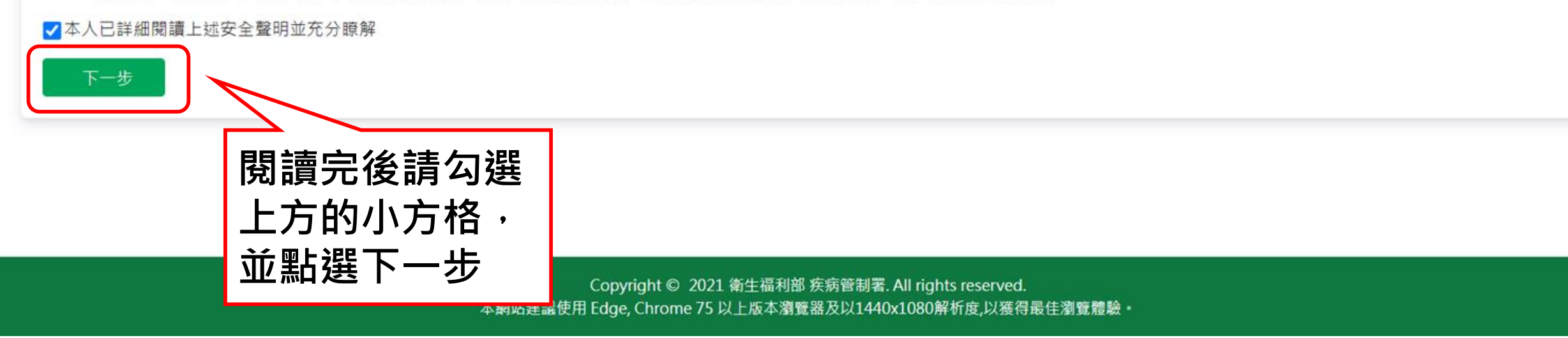

## 第七步:確認申請資料並點選確定申請

| <b>② 衛生福利部疾病管制署</b> 傳染<br>Taiwan Centers for Disease Control | 病通報系統                 |                               |                         |
|--------------------------------------------------------------|-----------------------|-------------------------------|-------------------------|
| 首次權限申請單 - 預覽                                                 |                       |                               |                         |
| 申請人基本資料                                                      |                       |                               | 申請日期 民國 110 年 10 月 22 日 |
| 申請姓名<br><b>測試帳號</b>                                          | 身分證統一編號<br>C111222333 |                               |                         |
| 單位別<br>醫 <b>療院所</b>                                          | 單位所在縣市<br>台北市         | 單位名稱<br>臺 <b>北市立聯合醫院仁愛院區</b>  |                         |
| 聯絡電話<br>02-12341234                                          | 手機                    | E-MAIL<br>test1234@cdc.gov.tw |                         |
| 角色權限                                                         |                       |                               |                         |

醫療院所一般使用者(法定傳染病),醫療院所一般使用者(群聚事件)

您擁有的功能權限

法定傳染病 ●個案通報、通報單查詢管理、通報單異動紀錄查詢

群聚事件

●群聚待成案通知單審核、通報單查詢管理、通報單異動紀錄查詢

您擁有的區域權限 臺北市立聯合醫院仁愛院區

通報單管理疾病權限

法定傅边病

| 您擁有的功能權限               |                  |   |
|------------------------|------------------|---|
| 法定傳染病<br>●個案通報、通報單查詢管玛 | 、通報單異動紀錄查詢       |   |
| 群聚事件<br>●群聚待成案通知單審核、通  | 報單查詢管理、通報單異動紀錄查詢 |   |
| 您擁有的區域權限 臺北市           | 市立聯合醫院仁愛院區       |   |
| 通報單管理疾病權限              |                  |   |
| 法定傳染病<br><b>全疾病</b>    |                  | _ |
| 群聚事件<br><b>全項目</b>     | 確認資料後請           |   |
| 申請紀錄                   |                  |   |
| 首次申請                   | 「點選トー步           |   |
| 申請原因                   |                  | J |
| 新進人員                   |                  |   |

Copyright © 2021 衛生福利部 疾病管制署. All rights reserved. 本網站建議使用 Edge, Chrome 75 以上版本瀏覽器及以1440x1080解析度,以獲得最佳瀏覽體驗。

## 第八步:列印紙本申請單用印,寄送至權責衛生局審核開通

醫療院所一般使用者(法定傳染病),醫療院所一般使用者(群聚事件)

您擁有的功能權限

通報單管理疾病權限

法定傳染病 ●個案通報、通報單查詢管理、通報單異動紀錄查詢

群聚事件 ●群聚待成案通知單審核、通報單查詢管理、通報單異動紀錄查詢

您擁有的區域權限 臺北市立聯合醫院仁愛院區

請列印申請單後送至審核單位核章,請待email通知審核結果。 如有問題,請聯繫審核單位。

列印紙本申請單

導入審核中畫面

【醫療院所】煩請寄送至所轄衛 生局審核,一旦審核通過即可開 通權限。

\*\*如欲確認申請進度,煩請洽權責衛 生局\*\*

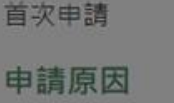

法定傳染病

全疾病

群聚事件 全項目

申請紀錄

新進人員

確定申請

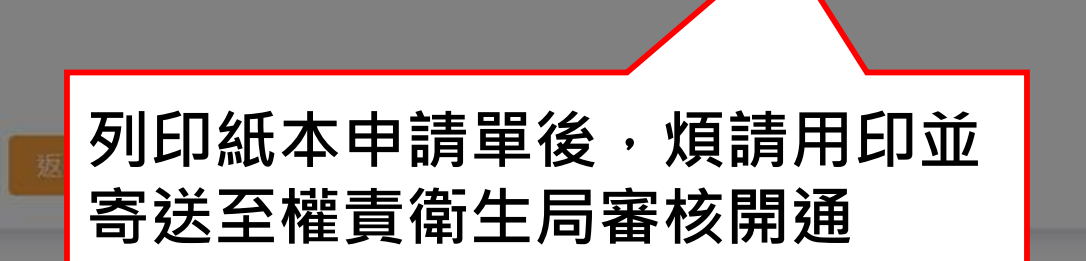

Copyright © 2021 衛生福利部 疾病管制署. All rights reserved.

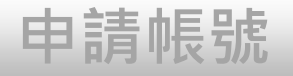

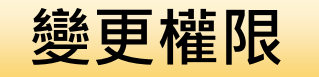

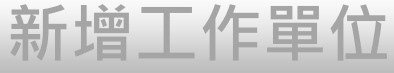

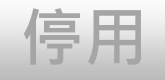

# 帳號/疾病權限申請

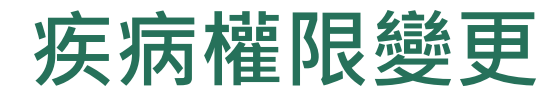

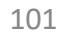

## 第一步:點選「權限狀態及個人資料維護」

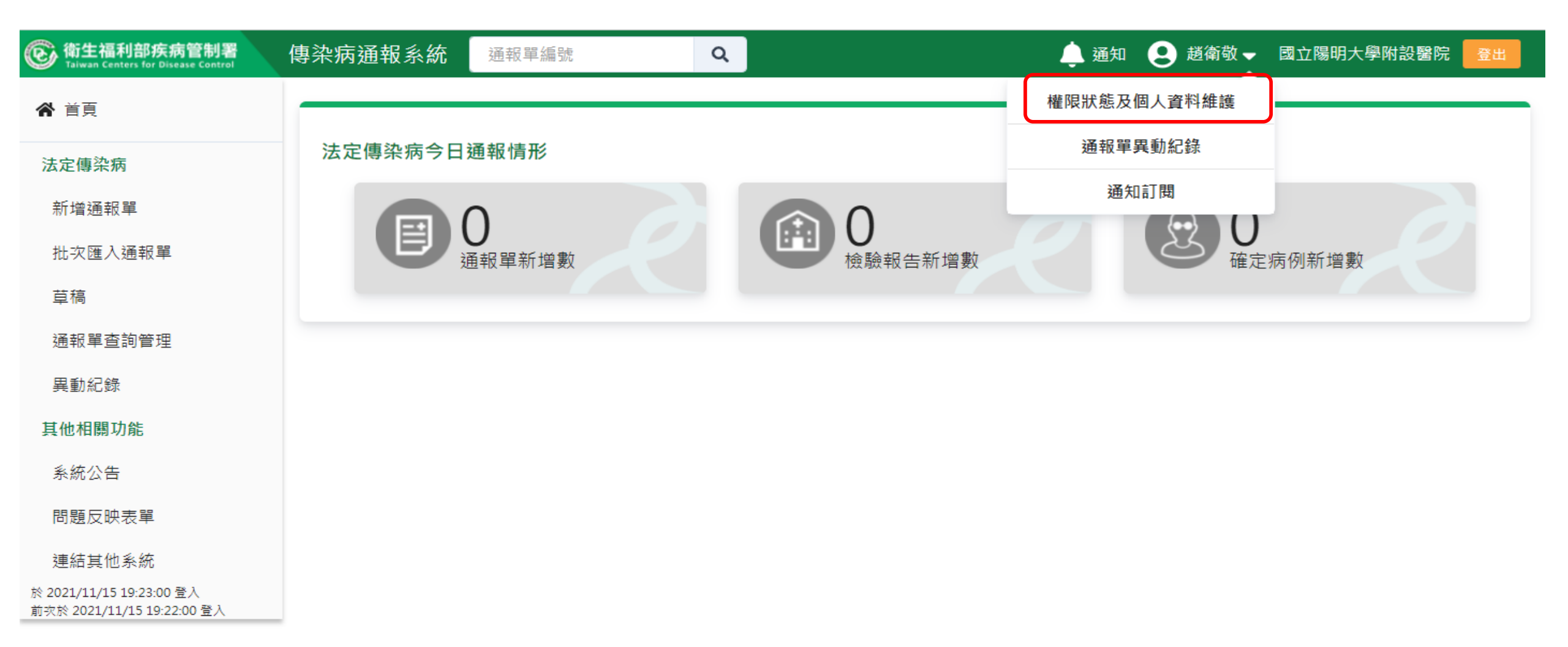

## 第二步:選擇欲變更之「權限資訊」

| ⑥ 衛生福利部疾病管制署<br>Taiwan Centers for Disease Control               | 傳染病通報系統   | 通報單編號          | Q                    |                | 🔔 通知           | . 2. 趙衛敬 → 國立    | 陽明大學附設團  | 諸院 登出    |
|------------------------------------------------------------------|-----------|----------------|----------------------|----------------|----------------|------------------|----------|----------|
| ▲ 首頁                                                             |           |                |                      |                |                |                  |          |          |
| 法定傳染病                                                            | 權限狀態      |                |                      |                |                |                  | 新增工作     | 單位申請     |
| 新增通報單                                                            |           |                |                      |                |                |                  |          |          |
| 批次匯入通報單                                                          | 申請時間      | 單位名稱 🔺         | 角色權限 ▲               | 區域權限 ▲         | 狀態             | 簽核流程             | 權限資<br>訊 | 個人資<br>料 |
| 草稿<br>通報單查詢管理                                                    | 110/11/15 | 國立陽明大學附設<br>醫院 | 醫療院所一般使用者(法定傳<br>染病) | 國立陽明大學附設<br>醫院 | <u>使用</u><br>史 | 管理者代爲申請,直接<br>核准 |          |          |
| 異動紀錄                                                             |           |                |                      |                |                |                  |          |          |
| 其他相關功能                                                           |           |                |                      |                |                |                  |          |          |
| 系統公告                                                             |           |                |                      |                |                |                  |          |          |
| 問題反映表單                                                           |           |                |                      |                |                |                  |          |          |
| 連結其他系統<br>於 2021/11/15 19:23:00 登入<br>前次於 2021/11/15 19:22:00 登入 |           |                |                      |                |                |                  |          |          |

## 第三步:傳染病通報系統權限資訊

| 傳染病通報系統權限資訊               | ,                    |                           |
|---------------------------|----------------------|---------------------------|
| 申請人基本資料                   |                      | 申請日期 110年11月15日           |
| 申請人<br>趙衛敬                | 身分證統一編號<br>A12345575 |                           |
| 單位別<br><b>醫療院所</b>        | 單位所在縣市<br><b>宜蘭縣</b> | 單位名稱<br>國立陽明大學附設醫院        |
| 聯絡電話<br>22345678          | 手機                   | E-MAIL<br>sacasc@ergvsd   |
| 角色權限                      |                      | 角色權限                      |
| 醫療院所一般使用者(法定傳染病)          |                      | 醫療院所一般使用者(法定傳染病)          |
| 您擁有的功能權限                  |                      | 您擁有的功能權限                  |
| 法定傳染病<br>●個案通報、通報單查詢管理、通報 | <sup>民單</sup> 異動紀錄查詢 | 法定傳染病                     |
| 您擁有的區域權限 國立陽明大            | 學附設醫院                | ●個条通報、通報単直詞管理、通報単異劃紀録宣詞   |
| 通報單管理疾病權限                 |                      | 您擁有的區域權限。國立陽明大學附設醫院       |
| 法定傳染病<br><b>全疾病</b>       |                      | 通報單管理疾病權限                 |
|                           |                      | 法定傳染病<br>全疾病              |
|                           |                      | 申請紀錄                      |
|                           |                      | <sub>首次申請</sub> 請點選「變更權限」 |
|                           |                      | 申請原因                      |
|                           |                      | test                      |
|                           |                      | <b>變</b> 更權限 停用權限         |

## 第四步:勾選需要的角色權限及疾病權限

#### 變更角色權限

#### 申請人基本資料

| 申請人                | 身分證統一編號       |                           |
|--------------------|---------------|---------------------------|
| 趙衛敬                | A12345575     |                           |
| <b>單位別</b><br>醫療院所 | 單位所在縣市<br>宜蘭縣 | <b>單位名稱</b><br>國立陽明大學附設醫院 |
| 聯絡電話*              | 手機            | E-MAIL*                   |
| 22345678           | 0933-123123   | sacasc@ergvsd             |

#### 您將擁有的區域權限 國立陽明大學附設醫院

# 第一步 選取角色 ■ 醫療院所一般使用者(法定傳染病) ■ 醫療院所一般使用者(群聚事件) 您將擁有的功能權限 法定傳染病 ●個案通報、通報單查詢管理、通報單異動紀錄查詢 第二步 選擇通報單管理疾病權限 法定傳染病 全疾病 第三步 填寫申請原因\* 第二步 填寫申請原因\*

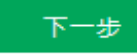

## 第五步:填寫申請原因並點選下一步

#### 變更角色權限

#### 申請人基本資料

| 申請人      | 身分證統一編號     |               |
|----------|-------------|---------------|
| 趙衛敬      | A12345575   |               |
| 單位別      | 單位所在縣市      | 單位名稱          |
| 醫療院所     | 宜蘭縣         | 國立陽明大學附設醫院    |
| 聯絡電話*    | 手機          | E-MAIL*       |
| 22345678 | 0933-123123 | sacasc@ergvsd |

#### 您將擁有的區域權限 國立陽明大學附設醫院

#### 第一步 選取角色

🗾 醫療院所一般使用者(法定傳染病)🟮 🛛 🗌 醫療院所一般使用者(群聚事件)

您將擁有的功能權限

#### 法定傅染病

●個案通報、通報單查詢管理、通報單異動紀錄查詢

#### 第二步 選擇通報單管理疾病權限

#### 法定傅染病

#### 全疾病

| 第三步 填寫申請原因* |      |
|-------------|------|
| test        | 常用詞庫 |
| 下一步         |      |

## 第六步:閱讀資訊安全聲明

六·免責聲明

(一) 使用本系統服務時,使用者宜自行採取必要之防護措施。本署對本系統使用會提供安全防護建議,但不負任何擔保或損害賠償責任。

(二) 本系統可能提供連結至第三方系統或網頁,但不表示本系統對其內容、服務或安全性有任何保證。

七、損害賠償

您明確瞭解並同意,任何因使用或無法使用本系統全部或部分所造成之直接、間接、偶發及衍生之損害賠償,包括但不限於您及第三人之財產上、非財產上、身體上、生命上及其他有形無形損 害等,本署不負任何損害賠償責任。如您違反本系統使用安全聲明,本署除得拒絕或暫停您瀏覽及使用本系統之全部或部分外,您並應對本署負損害賠償責任(包括但不限於訴訟費用及律師費 用)。

#### 八、準據法及管轄法院

本系統使用聲明之解釋與適用,皆以中華民國法律為準據法。因本系統使用聲明所生之任何爭議及糾紛,雙方應先尋求以協商方式解決。如未能解決者,雙方同意以台北地方法院為管轄法院。

九、自我保護措施

請妥善保管您的任何個人資料、代號或密碼等,請勿將任何個人資料,尤其是密碼提供給任何人或其他機構。倘若您是與他人共享電腦或使用公共電腦,請於使用後切記要關閉瀏覽器視窗,以 防止他人讀取您的個人資料。

十、建議

使用者如果對於本聲明或與個人資料有關之相關事項有任何疑問或建議,歡迎您透過電子郵件或聯絡電話,提出您的看法及意見。

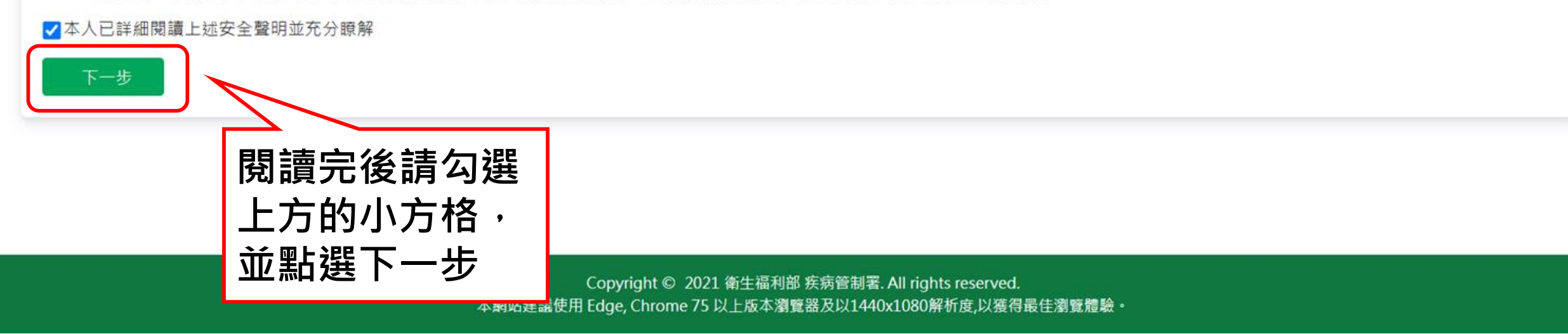
## 第七步:確認申請資料並點選確定申請

#### 變更權限申請單 - 預覽

| 申請人基本資料                          |                      |                         | 申請日期 民國 110 年 11 月 15 日 |
|----------------------------------|----------------------|-------------------------|-------------------------|
| 申請人<br>趙衛敬                       | 身分證統一編號<br>A12345575 |                         |                         |
| 單位別<br><b>醫療院所</b>               | 單位所在縣市<br><b>宜蘭縣</b> | 單位名稱<br>國立陽明大學附設醫院      |                         |
| 聯絡電話<br>22345678                 | 手機                   | E-MAIL<br>sacasc@ergvsd |                         |
| 角色權限                             |                      |                         |                         |
| 醫療院所一般使用者(法定傳染病)                 |                      |                         |                         |
| 您擁有的功能權限                         |                      |                         |                         |
| 法定傳染病<br>●個案通報、通報單查詢管理、通報單異動紀錄查詞 | 句                    |                         |                         |
| 您擁有的區域權限 國立陽明大學附設醫院              |                      |                         |                         |
|                                  |                      |                         |                         |

#### 通報單管理疾病權限

# 法定傳染病 全疾病 變更紀錄 確認資料後請點 選「確定申請」 基回修改

#### 第八步:列印紙本申請單用印,寄送至所轄衛生局審核開通

#### 變更權限申請單 - 預覽

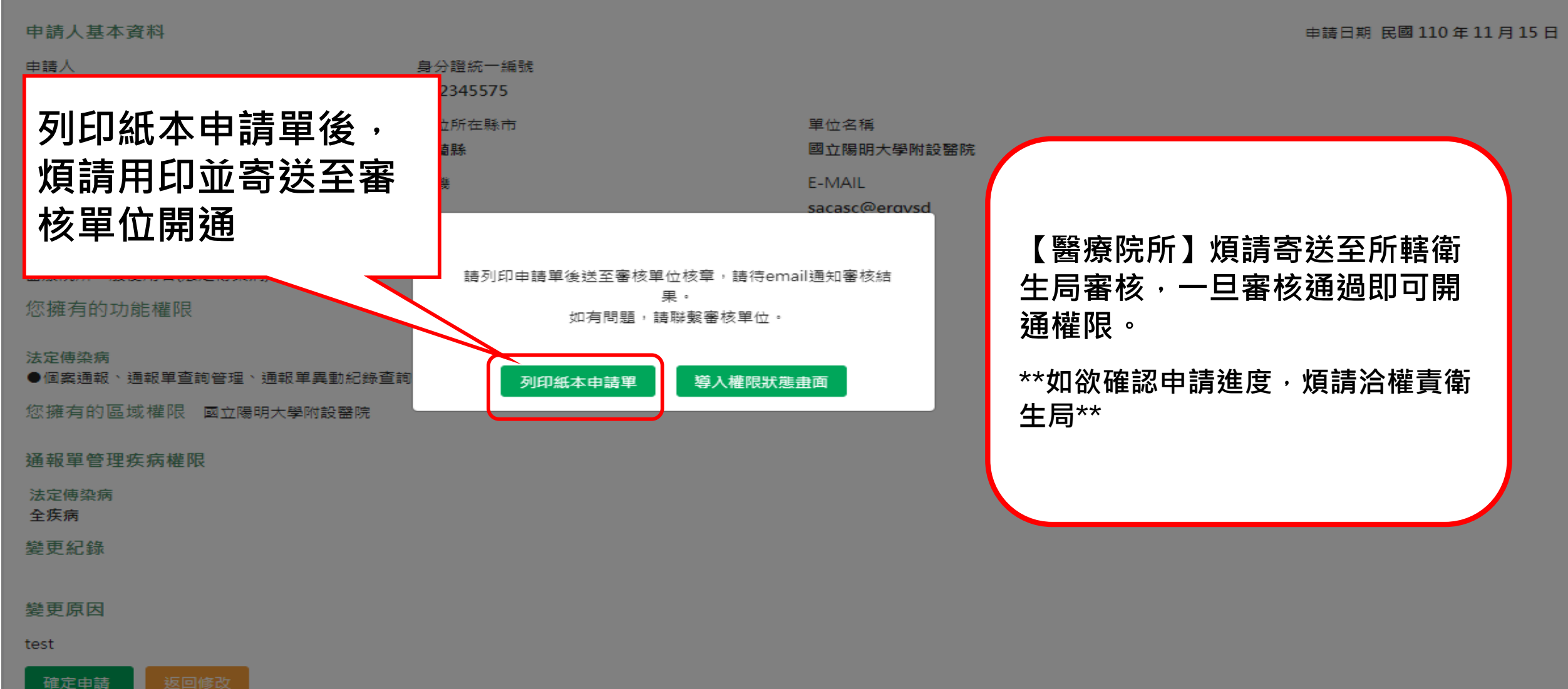

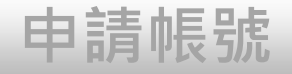

# 帳號/疾病權限申請

變更權限

新增工作單位

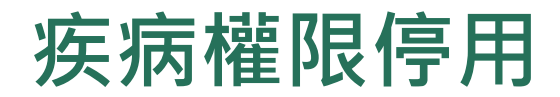

停用

## 第三步:傳染病通報系統權限資訊

| 傳染病通報系統權限資訊                      |                      |                           |                 |  |
|----------------------------------|----------------------|---------------------------|-----------------|--|
| 申請人基本資料                          |                      |                           | 申請日期 110年11月15日 |  |
| 申請人<br>趙衛敬                       | 身分證統一編號<br>A12345575 |                           |                 |  |
| 單位別<br><b>醫療院所</b>               | 單位所在縣市<br><b>宜蘭縣</b> | 單位名稱<br>國 <b>立陽明大學附設醫</b> | 院               |  |
| 聯絡電話<br>22345678                 | 手機                   | E-MAIL<br>sacasc@ergvsd   |                 |  |
| 角色權限                             |                      | 角色權限                      |                 |  |
| 醫療院所一般使用者(法定傳染病)                 |                      | 醫療院所一般使用者(法定傳染病)          |                 |  |
| 您擁有的功能權限                         |                      | 您擁有的功能權限                  |                 |  |
| 法定傳染病<br>●個室涌報、诵報單杳詢管理、诵報單異動紀錄杳詢 |                      | 法定傳染病                     |                 |  |
| 您擁有的區域權限 國立陽明大學附設醫院              |                      | ●個案通報、通報單查詢管理、通報單異動紀錄查詢   |                 |  |
| 通報單管理疾病權限                        |                      | 您擁有的區域權限 國立陽明大            | 學附設醫院           |  |
| 法定傳染病<br>全疾病                     |                      | 通報單管理疾病權限                 |                 |  |
|                                  |                      | 法定傳染病<br><b>全疾病</b>       |                 |  |
|                                  |                      | 申請紀錄                      |                 |  |
|                                  |                      | 首次申請                      | 請點選「停用權限」       |  |
|                                  |                      | 申請原因                      |                 |  |
|                                  |                      | test                      |                 |  |
|                                  |                      | <b>變更權限</b> 停用權限          | T               |  |

## 第四步:確認是否停用權限,按下確認即停用

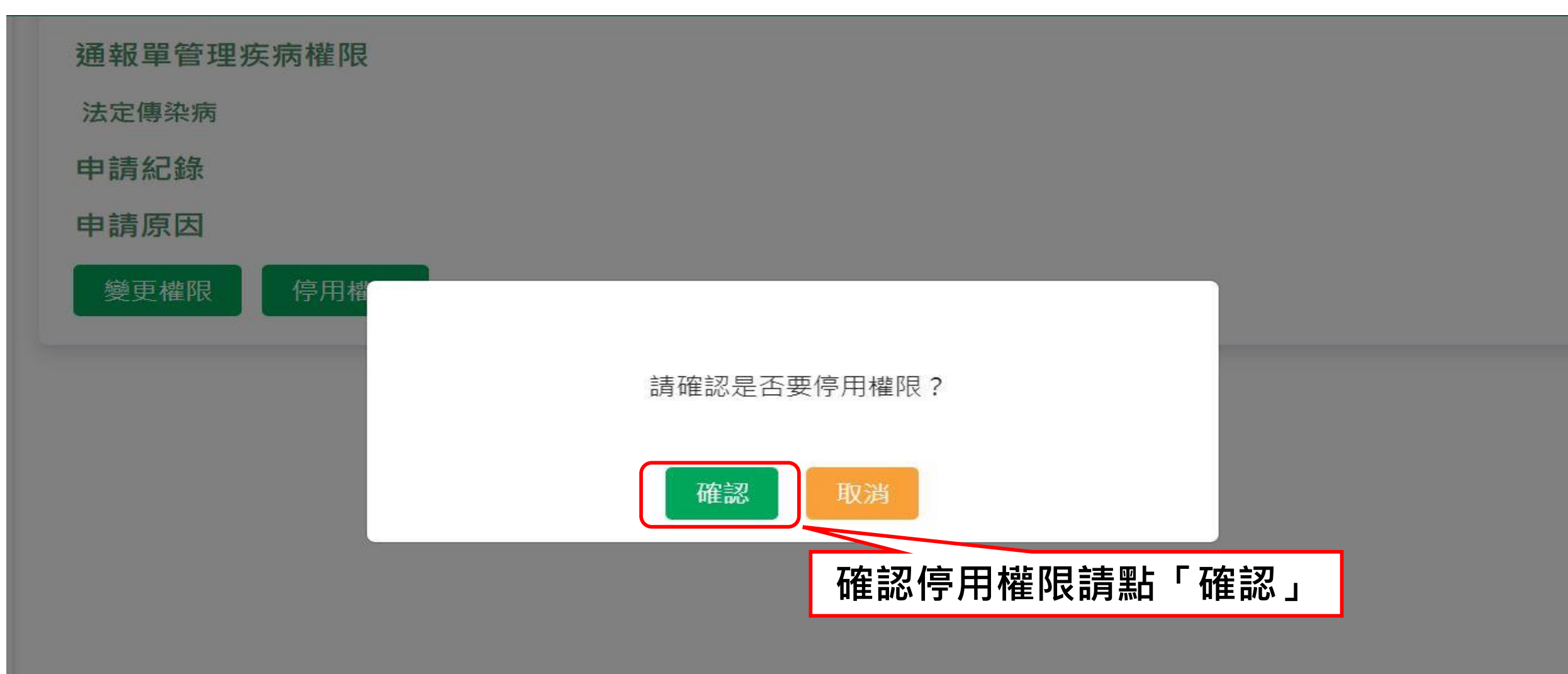

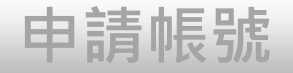

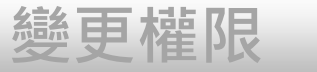

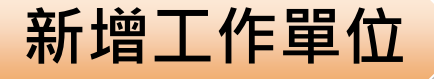

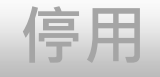

# 新增工作單位申請

113

## 第一步:點選權限狀態及個人資料維護

| () 衛生福利部疾病管制署        | 傳染病通報系統 通報單編號 | Q                     |      | 🧕 通知 🍳 陳二名    | К▼ 目立台灣            |
|----------------------|---------------|-----------------------|------|---------------|--------------------|
| ★ 首頁                 |               |                       |      | 椎限狀態及個人資料維護   | <b></b>            |
| 法定傳染病<br>新增通報單<br>草稿 | 法定傳染病今日通報情形   |                       |      | 8單異動紀錄<br>知訂閱 | — <sub>灾</sub> ,最美 |
| 通報單查詢管理              | 近秋半州泊奴        |                       |      | 點選帳號頭像中的「權限   | κ.                 |
| 異動紀錄                 |               |                       |      | 狀態及個人資料維護」    |                    |
| 群聚事件                 | 若使用者有2個單      | 位以上的權限                | 使用需  |               |                    |
| 群聚查詢管理               | 求時・請點選頭の      | 象後・選擇最上               | _方的  |               |                    |
| 異動紀錄                 | 「權限狀能及個       | 人容彩维ィン                | ŧλ杏丢 |               |                    |
| 其他相關功能               |               | <b>()只小小正</b> 11支 」 た |      |               |                    |
| 系統公告                 |               |                       |      |               |                    |
| 問題反映表單               |               |                       |      |               |                    |

連結其他系統

於 2021/4/13 13:42:00 登入 前次於 2021/4/13 09:00:00 登入

## 第二步:點選新增工作單位

| 衛生福利部疾病管制署 Taiwan Centers for Disease Control                            | 傳染病通報系統   | 通報單編號 Q           |                                                                                 |                   | 🤹 通知 |      | 灣大學醫學院附請 | 殳醫院 ➡ 🛛 😫 🖬 |
|--------------------------------------------------------------------------|-----------|-------------------|---------------------------------------------------------------------------------|-------------------|------|------|----------|-------------|
| <b>谷</b> 首頁                                                              |           |                   |                                                                                 |                   |      |      |          |             |
| 法定傳染病                                                                    | 權限狀態      |                   |                                                                                 |                   |      |      | 新增       | 工作單位申請      |
| 草稿                                                                       | 申請時間 👗    | 單位名稱 🎽            | 角色權限 🎽                                                                          | 區域權限 ▼            | 狀態 ▼ |      | 權限資訊 ▼   | 個人資料        |
| 通報單查詢管理                                                                  | 109/11/27 | 臺北市立聯合醫院附設松山門診部   | 醫療院所一般使用者(法定傳染病),<br>醫療院所一般使用者(群聚事件)                                            | 臺北市立聯合國 黑上選 「     | 新增工  | 作單位」 | ٥        | 1           |
| 與動紀錄<br>群聚事件                                                             | 109/11/27 | 國立臺灣大學醫學院附設癌醫中心醫院 | 醫療院所一般使用者(法定傳染病),<br>醫療院所一般使用者(群聚事件)                                            | 國立臺灣大學醫學院附設癌醫中心醫院 | 審核中  | 紙本   | D        | 8           |
| 群聚查詢管理<br><sub>思動纪錄</sub>                                                | 109/11/27 | 國立臺灣大學醫學院附設醫院北護分院 | 醫療院所一般使用者(法定傳染病),<br>醫療院所一般使用者(群聚事件)                                            | 國立臺灣大學醫學院附設醫院北護分院 | 審核中  | 紙本   | ۵        | 8           |
| 其他相關功能<br>系統公告                                                           | 109/11/27 | 台北市政府衛生局          | 衛生問一般使用者(法定傳染病),<br>衛生局一般使用者(群聚事件),<br>衛生局帳號權限管理者                               | 台北市               | 審核中  | 紙本   | ٥        | 8           |
| 問題反映表單<br>連結其他系統<br>於 2021/4/13 13:42:00 登入<br>前☆於 2021/4/13 09:00:00 登入 | 109/11/27 | 感染管制及生物安全組        | 疾管署一般使用者(法定傳染病),<br>疾管署一般使用者(群聚事件),<br>疾管署電子病歷調閱使用者,<br>疾管署帳號權限管理者,<br>疾管署系統管理者 | 全國                | 薯核中  | 紙本   | ٥        | 8           |
|                                                                          | 109/11/27 | 衛生福利部疾病管制署北區管制中心  | 區管中心一般使用者(法定傳染病),<br>區管中心一般使用者(群聚事件),<br>區管中心電子病歷調閱使用者,<br>區管中心帳號權限管理者          | 新竹市、桃園市、新竹縣、苗栗縣   | 審核中  | 紙本   | ٥        | 8           |
|                                                                          | 109/11/26 | 國立臺灣大學醫學院附設醫院北讓分院 | 醫療院所一般使用者(法定傳染病),<br>醫療院所一般使用者(群聚事件)                                            | 國立臺灣大學醫學院附設醫院北讓分院 | 審核中  | 紙本   | ۵        | 8           |

### 第三步:填寫相關申請資料

#### 新增工作單位申請

申請人基本資料

| 申請人        | 身分證統一編號     |                |
|------------|-------------|----------------|
| 陳.         | A2          |                |
| 單位別*       | 單位所在縣市      | 單位名稱*          |
| i<br>諸選擇 ✓ | 請選擇 ~       | 請輸入            |
| 聯絡電話*      | 手機          | E-MAIL*        |
| 0912       | 0933-123123 | eic@cdc.gov.tw |

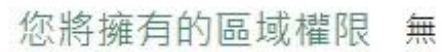

#### 請按照流程填寫表單遞出審核

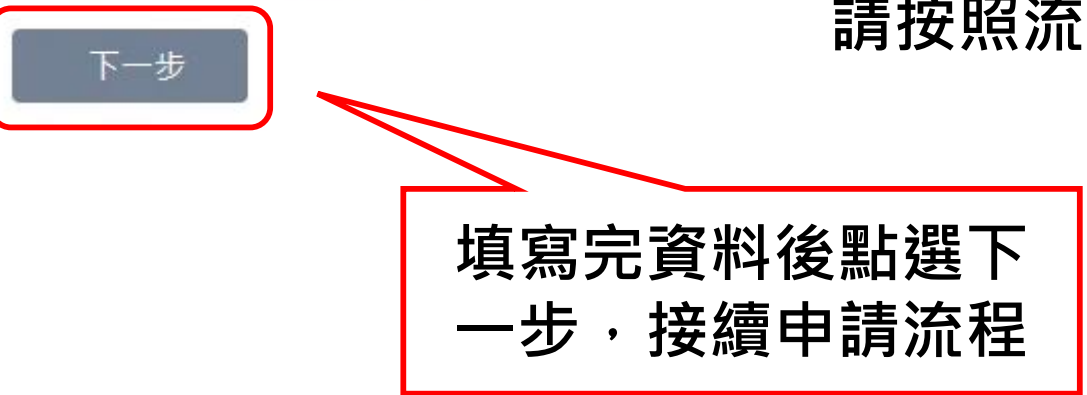

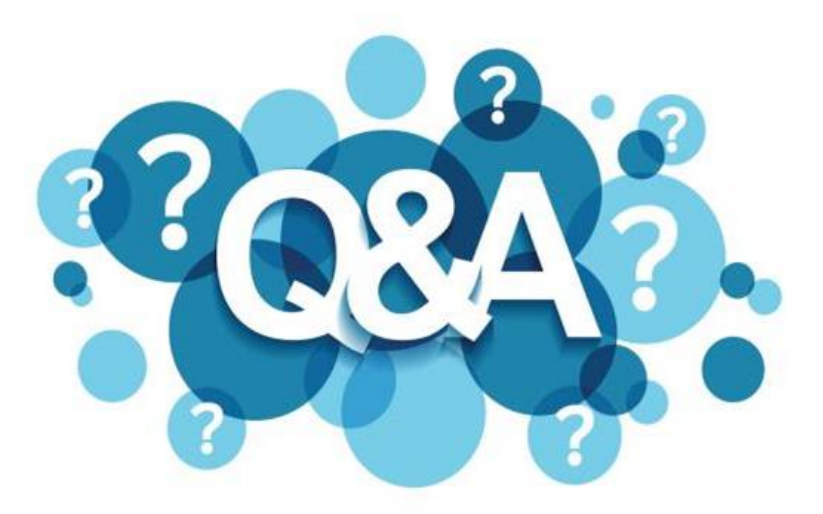

## 帳號權限申請異動(含退回申請), 紙本申請書應提交之單位

> 醫療院所→紙本→衛生局

※提醒:

依疾管署資安政策,帳號超過180天未有登入紀錄,系統自動停用該帳號,如需使用,請重新提出申請。

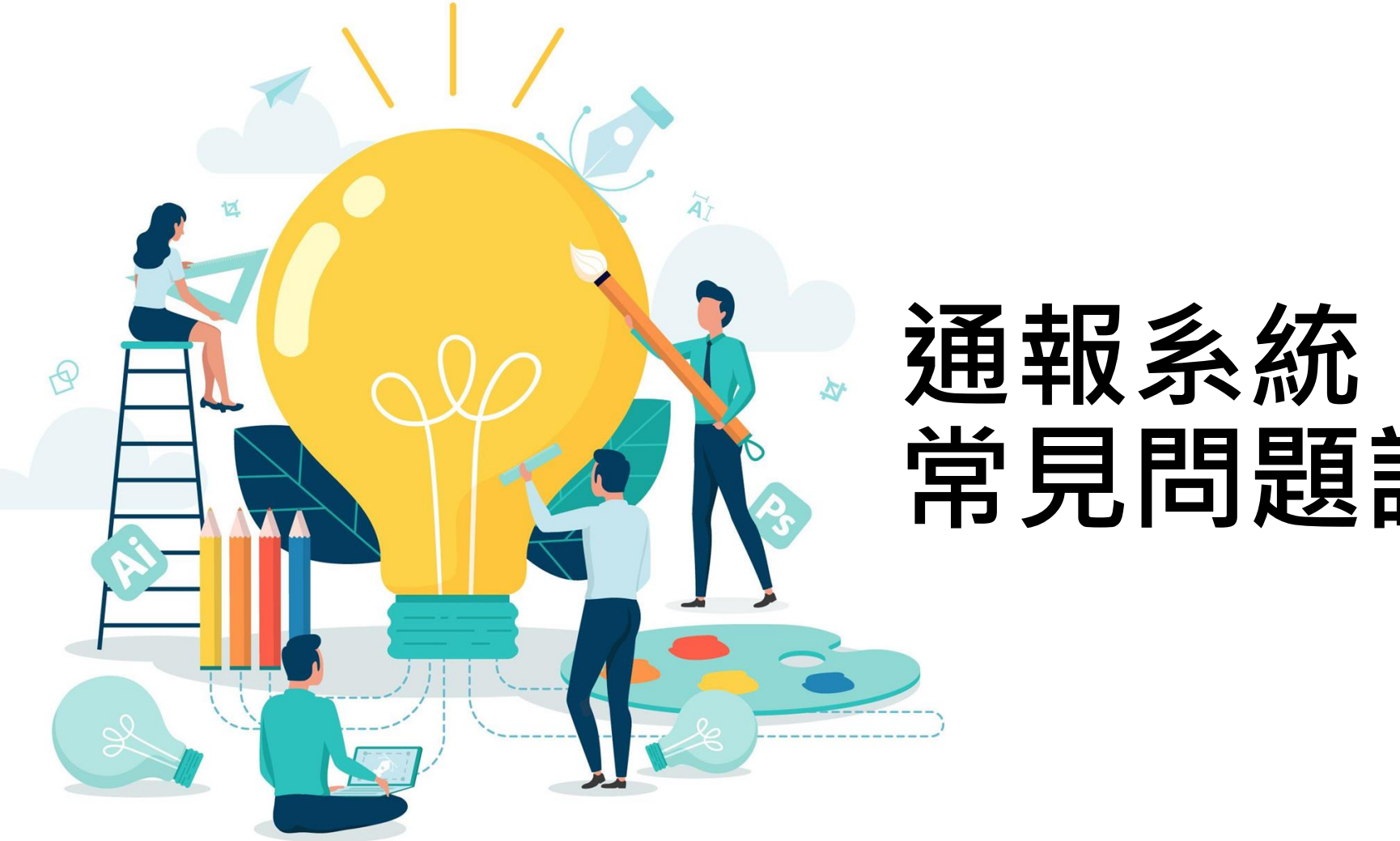

# 通報系統 常見問題說明

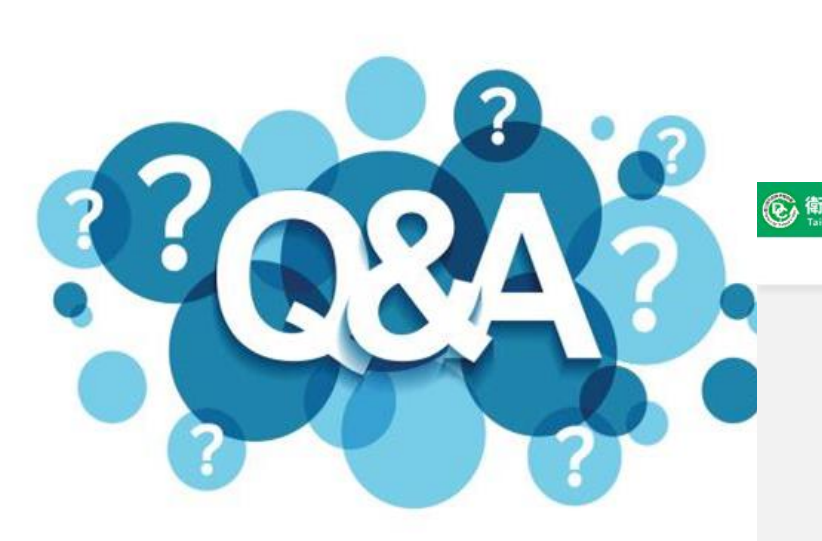

## 「維護單範本」於系統登入口下方

#### ⑥ 衛生福利部疾病管制署 傳染病通報系統

問題反映表單

憑證IC卡登入錯誤代碼查詢

維護單範本

本系統預計於 112/02/23(四) 18:00-20:00 進行不停機更版作業。

|                                                                                                    | 自然人憑證登入 | 醫事人員憑證登入 | 首次登入與權限申請 |  |  |  |  |
|----------------------------------------------------------------------------------------------------|---------|----------|-----------|--|--|--|--|
|                                                                                                    |         | ß        | 9         |  |  |  |  |
| 【通報相關問題】請洽NIDRS客服 02-23959825分機3200;E-mail:cdcnidrs@cdc.gov.tw 或<br>至下方「問題反映表單」提供建議。<br>【確診者自主回報相關問題】請洽「確診個案自主回報疫調系統」客服 02-77563970<br>系統環境偵測網頁<br>元件安裝及憑證插卡障礙排除 |         |          |           |  |  |  |  |

Copyright © 2023 衛生福利部 疾病管制署. All rights reserved. 本網站建議使用 Edge, Chrome 75 以上版本瀏覽器及以1440x1080解析度,以獲得最佳瀏覽體驗。

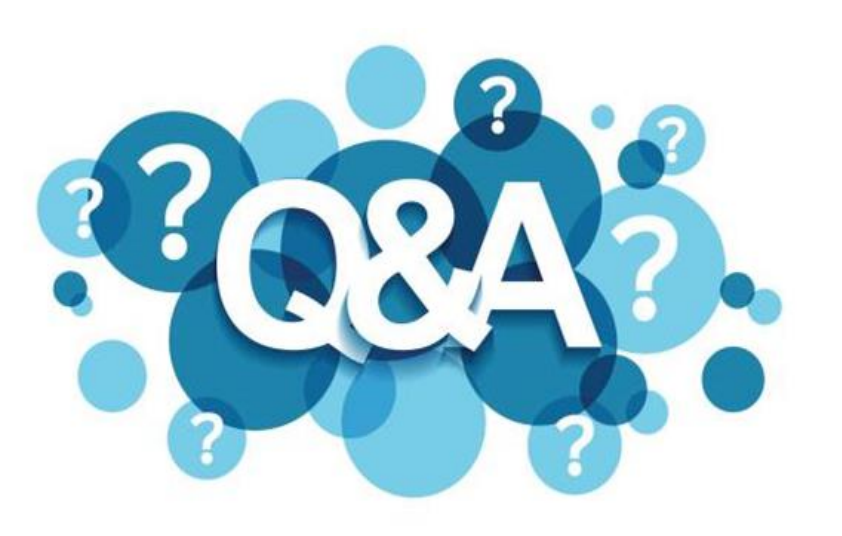

#### 需確認以下事宜:

- ▶ 請至「通知訂閱」確認是否 開啟通知以及疾病清單
- ▶ 確認該通知信件是否存在垃 圾信件

轉介

事件轉介

個案轉介

權限

➢ 客服留資訊確認mail server 寄件紀錄

#### 通知訂閱 系統公告 ▲ 🖂 〇即時通知 法定傳染病 ON 🔿 🔺 🖂 新增個案通報 〇即時通知 ○每天固定時間 诵報資料待補 ON 🔿 🔺 🖂 〇即時通知 ○每天固定時間 ON A 取消通報 ○每天固定時間 〇即時通知 ON 🔵 🐥 🖂 〇即時通知 ○每天固定時間 群聚事件 新增群聚事件通報 ON 🔿 🔺 🖂 〇即時通知 ○每天固定時間 ON 🔶 ○即時通知 每天固定時間 ON 🔿 🔺 〇即時通知 ○每天固定時間 權限審核結果 ON 🔵 单 🖂 〇即時通知 ○每天固定時間 群聚待成案 群聚通知單審核結果 ON 🔵 🌲 ○即時通知 ○每天固定時間

反映未收到信件通知

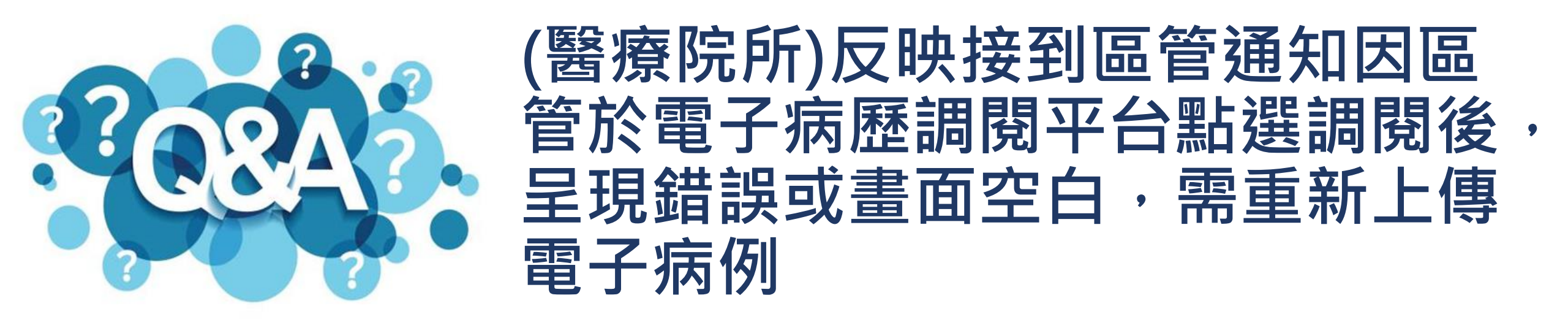

此情形一般為醫療院所透過醫院內部系統上傳電子病歷時,未上傳完整、 檔案加密或是上傳後已移除該病例,故請醫療院所以內部系統自行上傳時 需留意檔案加密情形。

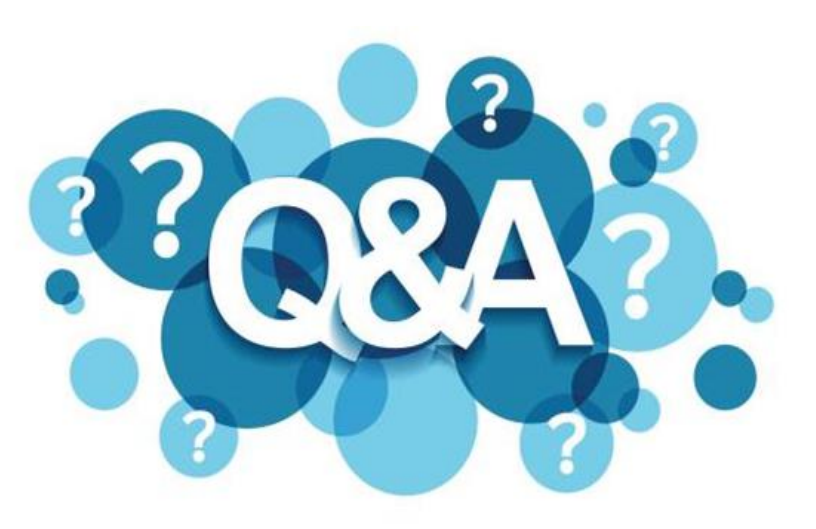

# 登入時出現錯誤「無法連上這個此 網站」

#### 依以下SOP確認:

- ▶ 建議可至疾病管制署官網(https://www.cdc.gov.tw/)點選NIDRS連 結(https://nidrs.cdc.gov.tw/login)
- 若確定以此方法仍無法進入網頁,需重新申請IP,請依以下入徑下載 申請書,並依內容填寫後mail至客服信箱。

> 入徑: 疾病管制署官網首頁/應用專區/申請/系統網路服務申請

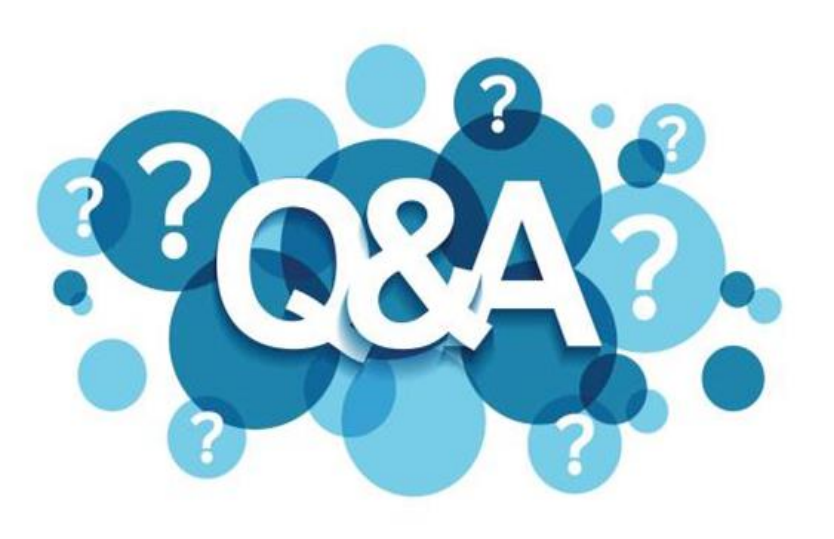

## 登入法傳出現錯誤訊息 「3003:讀取醫事人員憑證卡失敗」

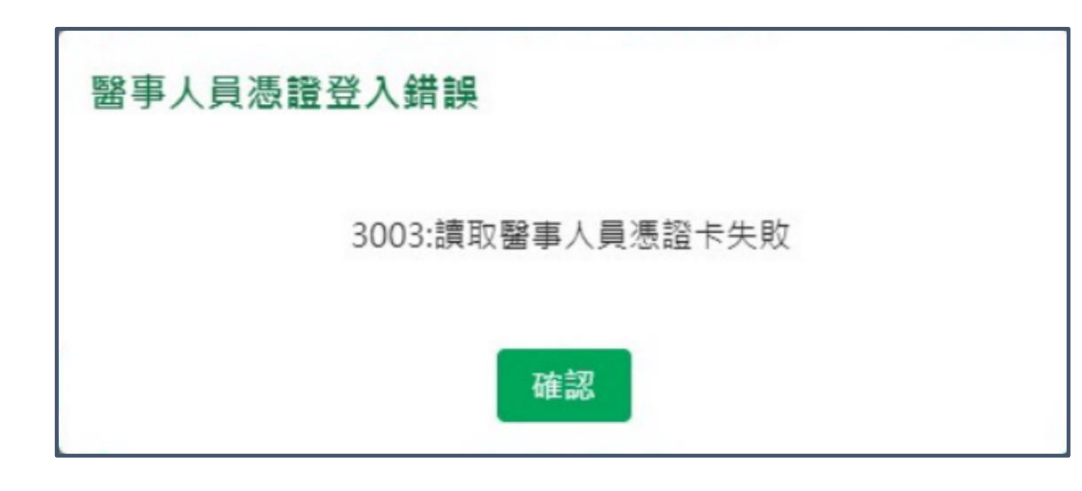

#### 需確認以下事宜:

➤ 確認使用之讀卡機是否為一般讀卡機
➤ 確認電腦是否僅連接一台讀卡機

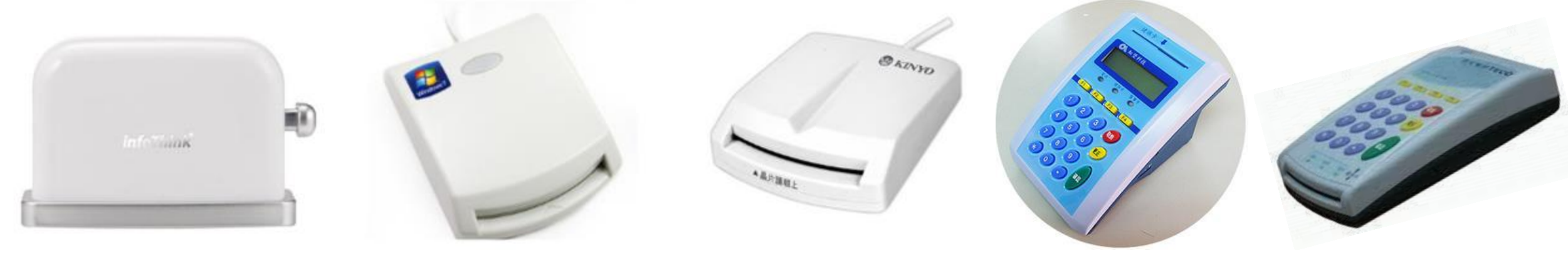

# Thank You!

- 客服專線:02-23959825分機3200
- 客服信箱:cdcnidrs@cdc.gov.tw
- 系統功能完整操作手冊:https://reurl.cc/Q4eL29